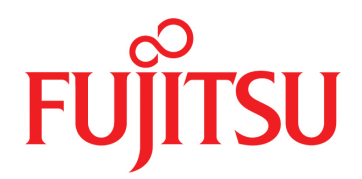

# FUJITSU Supercomputer PRIMEHPC FX700

# アップグレード&メンテナンス マニュアル

# はじめに

本書は、FUJITSU Supercomputer PRIMEHPC FX700のアップグレード手順、およびメンテナンスについて説明しています。

- オプションのハードウェア部品を追加して構成をアップグレードする

- 既存のハードウェア部品を交換して構成をアップグレードする

- ソフトウェアを操作してHCPファームウェアをアップデートする

- 故障したハードウェア部品を交換する

このマニュアルには、さまざまな難易度の作業手順が含まれます。作業を割り当てる前に、作業に必要な 技能レベルを確認してください。

始める前に、「作業手順の分類」をよくお読みください。

### 本書の構成と内容

本書は、以下の章から構成されています。

#### 第1章 準備作業

アップグレードや保守の作業を始める前の、準備作業を説明しています。

第2章 注意事項・規制

当製品を正しく安全に使用するための注意事項を記載しています。

第3章 基本的なハードウェア手順

診断情報の使用のほか、ハードウェアの取扱い手順を説明しています。

第4章 基本的なソフトウェア手順

保守作業の開始から、HCPファームウェアのアップデート、システムイベントログの採取など運用 に関わるソフトウェア手順を説明しています。

第5章 ブレード

ブレードの取扱いを説明しています。

第6章 PSU (電源ユニット)

PSU(電源ユニット)の取扱いを説明しています。

第7章 FANU (ファンユニット)

FANU(ファンユニット)の取扱いを説明しています。

第8章 InfiniBandカード

InfiniBandカードの取扱いを説明しています。

第9章 M.2 SSD

M.2 SSDの取扱いを説明しています。

第10章 BAREBONE (ベアボーン)

BAREBONE(ベアボーン)の取扱いを説明しています。

第11章 BMCIFU

BMCIFUの取扱いを説明しています。

付録 A 装置外観

装置外観のほか、LEDおよびボタンを示しています。

### 警告/重要表示について

このマニュアルでは以下の表示を使用して、使用者や周囲の方の身体や財産に損害を与えないための警告 や使用者にとって価値のある重要な情報を示しています。

### ∧ 警告

「警告」とは、正しく使用しない場合、死亡する、または重傷を負うことがあり得ること(潜在的 な危険状態)を示しています。

### ⚠注意

「注意」とは、正しく使用しない場合、軽傷、または中程度の傷害を負うことがあり得ることと、 当該製品自身またはその他の使用者などの財産に、損害が生じる危険性があることを示しています。

#### 本文中の警告表示の仕方

警告レベルの記号の後ろに警告文が続きます。警告文は、通常の記述と区別するため、行端を変えていま す。さらに、通常の記述行からは、前後1行ずつ空けています。

### 改版記録表

| 版数 | 日付         | 変更箇所(変更種別)(*1) | 変更内容                                                    |
|----|------------|----------------|---------------------------------------------------------|
| 01 | 2020-02-27 | -              | 新規作成                                                    |
| 02 | 2020-03-17 | はじめに           | 「安全・電波・電源高調波(欧州)」を追加<br>「規制」に「CE準拠」を追加                  |
|    |            | 2章<br>3章<br>7章 | 「2.6.1 CE準拠」の追加<br>「3.19 外部ケーブルの接続」修正<br>「7.2.1 準備手順」修正 |

\*1: 変更箇所は最新版の項番を示している。ただし、アスタリスク(\*)の付いている項番は、旧版の項番を示す。

以下の項目について説明します。

- 安全な使用のために
- 各国の法規制準拠
- 規制
- マニュアル体系
- 表記上の規則
- 警告ラベル

### 安全な使用のために

#### このマニュアルの取扱いについて

このマニュアルには、当製品を安全に使用していただくための重要な情報が記載されています。当製品を 使用する前に、『FUJITSU Supercomputer PRIMEHPC FX700 オペレーティングマニュアル』 (C120-0089)、『FUJITSU Supercomputer PRIMEHPC FX700 はじめにお読みください』(C120-0093)、 『FUJITSU Supercomputer PRIMEHPC FX700 安全にご使用いただくために』(C120-0092)、『FUJITSU Supercomputer PRIMEHPC FX700 BMCユーザーズガイド』(C120-0091)、『FUJITSU Supercomputer PRIMEHPC FX700 アップグレード&メンテナンスマニュアル』(C120-0090)を熟読してください。特 にそれぞれのマニュアルに記載されている「安全上の注意事項」をよく読み、理解したうえで当製品を使 用してください。

このマニュアルは大切に保管してください。

富士通は、使用者および周囲の方の身体や財産に被害を及ぼすことなく安全に使っていただくために細心の注意を払っています。当製品を使用する際は、マニュアルの説明に従ってください。

#### 当製品について

当製品は、一般事務用、パーソナル用、通常の産業用などの一般的用途を想定して設計・製造されている ものです。原子力核制御、航空機、飛行制御、航空交通管制、大量輸送運行制御、生命維持、兵器発射制 御など、極めて高度な安全性が要求され、仮に当該安全性が確保されない場合、直接生命・身体に対する 重大な危険性を伴う用途(以下「ハイセイフティ用途」という)に使用されるよう設計・製造されたもの ではありません。お客様は、当該ハイセイフティ用途に要する安全性を確保する措置をほどこすことなく、 当製品を使用しないでください。ハイセイフティ用途に使用される場合は、弊社担当営業までご相談くだ さい。

### 各国の法規制準拠

FX700システムは以下の法規制に準拠しています。

北米

| 安全・電波 | • | 電源高調波 | (北米) |
|-------|---|-------|------|
|-------|---|-------|------|

| 取得規格 | 規格番号                                                       | 安全 | 電波 | 電源高調波 |
|------|------------------------------------------------------------|----|----|-------|
| UL   | ANSI/UL 60950-1, 2 <sup>nd</sup> Ed., 2014-10-14           | 1  |    |       |
| FCC  | FCC Part-15 Subpart-B (2019)                               |    | 1  |       |
| CSA  | CAN/CSA-C22.2 No. 60950-1-07, 2 <sup>nd</sup> Ed., 2014-10 | 1  |    |       |
| ICES | ICES-003 Issue6 (2017)                                     |    | 1  |       |

環境物質(北米)

| 規格番号                                 | 省エネ | 環境物質 | リサイクル |
|--------------------------------------|-----|------|-------|
| 臭素系難燃剤規制(米国メイン州、ワシントン州、オレゴン州、バーモント州) |     | 1    |       |
| 過塩素酸化合物の環境への排出を抑制する法律(カリフォルニア州)      |     | 1    |       |
| プロポジション65(カリフォルニア州)                  |     | 1    |       |
| 特定有害物質禁止法規(SOR/2012-285)             |     | 1    |       |

#### 輸出関連(北米)

| 規格番号                                                          |
|---------------------------------------------------------------|
| IATA 危険物規則書第58版(2017年版)                                       |
| (リチウム/リチウムイオン電池/電気二重層キャパシタの輸送規制)                              |
| 外国為替及び外国貿易法                                                   |
| 北米関税規制(NAFTA)                                                 |
| FIPS 140 (Federal Information Processing Standardization 140) |
| 暗号モジュールに関するセキュリティ要件の仕様を規定する米国連邦標準規格                           |
| NIST SP800-171 (米国セキュリティ基準)                                   |
| 貿易調整支援(Trade Adjustment Assistance:TAA)                       |

#### 欧州

#### 安全・電波・電源高調波(欧州)

| 取得規格    | 規格番号                                                                                                    | 安全 | 電波 | 電源高調波 |
|---------|----------------------------------------------------------------------------------------------------|----|----|-------|
| EN, IEC | IEC 60950-1:2005 (2 <sup>nd</sup> Ed.) ; Am1:2009+Am2:2013<br>EN 60950-1:2006 +A11:2009 +A1:2010+A12:2011+A2:<br>2013                                                                                                    | 1  |    |       |
|         | EN62479 (2010)<br>EN55035 (2017)<br>EN55032 (2012); Class A<br>EN55024 (2010)<br>EN61000-4-2 (2009)<br>EN61000-4-3 (2006),+A1, +A2<br>EN61000-4-4 (2012)<br>EN61000-4-5 (2014),+A1<br>EN61000-4-6 (2014)<br>EN61000-4-8 (2010)<br>EN61000-4-11(2004),+A1<br>EN300 386 V2.1.1(2016) |    | 1  |       |
|         | EN61000-3-2 (2014)<br>EN61000-3-3 (2013)                                                                                                    |    |    | ✓     |

#### 環境物質・リサイクルと廃棄(欧州)

| 規格番号                               | 省エネ | 環境物質 | リサイクル |
|------------------------------------|-----|------|-------|
| ErP指令 (2009/125/EC)                | ✓   | 1    | 1     |
| RoHS II (2011/65/EU)               |     | 1    |       |
| 新化学品 規則(REACH: No 1907/2006)       |     | 1    |       |
| 電池及び蓄電池に関する欧州議会及び理事会指令(2006/66/EC) |     | 1    |       |
| 電気・電子機器廃棄物指令(WEEE指令)               |     |      | 1     |

#### 環境物質・リサイクルと廃棄(欧州)(続き)

| 規格番号                            | 省エネ | 環境物質 | リサイクル |
|---------------------------------|-----|------|-------|
| 包装及び包装廃棄物に関する欧州議会及び理事会指令(包装材指令) |     |      | ✓     |

#### 輸出関連(欧州)

| 規格番号                                            |
|-------------------------------------------------|
| IATA 危険物規則書第58版(2017年版)                         |
| (リチウム/リチウムイオン電池/電気二重層キャパシタの輸送規制)                |
| 外国為替及び外国貿易法                                     |
| 各国関税法                                           |
| 米国輸出管理規則(Export Administration Regulations:EAR) |

#### 日本

#### 安全・電波・電源高調波(日本)

| 取得規格 | 規格番号                              | 安全 | 電波 | 電源高調波 |
|------|-----------------------------------|----|----|-------|
| PSE  | 電気用品安全法                           | 1  |    |       |
| VCCI | VCCI (2016) /VCCI-CISPR 32 (2016) |    | 1  |       |
| -    | JIS C 61000-3-2 (2019)            |    |    | ✓     |

#### 省エネ・環境物質・リサイクルと廃棄(日本)

| 規格番号                            | 省エネ | 環境物質 | リサイクル |
|---------------------------------|-----|------|-------|
| エネルギーの使用の合理化に関する法律              | 1   |      |       |
| 化学物質の審査及び製造に関する法律(化審法)          |     | 1    |       |
| 国等による環境物品等の調達の促進に関する法律(グリーン購入法) |     | 1    |       |
| 資源の有効な利用の促進に関する法律               |     |      | 1     |

#### 輸出関連(日本)

| 規格番号                             |
|----------------------------------|
| IATA 危険物規則書第58版(2017年版)          |
| (リチウム/リチウムイオン電池/電気二重層キャパシタの輸送規制) |
| 関税法基本通達                          |

#### 韓国

#### 安全・電波・電源高調波(韓国)

| 取得規格 | 規格番号                                             | 安全 | 電波 | 電源高調波 |
|------|--------------------------------------------------|----|----|-------|
| ксс  | K 60950-1 (2.0) (2011-12)<br>(PSUのみ)             | 1  |    |       |
|      | KN32 Class A<br>KN35<br>KN61000-4-2/3/4/5/6/8/11 |    | 1  |       |

リサイクルと廃棄(韓国)

| 規格番号      | 省エネ | 環境物質 | リサイクル |
|-----------|-----|------|-------|
| 包装材分別表示規則 |     |      | ✓     |

#### 輸出関連(韓国)

| 規格番号                                            |
|-------------------------------------------------|
| IATA 危険物規則書第58版(2017年版)                         |
| (リチウム/リチウムイオン電池/電気二重層キャパシタの輸送規制)                |
| 外国為替及び外国貿易法                                     |
| 米国輸出管理規則(Export Administration Regulations:EAR) |

#### オーストラリア/ニュージーランド

#### 安全・電波・電源高調波(オーストラリア/ニュージーランド)

| 取得規格 | 規格番号                                                                     | 安全 | 電波 | 電源高調波 |
|------|--------------------------------------------------------------------------|----|----|-------|
| RCM  | IEC60950-1:2005 (2 <sup>nd</sup> Ed.) ; Amd1+ Amd2 with AU, NZ deviation | 1  |    |       |
|      | AS/NZS CISPR 32 (2013)                                                   |    | 1  |       |

#### 輸出関連(オーストラリア/ニュージーランド)

| 規格番号                                            |
|-------------------------------------------------|
| IATA 危険物規則書第58版(2017年版)                         |
| (リチウム/リチウムイオン電池/電気二重層キャパシタの輸送規制)                |
| 外国為替及び外国貿易法                                     |
| 米国輸出管理規則(Export Administration Regulations:EAR) |

#### 適合規制条件への対応

製品に記載されている適合規制条件は、以下のとおりです。

- Voluntary Control Council for Interference (VCCI) - Japan

一般財団法人 VCCI 協会 (VCCI) - 日本

本製品を設置する前に、製品に記載されている注意文をよくお読みください。 製品に記載されている注意文は、以下のとおりです。

- VCCI クラスA 注意文について

この装置は、クラスA 情報技術装置です。この装置を家庭環境で使用すると電波妨害を引き起 こすことがあります。この場合には使用者が適切な対策を講ずるよう要求されることがあります。 VCC I-A

### 規制

ここでは、規制を説明します。

CE準拠

システムは、欧州規制の要件に適合しています。

# ⚠注意

この製品はクラスA製品です。この製品を家庭環境で使用するとRF干渉を引き起こすことがあります。 この場合にはユーザーが適切な対策を採る必要があります。

#### FCCクラスA適合性宣言

デバイスに FCC 宣言の表示がある場合は、本書に別段の規定がない限り、この宣言は本書に記載されている製品に適用されます。その他の製品に関する宣言は、付属のドキュメントに記載されます。

### ⚠注意

この機器は、FCC規則のPart15で規定されている「クラスA」デジタルデバイスの条件に準拠して いることが、試験を通じて検証されていて、デジタルデバイスについてのカナダ干渉発生機器標準 ICES-003のすべての要件を満たしています。これらの制限は、本装置を家庭内設置で運用する場合 に、電波障害に対する適切な保護措置が行われるように設計されています。本製品は、無線周波エ ネルギーを発生、使用、また放射する可能性があり、無線通信に有害な干渉を引き起こすことがあ りますが、手順に厳密に従って設置、利用する場合はその限りではありません。ただし、特定の設 置条件で干渉が発生しないという保証はありません。本製品によってラジオまたはテレビに有害な 干渉が発生する場合(機器のスイッチをオン/オフして確認できます)、以下の1つまたは複数の対 策を講じて干渉を修復することを推奨します。

- 受信アンテナの方向を変えるか設置場所を変えます。
- 装置と受信機との距離を広げます。
- 装置を、受信機が接続されている回路とは別のコンセントに接続します。
- 販売店または経験を積んだラジオ/TV技術者にサポートを依頼します。

この機器を許可なく改造したり、富士通が指定する以外の接続ケーブルや機器の代替使用または接 続を行った場合は、これによって生じたラジオまたはテレビの干渉について、富士通は、一切の責 任を負わないものとします。このような許可のない改造、代替使用、接続によって生じた干渉は、 ユーザーの責任で修正するものとします。

本装置をいずれかのオプションの周辺機器またはホストデバイスに接続するには、シールドされた I/Oケーブルを使用する必要があります。遮蔽I/Oケーブルを使用しないと、FCCおよびICES規則に 違反する場合があります。

### マニュアル体系

ドキュメントは、オンラインで入手できます。 日本の場合 https://www.fujitsu.com/jp/products/computing/servers/supercomputer/downloads/

海外の場合

https://www.fujitsu.com/global/products/computing/servers/supercomputer/documents/ ドキュメントの概要は、以下の表を参照してください。

| ドキュメント                 | マニュアルコード  | 説明                      |
|------------------------|-----------|-------------------------|
| FUJITSU Supercomputer  | C120-0089 | 装置のインストール、セットアップ、および運用の |
| PRIMEHPC FX700 オペレーティン |           | 方法に関する情報を記載しています(オンラインで |
| グマニュアル                 |           | 提供)。                    |

| ドキュメント                  | マニュアルコード  | 説明                                 |
|-------------------------|-----------|------------------------------------|
| FUJITSU Supercomputer   | C120-0090 | 装置のアップグレード、または故障したハードウェ            |
| PRIMEHPC FX700 アップグレード  |           | アの交換手順を記載しています(オンラインで提供)。          |
| &メンテナンスマニュアル            |           |                                    |
| FUJITSU Supercomputer   | C120-0091 | 装置の状態を管理するBMC(Baseboard Management |
| PRIMEHPC FX700 BMCユーザーズ |           | Controller)に関する情報を記載しています(オンラ      |
| ガイド                     |           | インで提供)。                            |
| FUJITSU Supercomputer   | C120-0092 | 安全に関する重要な情報を記載しています(オンラ            |
| PRIMEHPC FX700 安全にご使用い  |           | インおよび印刷版で提供)。                      |
| ただくために                  |           |                                    |
| FUJITSU Supercomputer   | C120-0093 | 装置の開梱後、参照すべきマニュアルおよび重要な            |
| PRIMEHPC FX700 はじめにお読み  |           | 情報へのアクセス方法について説明しています(製            |
| ください                    |           | 品添付マニュアル)。                         |

#### 添付品の保管について

添付品はFX700本体装置の運用上必要になりますので、大切に保管してください。

## 表記上の規則

本書では、以下のような字体や記号を、特別な意味を持つものとして使用しています。

| 字体または記号   | 意味                         | 記述例                            |
|-----------|----------------------------|--------------------------------|
| AaBbCc123 | ユーザーが入力し、画面上に表示される内容を示します。 | <pre># adduser jsmith</pre>    |
|           | この字体は、コマンドの入力例を示す場合に使用され   |                                |
|           | ます。                        |                                |
| AaBbCc123 | コンピューターが出力し、画面上に表示されるコマン   | Shell> <b>showinfo</b>         |
|           | ドやファイル、ディレクトリの名称を示します。     | •                              |
|           | この字体は、枠内でコマンドの出力例を示す場合に使   | •                              |
|           | 用されます。                     | M.2 Slot Device Status: PASS   |
| []        | 参照するマニュアルのタイトルを示します。       | FUJITSU Supercomputer PRIMEHPC |
|           |                            | FX700 BMCユーザーズガイド』を参照          |
|           |                            | してください。                        |
| Гј        | 参照する章、節、項、ボタンやメニュー名を示します。  | 「第4章 操作」を参照してください。             |

# 警告ラベル

当製品には警告ラベルが貼付されています。

# ⚠注意

ラベルは絶対にはがさないでください。

本体装置(天面)

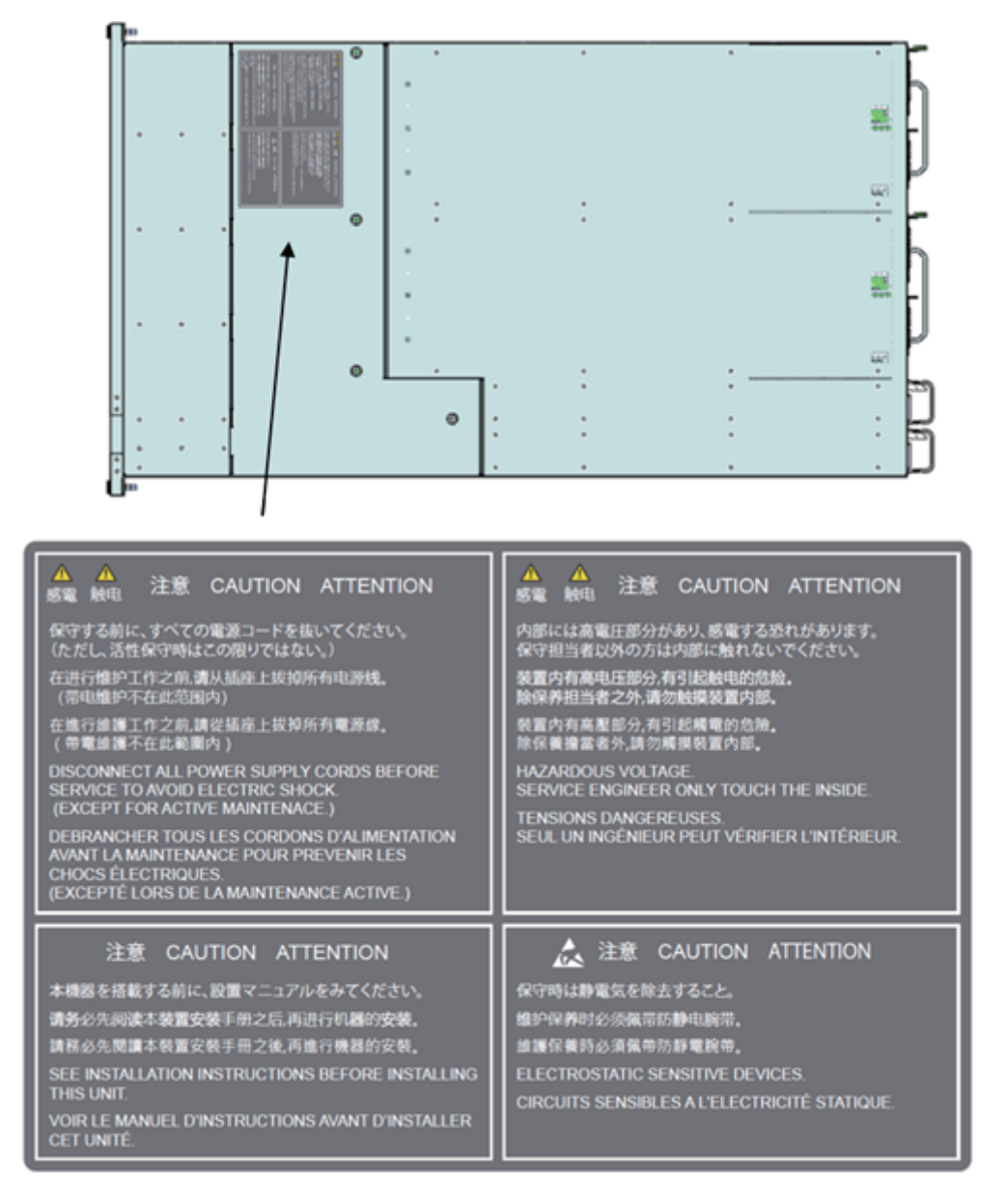

#### 商標一覧

- 会社名と製品名はそれぞれ各社の商標、または登録商標です。
- 本資料に掲載されているシステム名、製品名などには、必ずしも商標表示(TM、(R))を付記して おりません。

本書を無断で複製・転載しないようにお願いします。 All Rights Reserved, Copyright. 富士通株式会社 2020

# 製品取扱い上の注意事項

### メンテナンスについて

### ▲警告

当製品および弊社提供のオプション製品について、点検や修理の作業は担当技術員または弊社の担 当営業へ依頼してください。お客様は絶対に作業しないようお願いします。感電、けが、発火のお それがあります。

### 当製品の改造/再生について

### ∧注意

当製品に改造を加えたり、当製品の中古品を再生して使用したりすると、使用者や周囲の方の身体や財産に予期しない損害が生じるおそれがあります。

### ご不要になったときの廃棄・リサイクル

弊社では、ご使用済みのICT 製品を回収・リサイクル(有償)し、資源の有効利用に積極的に取り組んで います。詳細は、弊社ホームページ「ICT 製品の処分・リサイクル方法」(https://www.fujitsu.com/jp/ about/environment/society/recycleinfo/)をご覧いただくか、担当営業にお問い合わせください。

### リチウム電池の取扱いについて

当製品には、リチウム電池を使用していますが、リチウム電池の交換をお客様に実施していてだくことは ありません。お客様は絶対に作業しないようお願いします。破裂、爆発のおそれがあります。

| 目 次 |
|-----|
|-----|

| はじめ  | c   |                                              | i  |
|------|-----|----------------------------------------------|----|
| 製品取打 | 及い上 | の注意事項                                        | x  |
| 第1章  | 準備  | 備作業                                          | 1  |
|      | 1.1 | 作業手順の分類                                      | 1  |
|      |     | 1.1.1         お客様による交換可能部品(CRU)              | 1  |
|      |     | 1.1.2 フィールド交換可能部品(FRU)                       | 1  |
|      |     | 1.1.3 アップグレード可能な部品(URU)                      | 2  |
|      | 1.2 | 作業時間                                         | 2  |
|      | 1.3 | 必要な工具                                        | 3  |
| 第2章  | 注意  | 意事項・規制                                       | 4  |
|      | 2.1 | 設置上の注意事項                                     | 4  |
|      | 2.2 | 電源・電圧・接続上の注意事項                               | 5  |
|      | 2.3 | FX700本体装置の取扱い上の注意                            | 5  |
|      | 2.4 | オプションの取扱い上の注意                                | 6  |
|      | 2.5 | そのほかの注意                                      | 6  |
|      | 2.6 | 規制                                           | 6  |
|      |     | 2.6.1 CE準拠 ······                            | 6  |
|      |     | 2.6.2 FCCクラスA適合性宣言 ······                    | 6  |
|      | 2.7 | 環境保護                                         | 7  |
| 第3章  | 基本  | └的なハードウェア手順 ・・・・・・・・・・・・・・・・・・・・・・・・・・・・・・・・ | 9  |
|      | 3.1 | 診断情報の使用                                      | 9  |
|      |     | 3.1.1 FX700本体装置の特定 ······                    | 9  |
|      |     | 3.1.2 エラーレベルの判定                              | 9  |
|      |     | 3.1.3 故障した部品の特定 ······                       | 9  |
|      | 3.2 | FX700本体装置のシャットダウン                            | 10 |
|      | 3.3 | 電源ケーブルの取外し                                   | 10 |
|      | 3.4 | 外部ケーブルの取外し                                   | 10 |
|      |     | 3.4.1 ブレードの外部ケーブルの取外し                        | 10 |
|      |     | 3.4.2 BMCIFUのケーブルの取外し                        | 10 |
|      | 3.5 | ブレードの取外し                                     | 10 |
|      | 3.6 | ダミーブレードの取外し                                  | 11 |
|      |     |                                              |    |

第4章

|                                                             | PSUの取外し                                                                                                    | 11                                                                                                    |
|-------------------------------------------------------------|----------------------------------------------------------------------------------------------------|----------------------------------------------------------------------------------------------------|
| 3.8                                                         | ダミーPSUの取外し                                                                                                    | 11                                                                                                    |
| 3.9                                                         | FANUの取外し                                                                                                    | 11                                                                                                    |
| 3.10                                                        | ラックからFX700本体装置を取り外す                                                                                                    | 11                                                                                                    |
| 3.11                                                        | トップカバーの取外し                                                                                                    | 12                                                                                                    |
| 3.12                                                        | トップカバーの取付け                                                                                                    | 13                                                                                                    |
| 3.13                                                        | ラックへのFX700本体装置の設置                                                                                                    | 14                                                                                                    |
| 3.14                                                        | ブレードの取付け                                                                                                    | 15                                                                                                    |
| 3.15                                                        | ダミーブレードの取付け                                                                                                    | 15                                                                                                    |
| 3.16                                                        | PSUの取付け                                                                                                    | 15                                                                                                    |
| 3.17                                                        | ダミーPSUの取付け                                                                                                    | 15                                                                                                    |
| 3.18                                                        | FANUの取付け ·····                                                                                                    | 15                                                                                                    |
| 3.19                                                        | 外部ケーブルの接続                                                                                                    | 16                                                                                                    |
| 3.20                                                        | 電源ケーブルの接続                                                                                                    | 16                                                                                                    |
| 3.21                                                        | FX700本体装置の電源投入                                                                                                    | 16                                                                                                    |
| 3.22                                                        | ライザーモジュールの取扱い                                                                                                    | 16                                                                                                    |
|                                                             | 3.22.1 ライザーモジュールの取外し(PCIE#00の場合)                                                                                                    | 17                                                                                                    |
|                                                             | 3.22.2 ライザーモジュールの取付け(PCIE#00の場合)                                                                                                    | 18                                                                                                    |
|                                                             | 3.22.3 ライザーモジュールへのスロットカバーの取付け                                                                                                    | 21                                                                                                    |
|                                                             | 3.22.4 ライザーモジュールからスロットカバーの取外し                                                                                                    | 21                                                                                                    |
| 3.23                                                        | フロントベゼルの取外し                                                                                                    | 22                                                                                                    |
|                                                             |                                                                                                    |                                                                                                    |
| 3.24                                                        | シフロントベゼルの取付け                                                                                                    | 22                                                                                                    |
| 3.24                                                        | フロントベゼルの取付け                                                                                                    | 22<br>22                                                                                                    |
| 3.24<br><b>基本</b>                                           | > フロントベゼルの取付け                                                                                                    | 22<br><b>23</b>                                                                                                    |
| 3.24<br><b>基本</b><br>4.1                                    | フロントベゼルの取付け<br><b>いいっていたいで、「アロントベゼルの</b> 取付け<br><b>いいっていたいで、「アロントベゼルの</b> 取付け<br><b>いいっていたいで、「アロントベゼルの</b> 取付け<br><b>いいっていたいで、「アロントベゼルの</b> 取付け<br><b>いっていたいで、「アロントベゼルの</b> 取付け<br><b>いっていたいで、「アロントベゼルの</b> 取付け<br><b>いっていたいで、「アロントベゼルの</b> 取付け                                                                                                    | 22<br><b>23</b><br>23                                                                                                |
| 3.24<br><b>基本</b><br>4.1                                    | フロントベゼルの取付け<br><b>ち的なソフトウェア手順</b><br>保守作業の手順<br>4.1.1 メンテナンスモードの設定                                                                                                    | 22<br>23<br>23<br>23                                                                                                 |
| 3.24<br><b>基本</b><br>4.1                                    | フロントベゼルの取付け <b>5的なソフトウェア手順</b> 保守作業の手順         4.1.1 メンテナンスモードの設定         4.1.2 メンテナンスモードの解除                                                                                                    | 22<br>23<br>23<br>23<br>24                                                                                           |
| 3.24<br><b>基本</b><br>4.1                                    | フロントベゼルの取付け <b>S的なソフトウェア手順</b> 保守作業の手順         4.1.1 メンテナンスモードの設定         4.1.2 メンテナンスモードの解除         4.1.3 メンテナンスモードの注意事項                                                                                                    | 22<br>23<br>23<br>23<br>24<br>25                                                                                     |
| 3.24<br><b>基本</b><br>4.1<br>4.2                             | フロントベゼルの取付け <b>K</b> 的なソフトウェア手順         保守作業の手順         4.1.1 メンテナンスモードの設定         4.1.2 メンテナンスモードの解除         4.1.3 メンテナンスモードの注意事項         HCPファームウェアのアップデート                                                                                                    | 22<br>23<br>23<br>23<br>24<br>25<br>25                                                                               |
| 3.24<br><b>基本</b><br>4.1<br>4.2                             | フロントベゼルの取付け <b>S的なソフトウェア手順</b> 保守作業の手順         4.1.1 メンテナンスモードの設定         4.1.2 メンテナンスモードの解除         4.1.3 メンテナンスモードの注意事項         HCPファームウェアのアップデート         4.2.1 HCPファームウェアの登録                                                                                                    | 22<br>23<br>23<br>23<br>24<br>25<br>25<br>25                                                                         |
| 3.24<br><b>基本</b><br>4.1<br>4.2                             | フロントベゼルの取付け <b>K</b> 守作業の手順         4.1.1 メンテナンスモードの設定         4.1.2 メンテナンスモードの設定         4.1.3 メンテナンスモードの注意事項         HCPファームウェアのアップデート         4.2.1 HCPファームウェアの登録         4.2.2 HCPファームウェアの適用                                                                                                    | 22<br>23<br>23<br>24<br>25<br>25<br>25<br>25<br>27                                                                   |
| 3.24<br><b>基本</b><br>4.1<br>4.2                             | フロントベゼルの取付け <b>S的なソフトウェア手順</b> 保守作業の手順         4.1.1 メンテナンスモードの設定         4.1.2 メンテナンスモードの解除         4.1.3 メンテナンスモードの注意事項         HCPファームウェアのアップデート         4.2.1 HCPファームウェアの登録         4.2.2 HCPファームウェアの適用         4.2.3 アップデート時の注意事項                                                                                                    | 22<br>23<br>23<br>24<br>25<br>25<br>25<br>25<br>27<br>27                                                             |
| 3.24<br>基本<br>4.1<br>4.2<br>4.3                             | フロントベゼルの取付け <b>K</b> 守作業の手順         4.1.1 メンテナンスモードの設定         4.1.2 メンテナンスモードの設定         4.1.3 メンテナンスモードの自意事項         HCPファームウェアのアップデート         4.2.1 HCPファームウェアの登録         4.2.2 HCPファームウェアの適用         4.2.3 アップデート時の注意事項                                                                                                    | 22<br>23<br>23<br>24<br>25<br>25<br>25<br>27<br>27<br>27<br>28                                                       |
| 3.24<br>基本<br>4.1<br>4.2<br>4.3                             | フロントベゼルの取付け <b>K</b> 守作業の手順         4.1.1 メンテナンスモードの設定         4.1.2 メンテナンスモードの設定         4.1.3 メンテナンスモードの対意事項         HCPファームウェアのアップデート         4.2.1 HCPファームウェアの登録         4.2.2 HCPファームウェアの適用         4.2.3 アップデート時の注意事項         システムイベントログ (SEL)         4.3.1 SELの表示                                                                                                    | 22<br>23<br>23<br>24<br>25<br>25<br>25<br>27<br>27<br>27<br>28<br>28                                                 |
| 3.24<br>基本<br>4.1<br>4.2<br>4.3                             | フロントベゼルの取付け <b>K</b> 守作業の手順         4.1.1 メンテナンスモードの設定         4.1.2 メンテナンスモードの設定         4.1.3 メンテナンスモードの解除         4.1.3 メンテナンスモードの注意事項         HCPファームウェアのアップデート         4.2.1 HCPファームウェアの登録         4.2.2 HCPファームウェアの適用         4.2.3 アップデート時の注意事項         システムイベントログ (SEL)         4.3.1 SELの表示         4.3.2 フィルター条件の指定                                                                                                    | 22<br>23<br>23<br>24<br>25<br>25<br>25<br>27<br>27<br>28<br>28<br>30                                                 |
| 3.24<br>基本<br>4.1<br>4.2<br>4.3                             | フロントベゼルの取付け <b>K</b> 守作業の手順         4.1.1 メンテナンスモードの設定         4.1.2 メンテナンスモードの設定         4.1.3 メンテナンスモードの対象         4.1.3 メンテナンスモードの注意事項         HCPファームウェアのアップデート         4.2.1 HCPファームウェアの登録         4.2.2 HCPファームウェアの登録         4.2.3 アップデート時の注意事項         システムイベントログ (SEL)         4.3.1 SELの表示         4.3.3 Snapshotの採取                                                                                                    | 22<br>23<br>23<br>24<br>25<br>25<br>25<br>27<br>27<br>27<br>28<br>28<br>30<br>30                                     |
| 3.24<br>基本<br>4.1<br>4.2<br>4.3                             | フロントベゼルの取付け         (株守作業の手順         4.1.1 メンテナンスモードの設定         4.1.2 メンテナンスモードの設定         4.1.3 メンテナンスモードの注意事項         HCPファームウェアのアップデート         4.2.1 HCPファームウェアの登録         4.2.2 HCPファームウェアの適用         4.2.3 アップデート時の注意事項         システムイベントログ (SEL)         4.3.1 SELの表示         4.3.2 フィルター条件の指定         4.3.4 環境ログの採取                                                                                                    | 22<br>23<br>23<br>24<br>25<br>25<br>27<br>27<br>28<br>28<br>30<br>30<br>33                                           |
| 3.24<br>基本<br>4.1<br>4.2<br>4.3                             | フロントベゼルの取付け <b>K</b> 守作業の手順         4.1.1 メンテナンスモードの設定         4.1.2 メンテナンスモードの設定         4.1.3 メンテナンスモードの設定         4.1.3 メンテナンスモードの設定         4.1.4 メンテナンスモードの設定         4.1.5 メンテナンスモードの設定         4.1.6 メンテナンスモードの設定         4.1.7 メンテナンスモードの空気         4.1.8 メンテナンスモードの注意事項         HCPファームウェアのアップデート         4.2.1 HCPファームウェアの登録         4.2.2 HCPファームウェアの適用         4.2.3 アップデート時の注意事項         システムイベントログ (SEL)         4.3.1 SELの表示         4.3.2 フィルター条件の指定         4.3.3 Snapshtoの採取         4.3.4 環境ログの採取         ノードの制御 | 22<br>23<br>23<br>24<br>25<br>25<br>25<br>27<br>27<br>28<br>28<br>30<br>30<br>33<br>33                               |
| 3.24<br>基本<br>4.1<br>4.2<br>4.3<br>4.4                      | フロントベゼルの取付け <b>K守作業の手順</b> 4.1.1 メンテナンスモードの設定         4.1.2 メンテナンスモードの解除         4.1.3 メンテナンスモードの自意事項         HCPファームウェアのアップデート         4.2.1 HCPファームウェアの登録         4.2.2 HCPファームウェアの適用         4.2.3 アップデート時の注意事項         システムイベントログ (SEL)         4.3.1 SELの表示         4.3.2 フィルター条件の指定         4.3.4 環境ログの採取         ノードの制御         4.4.1 電源操作                                                                                                    | 22<br>23<br>23<br>24<br>25<br>25<br>27<br>27<br>28<br>28<br>30<br>30<br>33<br>33<br>33                               |
| 3.24<br>基本<br>4.1<br>4.2<br>4.3<br>4.3                      | フロントベゼルの取付け <b>(</b> 株守作業の手順         4.1.1 メンテナンスモードの設定         4.1.2 メンテナンスモードの設定         4.1.3 メンテナンスモードの解除         4.1.3 メンテナンスモードの注意事項         HCPファームウェアのアップデート         4.2.1 HCPファームウェアの登録         4.2.2 HCPファームウェアの適用         4.2.3 アップデート時の注意事項         システムイベントログ (SEL)         4.3.1 SELの表示         4.3.2 フィルター条件の指定         4.3.3 Snapshotの採取         4.3.4 環境ログの採取         ノードの制御         4.4.1 電源操作                                                                                                    | 22<br>23<br>23<br>24<br>25<br>25<br>27<br>27<br>28<br>28<br>30<br>30<br>33<br>33<br>33<br>36                         |
| 3.24<br>基本<br>4.1<br>4.2<br>4.3<br>4.3<br>4.4<br>4.5<br>4.6 | フロントベゼルの取付け <b>(</b> 保守作業の手順         4.1.1 メンテナンスモードの設定         4.1.2 メンテナンスモードの設定         4.1.3 メンテナンスモードの解除         4.1.3 メンテナンスモードの自意事項         HCPファームウェアのアップデート         4.2.1 HCPファームウェアの登録         4.2.2 HCPファームウェアの適用         4.2.3 アップデート時の注意事項         システムイベントログ (SEL)         4.3.1 SELの表示         4.3.2 フィルター条件の指定         4.3.3 Snapshotの採取         ノードの制御         4.4.1 電源操作         時刻の設定         IO構成の確認                                                                                                    | 22<br>23<br>23<br>24<br>25<br>25<br>25<br>27<br>27<br>28<br>28<br>30<br>30<br>33<br>33<br>33<br>33<br>33<br>36<br>36 |

|     |                                               | 4.6.2                                                                                                    | 構成情報の表示                                                                                                    | 37                                                                                                    |
|-----|-----------------------------------------------|----------------------------------------------------------------------------------------------------|----------------------------------------------------------------------------------------------------|----------------------------------------------------------------------------------------------------|
|     | 4.7                                           | റടമ⊿                                                                                                    |                                                                                                    | 37                                                                                                    |
|     | 4.8                                           | InfiniBa                                                                                                    | andドライバのインストール                                                                                                    | 37                                                                                                    |
| 第5章 | ブレ                                            | ノード                                                                                                    |                                                                                                    | 38                                                                                                    |
|     | 5.1                                           | 基本情                                                                                                    | 報                                                                                                    | 38                                                                                                    |
|     | 5.2                                           | ブレー                                                                                                    | ドの交換                                                                                                    | 39                                                                                                    |
|     |                                               | 5.2.1                                                                                                    | 準備手順                                                                                                    | 39                                                                                                    |
|     |                                               | 5.2.2                                                                                                    | ブレードの取外し                                                                                                    | 39                                                                                                    |
|     |                                               | 5.2.3                                                                                                    | ライザーモジュール、M.2 SSDの取外し                                                                                                    | 39                                                                                                    |
|     |                                               | 5.2.4                                                                                                    | ライザーモジュール、M.2 SSDの取付け                                                                                                    | 40                                                                                                    |
|     |                                               | 5.2.5                                                                                                    | ブレードの取付け                                                                                                    | 40                                                                                                    |
|     |                                               | 5.2.6                                                                                                    | 終了手順                                                                                                    | 40                                                                                                    |
|     | 5.3                                           | ブレー                                                                                                    | ドの増設                                                                                                    | 40                                                                                                    |
|     |                                               | 5.3.1                                                                                                    | 準備手順                                                                                                    | 40                                                                                                    |
|     |                                               | 5.3.2                                                                                                    | ダミーブレードの取外し                                                                                                    | 40                                                                                                    |
|     |                                               | 5.3.3                                                                                                    | ブレードの取付け                                                                                                    | 41                                                                                                    |
|     |                                               | 5.3.4                                                                                                    | 終了手順                                                                                                    | 41                                                                                                    |
| 第6章 | PSI                                           | J(電                                                                                                    | 源ユニット) ・・・・・・                                                                                                    | 42                                                                                                    |
|     |                                               |                                                                                                    |                                                                                                    |                                                                                                    |
|     | 6.1                                           | 基本情                                                                                                    | <del>和 · · · · · · · · · · · · · · · · · · ·</del>                                                                                                    | 42                                                                                                    |
|     | 6.1<br>6.2                                    | 基本情<br>PSUの                                                                                                    | 報<br>····································                                                                                                    | 42<br>43                                                                                                    |
|     | 6.1<br>6.2                                    | 基本情<br>PSUの<br>6.2.1                                                                                                    | <del>和<br/>報</del><br>交換<br>準備手順                                                                                                    | 42<br>43<br>43                                                                                                    |
|     | 6.1<br>6.2                                    | 基本情<br>PSUの<br>6.2.1<br>6.2.2                                                                                                    | 報<br>交換<br>学<br>学                                                                                                    | 42<br>43<br>43<br>43                                                                                                    |
|     | 6.1<br>6.2                                    | 基本情<br>PSUの<br>6.2.1<br>6.2.2<br>6.2.3                                                                                                    | 報<br>交換<br>準備手順<br>PSUの取外し<br>PSUの取付け                                                                                                    | 42<br>43<br>43<br>43<br>43<br>44                                                                                                  |
|     | 6.1<br>6.2                                    | 基本情<br>PSUの<br>6.2.1<br>6.2.2<br>6.2.3<br>6.2.4                                                                                                | 報<br>交換<br>準備手順<br>PSUの取外し<br>PSUの取付け<br>終了手順                                                                                                    | 42<br>43<br>43<br>43<br>44<br>45                                                                                                  |
|     | 6.1<br>6.2<br>6.3                             | 基本情<br>PSUの<br>6.2.1<br>6.2.2<br>6.2.3<br>6.2.4<br>PSUの                                                                                        | 報<br>交換<br>準備手順<br>PSUの取外し<br>PSUの取付け<br>終了手順<br>増設                                                                                                    | 42<br>43<br>43<br>43<br>44<br>45<br>45                                                                                            |
|     | 6.1<br>6.2<br>6.3                             | 基本情<br>PSUの<br>6.2.1<br>6.2.2<br>6.2.3<br>6.2.4<br>PSUの<br>6.3.1                                                                               | 報<br>交換<br>準備手順<br>PSUの取外し<br>PSUの取付け<br>終了手順<br>増設<br>事前準備                                                                                                    | 42<br>43<br>43<br>43<br>43<br>44<br>45<br>45<br>45                                                                                |
|     | 6.1<br>6.2<br>6.3                             | 基本情<br>PSUの<br>6.2.1<br>6.2.2<br>6.2.3<br>6.2.4<br>PSUの<br>6.3.1<br>6.3.2                                                                      | 報<br>交換<br>準備手順<br>PSUの取外し<br>PSUの取付け<br>終了手順<br>増設<br>事前準備<br>ダミーPSUの取外し                                                                                                    | 42<br>43<br>43<br>43<br>44<br>45<br>45<br>45<br>45                                                                                |
|     | 6.1<br>6.2<br>6.3                             | 基本情<br>PSUの<br>6.2.1<br>6.2.2<br>6.2.3<br>6.2.4<br>PSUの<br>6.3.1<br>6.3.2<br>6.3.3                                                             | 報<br>報<br>交換<br>準備手順<br>PSUの取外し<br>PSUの取付け<br>終了手順<br>増設<br>事前準備<br>ダミーPSUの取外し<br>PSUの取外し<br>PSUの取外し                                                                                                    | 42<br>43<br>43<br>43<br>43<br>44<br>45<br>45<br>45<br>45<br>45<br>46                                                              |
|     | 6.1<br>6.2<br>6.3                             | 基本情<br>PSUの<br>6.2.1<br>6.2.2<br>6.2.3<br>6.2.4<br>PSUの<br>6.3.1<br>6.3.2<br>6.3.3<br>6.3.4                                                    | 報<br>報<br>交換<br>準備手順<br>PSUの取外し<br>PSUの取外し<br>PSUの取付け<br>終了手順<br>増設<br>事前準備<br>ダミーPSUの取外し<br>PSUの取付し<br>PSUの取付し<br>PSUの取付し<br>格<br>学                                                                                | 42<br>43<br>43<br>43<br>44<br>45<br>45<br>45<br>45<br>45<br>46<br>46                                                              |
| 第7章 | 6.1<br>6.2<br>6.3                             | 基本情<br>PSUの<br>6.2.1<br>6.2.2<br>6.2.3<br>6.2.4<br>PSUの<br>6.3.1<br>6.3.2<br>6.3.3<br>6.3.4                                                    | <ul> <li>報</li> <li>交換</li> <li>準備手順</li> <li>PSUの取外し</li> <li>PSUの取付け</li> <li>終了手順</li> <li>導前準備</li> <li>ダミーPSUの取外し</li> <li>PSUの取付け</li> <li>終了手順</li> <li>ファンユニット)</li> </ul>                                  | 42<br>43<br>43<br>43<br>44<br>45<br>45<br>45<br>45<br>45<br>45<br>46<br>46<br>46<br><b>47</b>                                     |
| 第7章 | 6.1<br>6.2<br>6.3<br><b>FAI</b><br>7.1        | 基本情<br>PSUの<br>6.2.1<br>6.2.2<br>6.2.3<br>6.2.4<br>PSUの<br>6.3.1<br>6.3.2<br>6.3.3<br>6.3.4<br>NU(こ<br>基本情                                     | <ul> <li>報</li> <li>交換</li> <li>準備手順</li> <li>PSUの取外し</li> <li>PSUの取付け</li> <li>終了手順</li> <li>増設</li> <li>事前準備</li> <li>ダミーPSUの取外し</li> <li>PSUの取付け</li> <li>終了手順</li> <li>ファンユニット)</li> <li>報</li> </ul>           | 42<br>43<br>43<br>43<br>44<br>45<br>45<br>45<br>45<br>45<br>46<br>46<br>46<br><b>47</b>                                           |
| 第7章 | 6.1<br>6.2<br>6.3<br><b>FAI</b><br>7.1<br>7.2 | 基本情<br>PSUの<br>6.2.1<br>6.2.2<br>6.2.3<br>6.2.4<br>PSUの<br>6.3.1<br>6.3.2<br>6.3.3<br>6.3.4<br>NU(こ<br>基本情<br>FANUC                            | wwwwwwwwwwwwwwwwwwwwwwwwwwwwwwwwwwww                                                                                                    | 42<br>43<br>43<br>43<br>44<br>45<br>45<br>45<br>45<br>45<br>46<br>46<br><b>47</b><br>47                                           |
| 第7章 | 6.1<br>6.2<br>6.3<br><b>FAI</b><br>7.1<br>7.2 | 基本情<br>PSUの<br>6.2.1<br>6.2.2<br>6.2.3<br>6.2.4<br>PSUの<br>6.3.1<br>6.3.2<br>6.3.3<br>6.3.4<br>NU(こ<br>基本情<br>FANU(<br>7.2.1                   | 報     交換       準備手順     PSUの取外し       PSUの取付け     終了手順       増設     事前準備       ダミーPSUの取外し     PSUの取外し       PSUの取付け     終了手順       アンユニット)     ・・・・・・・・・・・・・・・・・・・・・・・・・・・・・・・・・・・・                                 | 42<br>43<br>43<br>43<br>44<br>45<br>45<br>45<br>45<br>45<br>45<br>46<br>46<br>46<br><b>47</b><br>47<br>47<br>48                   |
| 第7章 | 6.1<br>6.2<br>6.3<br><b>FAI</b><br>7.1<br>7.2 | 基本情<br>PSUの<br>6.2.1<br>6.2.2<br>6.2.3<br>6.2.4<br>PSUの<br>6.3.1<br>6.3.2<br>6.3.3<br>6.3.4<br>NU (こ<br>基本情<br>FANU(<br>7.2.1<br>7.2.2         | 報     交換       準備手順     PSUの取外し       PSUの取付け     終了手順       増設     事前準備       ダミーPSUの取外し     PSUの取外し       PSUの取付け     終了手順       グマンユニット)     報       和     の交換       準備手順     FANUの取外し                           | 42<br>43<br>43<br>44<br>45<br>45<br>45<br>45<br>45<br>46<br>46<br>46<br>46<br>46<br>47<br>47<br>48<br>48                          |
| 第7章 | 6.1<br>6.2<br>6.3<br><b>FAI</b><br>7.1<br>7.2 | 基本情<br>PSUの<br>6.2.1<br>6.2.2<br>6.2.3<br>6.2.4<br>PSUの<br>6.3.1<br>6.3.2<br>6.3.3<br>6.3.4<br>NU(こ<br>基本情<br>FANU(<br>7.2.1<br>7.2.2<br>7.2.3 | 報     交換       準備手順     PSUの取外し       PSUの取外し     PSUの取付け       終了手順        増設        事前準備     ダミーPSUの取外し       PSUの取付け        終了手順        ファンユニット)        報        の交換        準備手順        FANUの取外し        FANUの取外し | 42<br>43<br>43<br>43<br>44<br>45<br>45<br>45<br>45<br>45<br>45<br>46<br>46<br>46<br><b>47</b><br>47<br>47<br>47<br>48<br>48<br>50 |

| 第8章  | Infir | niBandカード                                                 | 53 |
|------|-------|-----------------------------------------------------------|----|
|      | 8.1   | 基本情報                                                      | 53 |
|      | 8.2   | InfiniBandカードの交換                                          | 53 |
|      |       | 8.2.1 準備手順 ······                                         | 53 |
|      |       | 8.2.2 InfiniBandカードの取外し                                   | 54 |
|      |       | 8.2.3 InfiniBandカードの取付け                                   | 54 |
|      |       | 8.2.4 終了手順                                                | 55 |
|      | 8.3   | InfiniBandカードの増設                                          | 56 |
|      |       | 8.3.1 準備手順                                                | 56 |
|      |       | 8.3.2 スロットカバーの取外し                                         | 56 |
|      |       | 8.3.3 InfiniBandカードの取付け                                   | 56 |
|      |       | 8.3.4 終了手順                                                | 56 |
| 第9章  | M.2   | SSD ·····                                                 | 57 |
|      | 9.1   | 基本情報                                                      | 57 |
|      | 9.2   | M.2 SSDの交換 ······                                         | 58 |
|      |       | 9.2.1 準備手順 ······                                         | 58 |
|      |       | 9.2.2 M.2 SSDの取外し                                         | 58 |
|      |       | 9.2.3 M.2 SSDの取付け                                         | 59 |
|      |       | 9.2.4 終了手順                                                | 60 |
|      | 9.3   | M.2 SSDの増設                                                | 60 |
|      |       | 9.3.1 準備手順                                                | 61 |
|      |       | 9.3.2 M.2 SSDの取付け                                         | 61 |
|      |       | 9.3.3 終了手順                                                | 61 |
| 第10章 | BA    | REBONE(ベアボーン)                                             | 62 |
|      | 10.1  | 基本情報                                                      | 62 |
|      | 10.2  | ニ・<br>BAREBONEの交換<br>・・・・・・・・・・・・・・・・・・・・・・・・・・・・・・・・・・・・ | 63 |
|      |       | 10.2.1 準備手順                                               | 63 |
|      |       | 10.2.2 BAREBONEの取外し                                       | 64 |
|      |       | 10.2.3 BAREBONEの取付け                                       | 64 |
|      |       | 10.2.4 終了手順                                               | 64 |
| 第11章 | BN    | ICIFU ·····                                               | 66 |
|      | 11.1  | 基本情報                                                      | 66 |
|      | 11.2  | <br>BMCIFUの交換 ······                                      | 66 |
|      | 4     | 11.2.1 準備手順                                               | 67 |
|      |       | 11.2.2 BMCIFUの取外し                                         | 67 |
|      |       | 11.2.3 BMCIFUの取付け                                         | 69 |
|      |       | 11.2.4 終了手順                                               | 70 |

| 付録 A | 録 A 装置外観 ···································· |                      | 72 |
|------|-----------------------------------------------|----------------------|----|
|      | A.1                                           | 装置外観                 | 72 |
|      |                                               | A.1.1 FX700本体装置前面の構成 | 72 |
|      |                                               | A.1.2 FX700本体装置背面の構成 | 72 |
|      |                                               | A.1.3 FX700本体装置のLAN  | 73 |
|      |                                               | A.1.4 FX700本体装置内部の構成 | 74 |
|      |                                               | A.1.5 ブレード内部の構成      | 74 |
|      | A.2                                           | 表示ランプとコントロール         | 75 |

75

77

80

# 図表目次

### 図目次

| 义 | 3.1  | ライザーモジュール番号(ブレード上面図)          | 17 |
|---|------|-------------------------------|----|
| 义 | 3.2  | ライザーモジュールのガイド(PCIECARD#00の場合) | 20 |
| 义 | 3.3  | ライザーモジュールの浮き(問題あり)            | 20 |
| ¥ | 3.4  | ライザーモジュールの浮き(問題なし)            | 21 |
|   |      |                               |    |
| ¥ | 4.1  | [Maintenance] 画面 ······       | 24 |
| 义 | 4.2  | エラーメッセージ(FANU故障時)             | 25 |
| 义 | 4.3  | [Firmware Update] 画面 ······   | 26 |
| ¥ | 4.4  | 確認ダイアログボックス                   | 26 |
| 义 | 4.5  | 確認ダイアログボックス                   | 27 |
| ¥ | 4.6  | エラーメッセージ(アップロード時)             | 28 |
| ¥ | 4.7  | SELの一覧表示                      | 29 |
| ¥ | 4.8  | フィルター条件の指定                    | 30 |
| 义 | 4.9  | [Collect] ボタンのクリック            | 31 |
| ¥ | 4.10 | [Type] と [Encrypt] の指定 ······ | 31 |
| ¥ | 4.11 | メッセージの表示                      | 32 |
| 义 | 4.12 | Snapshot採取中の表示                | 32 |
| 义 | 4.13 | Snapshotのダウンロード               | 33 |
| 义 | 4.14 | 環境ログの採取                       | 33 |
| 义 | 4.15 | [Power Control] 画面            | 34 |
| ¥ | 4.16 | 起動モードの指定                      | 34 |
| 义 | 4.17 | 日付および時刻の設定                    | 36 |
|   |      |                               |    |
| 义 | 5.1  | FX700本体装置背面の構成                | 38 |
|   |      |                               |    |
| 义 | 6.1  | PSU搭載位置 ······                | 42 |
|   |      |                               |    |
| ¥ | 7.1  | FX700本体装置前面の構成(フロントベゼルなし)     | 47 |
|   |      |                               |    |
| 义 | 8.1  | InfiniBandカードの取外し             | 54 |
| 义 | 8.2  | InfiniBandカードの取付け             | 55 |
|   |      |                               |    |
| 义 | 9.1  | M.2 SSDの搭載位置(ブレード上面図)         | 57 |
| 义 | 9.2  | M.2 SSDの取外し                   | 59 |
| 义 | 9.3  | M.2 SSD                       | 59 |

| 义 | 9.4  | M.2 SSDの取付け                  | 59 |
|---|------|------------------------------|----|
| X | 9.5  | M.2 SSDの固定                   | 60 |
| X | 10.1 | FX700本体装置のBAREBONE           | 63 |
| 义 | 11.1 | FX700本体装置のBMCIFU             | 66 |
| 义 | 11.2 | BMCIFUの取外し(FX700本体装置上面図)     | 68 |
| 义 | 11.3 | BMCIFUの取外し                   | 68 |
| 义 | 11.4 | BMCIFUの取付け                   | 69 |
| 义 | 11.5 | BMCIFUの固定(FX700本体装置上面図)      | 70 |
|   |      |                              |    |
| 义 | A.1  | FX700本体装置前面の構成(フロントベゼルあり)    | 72 |
| 义 | A.2  | FX700本体装置前面の構成(フロントベゼルなし)    | 72 |
| 义 | A.3  | FX700本体装置背面の構成               | 73 |
| 义 | A.4  | FX700本体装置背面のLANの位置           | 73 |
| 义 | A.5  | FX700本体装置内部の構成               | 74 |
| 义 | A.6  | FX700ブレード内部の構成               | 74 |
| 义 | A.7  | フロントパネルのLED ・・・・・            | 75 |
| 义 | A.8  | フロントパネルのボタン                  | 76 |
| 义 | A.9  | FX700本体装置前面のLEDの位置           | 77 |
| 义 | A.10 | BMCIFUのLED (ID) ·····        | 78 |
| 义 | A.11 | BMCIFUのLANのLED ·····         | 78 |
| 义 | A.12 | ホットプラグPSUのLED(AC PSU) ······ | 79 |
| 义 | A.13 | ブレード背面のLED ······            | 80 |
| 义 | A.14 | ブレード背面のLANのLED               | 80 |

### 表目次

| 表 | 1.1 | お客様による交換可能部品として扱われる部品                       | 1  |
|---|-----|---------------------------------------------|----|
| 表 | 1.2 | フィールド交換可能ユニットとして扱われる部品                      | 1  |
| 表 | 1.3 | アップグレード部品として扱われる部品                          | 2  |
| 表 | 1.4 | 作業時間の計算・・・・・・・・・・・・・・・・・・・・・・・・・・・・・・・・・・・・ | 2  |
| 表 | 1.5 | FX700保守作業時に必要なツールと使用するネジのリスト                | 3  |
|   |     |                                             |    |
| 表 | 4.1 | SELの表示項目および表示内容                             | 29 |
| 表 | 4.2 | フィルター条件の指定                                  | 30 |
| 表 | 4.3 | [Type] および [Encrypt] の指定                    | 31 |
| 表 | 4.4 | 環境ログの採取                                     | 33 |
| 表 | 4.5 | 起動モードの指定                                    | 35 |
| 表 | 4.6 | [Power Control] 画面の表示項目                     | 35 |
| 表 | 4.7 | 日付および時刻の設定                                  | 36 |
|   |     |                                             |    |
| 表 | 5.1 | ブレードの取付けの搭載順序                               | 39 |
|   |     |                                             |    |
| 表 | 9.1 | CMU上のM.2 SSD搭載位置                            | 58 |

# 第1章 準備作業

アップグレードや保守の作業を始める前に、次の準備作業を行います。

- 「第2章 注意事項・規制」の安全についての注意事項を熟読します。
- 必要なマニュアルがすべて揃っていることを確認します(「マニュアル体系」に示すドキュメントの概要を参照)。必要に応じてPDFファイルを印刷します。
- 「1.1 作業手順の分類」に示す作業手順の分類を確認します。
- 「1.3 必要な工具」に従って、必要な工具が揃っていることを確認します。

## 1.1 作業手順の分類

作業手順の難易度は、それぞれ大きく異なります。 詳細については、最寄りの富士通のサービスセンターにお問い合わせください。

#### 1.1.1 お客様による交換可能部品(CRU)

以下の部品は搭載および交換することができます。

```
表 1.1 お客様による交換可能部品として扱われる部品
```

|             | 部品名 |  |
|-------------|-----|--|
| PSU(電源ユニット) |     |  |

#### 1.1.2 フィールド交換可能部品(FRU)

フィールド交換可能ユニットの取外しと取付けには、装置に不可欠なコンポーネントの複雑な保守手順が含まれます。

### ⚠注意

フィールド交換可能ユニットに関連する保守手順は、富士通のサービス要員または富士通のトレー ニングを受けた技術担当者のみが行うことができます。不正にシステムを干渉すると保証が無効と なり、メーカーの責任は免除されますので、ご注意ください。

表 1.2 フィールド交換可能ユニットとして扱われる部品

| 部品名            |
|----------------|
| PSU(電源ユニット)    |
| FANU (ファンユニット) |
| CMU(ブレード)      |
| InfiniBandカード  |
| M.2 SSD        |

表 1.2 フィールド交換可能ユニットとして扱われる部品(続き)

| É               | 8品名 |
|-----------------|-----|
| BAREBONE(ベアボーン) |     |
| BMCIFU          |     |

## 1.1.3 アップグレード可能な部品(URU)

アップグレードおよび修理部品はホットプラグ対応部品ではなく、オプションとして搭載するために別途 注文可能です。

| 表 | 1.3 | アッ | ップ | グレー | ド部品と | して扱われる部品 |
|---|-----|----|----|-----|------|----------|
|---|-----|----|----|-----|------|----------|

| 部品名           |
|---------------|
| PSU(電源ユニット)   |
| CMU (ブレード)    |
| InfiniBandカード |
| M.2 SSD       |

### ▲注意

このユニットに関連する取付け順は、富士通のサービス要員または富士通のトレーニングを受けた 技術担当者のみが行うことができます。不正にシステムを干渉すると保証が無効となり、メーカー の責任は免除されますので、ご注意ください。

# 1.2 作業時間

各作業手順に、準備作業を含む作業時間の目安を示します。 作業時間に含まれる手順は、以下の表を参照してください。

| 手順         | 含まれる  | 説明                                  |
|------------|-------|-------------------------------------|
| FX700本体装置の | 含まれない | シャットダウン時間は、ハードウェアとソフトウェアの構成によって大    |
| シャットダウン    |       | きく異なります。                            |
| ラックから取り出し、 | 含まれる  | 作業ができるように、FX700本体装置をラックから取り出します(該当  |
| 分解         |       | する場合)。                              |
| 輸送         | 含まれない | FX700本体装置を作業台まで運ぶ作業(必要な場合)は、環境によって  |
|            |       | 異なります。                              |
| 保守作業       | 含まれる  | ソフトウェアの準備と作業後の操作を含む保守作業を行います。       |
| 組み立て、ラックへ  | 含まれる  | FX700本体装置を組み立て、ラックに戻します(該当する場合)。    |
| の搭載        |       |                                     |
| 起動         | 含まれない | 起動時間は、ハードウェアとソフトウェアの構成によって大きく異なります。 |

表 1.4 作業時間の計算

# 1.3 必要な工具

保守作業の準備を行うときは、次の表を参考に、必要な工具が揃っていることを確認します。 以下には、ツールとネジの種類を示しています。

| ドライバー / ビットイン<br>サート   | ネジ                 | 用途                                            | タイプ     |
|------------------------|--------------------|-----------------------------------------------|---------|
| プラス<br>PH2 / (+) No. 2 |                    | トップカバー固定<br>拡張カード固定<br>スロットカバー固定<br>M.2 SSD固定 | M3      |
| プラス                    | Carton Contraction | シャーシ固定                                        | M5      |
| PH2 / (+) No. 2        |                    | フロントベゼル固定                                     | パネルファスナ |
| プラス                    |                    | BMCIFU固定                                      | M3      |
| PH2 / (+) No. 2        |                    | ライザーモジュール固定                                   | パネルファスナ |

表 1.5 FX700保守作業時に必要なツールと使用するネジのリスト

# 第2章 注意事項·規制

この章には、当製品を正しく安全に使用するための注意事項を記載します。

# 2.1 設置上の注意事項

#### ▲警告

- 床の強度が弱い場所に設置しないでください。床が抜けるおそれがあります。
- 湿気・ほこり・油煙の多い場所、通気性の悪い場所、火気のある場所に設置しないでください。 故障・火災・感電の原因となります。
- 水のかかる場所で使用しないでください。故障・火災・感電の原因となります。
- 空気の吸排気口をふさがないでください。これらをふさぐと内部に熱がこもり、火災の原因となります。
- FX700本体装置(ラックシステムを含む)は、0.2G(震度5程度:強震相当)以下の振動では問題なく動作するように設計されています。

地震発生時の転倒防止のために、ラックシステムの設計の際には必ず装置/ラックの固定などの耐 震対策を行う必要がありますので、担当営業員にご相談ください。

### ⚠注意

- 腐食性ガスが発生する地域や塩害地域では使用しないでください。故障の原因となります。腐食
 性ガスや塩風は、装置を腐食させ、誤動作、破損および、装置寿命を著しく短くする原因となり
 ますので、空気清浄装置を設置するなどの対策が必要となります。

また、塵埃が多い場所についても、記憶媒体の破損、装置冷却の妨げなどにより、誤動作や装置 寿命を著しく短くする原因となります。

- 腐食性ガスの発生源としては、化学工場地域、温泉/火山地帯などがあります。
- 塩害地区の目安としては、海岸線から500m以内となります。
- 電源ケーブルおよび各種ケーブル類に足が引き掛かる場所には設置しないでください。装置が落ちたり、倒れたりして、けがの原因となります。また、装置の故障や誤動作の原因にもなります。
- テレビやスピーカの近くなど、強い磁界が発生する場所には設置しないでください。故障の原因 となります。
- 装置の上に重い物を置かないでください。バランスが崩れて倒れたり、落下したりしてけがの原 因となります。また、装置の上に物を落としたり、衝撃を与えたりしないでください。装置が故 障したり、誤動作したりする場合があります。
- FX700本体装置は、水平で安定した場所、および大きな振動が発生しない場所に設置してください。振動の激しい場所や傾いた場所など不安定な場所は、落ちたり倒れたりしてけがの原因になりますので、設置しないでください。
- また、危険防止のため通路の近くには、設置しないでください。通路の近くに設置すると、人の 歩行などで発生する振動によって本体が故障したり誤動作したりする場合があります。

# 2.2 電源・電圧・接続上の注意事項

### ▲ 警告

- 電源プラグは、コンセントの奥まで確実に差し込んでください。奥まで差し込まずに使用する と、火災・故障の原因となります。
- アース接続が必要な装置は、電源を入れる前に、必ずアース接続をしてください。万一漏電した 場合、火災・感電の原因となります。
- FX700本体装置は、アースされた中性線を持つ電力系を使用するように設計されています。それ 以外の電源にFX700本体装置を接続すると、感電や故障の原因となります。建物に供給されてい る電力の種類がわからない場合は、施設の管理者または有資格の技術者にお問い合わせください。
   家庭用の延長コードを弊社の製品に接続しないでください。家庭用の延長コードには過負荷保護
- がないため、コンピューター用として使用できません。火災や感電の原因となります。 - 付属の電源ケーブルを他の装置や用途に使用しないでください。添付の電源ケーブルはFX700本 体装置に接続し、使用することを目的として設計され、その安全性が確認されているものです。 決して他の製品や用途に使用しないでください。火災や感電の原因となります。

# 2.3 FX700本体装置の取扱い上の注意

# ≜≜∆

- 清掃の際、清掃用スプレー(可燃性物質を含む物)を使用しないでください。故障・火災の原因 となります。
- FX700本体装置のカバーや差込み口に付いているカバーは、オプション装置の取付けなど、必要 な場合を除いて取り外さないでください。また、カバーを取り外した場合は、装置の電源を入れ る前に、必ずカバーを元に戻してください。

内部の点検、修理は修理相談窓口にご連絡ください。内部には電圧の高い部分があり、感電の原 因となります。

- 開口部(通風孔など)から内部に金属類や燃えやすい物などの異物を差し込んだり、落とし込ん だりしないでください。故障・火災・感電の原因となります。
- 清掃の際、清掃用スプレー(可燃性物質を含む物)を使用しないでください。故障・火災の原因 となります。
- 装置の開口部(通風孔など)をふさがないでください。通風孔をふさぐと内部に熱がこもり、火 災の原因となります。
- 周囲で殺虫剤などを使って害虫駆除を行う場合には、装置を停止し、ビニールなどで保護してく ださい。
- 装置に水をかけないでください。故障・火災・感電の原因となります。

## ▲注意

- 装置の上に重い物を置かないでください。また、衝撃を与えないでください。バランスが崩れて 倒れたり、落下したりしてけがの原因となります。
- 装置を輸送する際は、必ず元の梱包材に入れるか、または衝撃から装置を保護するように梱包してください。設置場所に着くまで、装置の梱包箱を開梱しないでください。

# 2.4 オプションの取扱い上の注意

### ▲警告

- オプション装置の取付けや取外しを行う場合は、FX700本体装置および接続されている装置の電源プラグをコンセントから抜いたあとに行ってください。感電の原因となります。

- 弊社推奨品以外の装置は接続しないでください。故障・火災・感電の原因となります。

- コネクターの差込み口に指などを入れないでください。感電の原因となります。

# 2.5 そのほかの注意

### ▲注意

携帯電話など電波を発する装置をFX700本体装置に近づけて使用しないでください。FX700本体装置が正しく動かなくなります。

# 2.6 規制

### 2.6.1 CE準拠

CE

システムは、欧州規制の要件に適合しています。

### ▲注意

この製品はクラスA製品です。この製品を家庭環境で使用するとRF干渉を引き起こすことがあります。 この場合にはユーザーが適切な対策を取る必要があります。

### 2.6.2 FCCクラスA適合性宣言

デバイスに FCC 宣言の表示がある場合は、本書に別段の規定がない限り、この宣言は本書に記載されて いる製品に適用されます。その他の製品に関する宣言は、付属のドキュメントに記載されます。

### ⚠注意

この機器は、FCC規則のPart15で規定されている「クラスA」デジタルデバイスの条件に準拠して いることが、試験を通じて検証されていて、デジタルデバイスについてのカナダ干渉発生機器標準 ICES-003のすべての要件を満たしています。これらの制限は、本装置を家庭内設置で運用する場合 に、電波障害に対する適切な保護措置が行われるように設計されています。本製品は、無線周波エ ネルギーを発生、使用、また放射する可能性があり、無線通信に有害な干渉を引き起こすことがあ りますが、手順に厳密に従って設置、利用する場合はその限りではありません。ただし、特定の設 置条件で干渉が発生しないという保証はありません。本製品によってラジオまたはテレビに有害な 干渉が発生する場合(機器のスイッチをオン/オフして確認できます)、以下の1つまたは複数の対策 を講じて干渉を修復することを推奨します。

- 受信アンテナの方向を変えるか設置場所を変えます。
- 装置と受信機との距離を広げます。
- 装置を、受信機が接続されている回路とは別のコンセントに接続します。
- 販売店または経験を積んだラジオ/TV技術者にサポートを依頼します。

この機器を許可なく改造したり、富士通が指定する以外の接続ケーブルや機器の代替使用または接続を行った場合は、これによって生じたラジオまたはテレビの干渉について、富士通は、一切の責任を負わないものとします。このような許可のない改造、代替使用、接続によって生じた干渉は、 ユーザーの責任で修正するものとします。

本装置をいずれかのオプションの周辺機器またはホストデバイスに接続するには、シールドされた I/Oケーブルを使用する必要があります。遮蔽I/Oケーブルを使用しないと、FCCおよびICES規則に 違反する場合があります。

# 2.7 環境保護

#### 環境に優しい製品の設計と開発

この製品は、「環境に優しい製品の設計と開発」のための富士通の基準に従って設計された製品です。具体的には、耐久性、資材の選択とラベリング、排出物、梱包材、分解とリサイクルの容易さなどに配慮さ れています。

これにより資源が節約され、環境に対する悪影響が少なくなります。

#### 省電力について

常に電源を入れておく必要がないデバイスは、必要になるまで電源を入れないことはもとより、長期間使 用しない場合や、作業の完了後も電源を切るよう心がけてください。

#### 梱包材について

この梱包材情報は日本およびAPACには該当しません。 梱包材は捨てないでください。サーバーを輸送するために、梱包材が後日必要になる場合があります。装置を輸送する際は、できれば元の梱包材に入れてください。

#### 消耗品の取扱い方法

プリンタの消耗品やバッテリーを廃棄する際は、該当する国の規制に従ってください。

EUガイドラインにより、分類されていない一般廃棄物と一緒にバッテリーを廃棄することはできません。 バッテリーは、メーカー、販売店、正規代理店に無料で返却してリサイクルまたは破棄してもらうことが できます。

汚染物質が含まれているバッテリーには、すべてマーク(ゴミ箱の絵に×印)が付いています。また、以下のような汚染物質として分類されている重金属の化学記号も記載されます。

Cd カドミウム Hg 水銀 Pb 鉛

#### プラスチック製のケース部品のラベル

可能な限り、お客様独自のラベルをプラスチック製の部品に貼らないでください。貼った場合、リサイク ルが困難になります。

#### 返却、リサイクルおよび廃棄

返却、リサイクル、廃棄を行う場合は、各自治体の規制に従ってください。

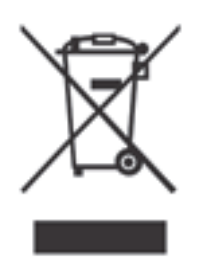

ー般廃棄物と一緒にこのデバイスを廃棄することはできません。 このデバイスには、欧州指令 2012/19/EU の電気・電子機器廃棄物指令(WEEE)に従っ てラベルが貼られています。

この指令は、使用済み装置の返却とリサイクルに関して、EU全域に有効な枠組みを定めたものです。使用済みデバイスを返却する際は、利用可能な返却および収集方式をご使用ください。

ヨーロッパでのデバイスおよび消耗品の返却とリサイクルに関する詳細は、『Returning used devices』マニュアルにも記載しています。このマニュアルは、最寄りのFujitsuの支店で入手できます。

# 第3章 基本的なハードウェア手順

この章では、診断情報の使用のほか、ハードウェアの取扱い手順を説明します。

# 3.1 診断情報の使用

ハードウェア故障時にはBMCから、以下の通報フォーマットでSNMP Trapによる故障通知が行われます。 【SNMP Trap通報フォーマット】

UNITID=[装置ID],[レベル]:[第一被疑FRU]([SerialNo]):[第二被疑FR U]([SerialNo]):[第一被疑FRUE]:[メッセージ本文] [code1] [code2] [code3] [code4] [code5] [code6] [code7] [code8]

次の診断手順を実行して、故障したFX700本体装置と部品を特定します。

### 3.1.1 FX700本体装置の特定

SNMP Trap通報の装置IDから故障したFX700本体装置を特定します。 データセンター環境またはサーバールームで作業している場合、FX700本体装置やブレードを簡単に識別 できるように、IDランプを点滅させます。 BMCのWeb GUIを使用してIDのLEDを点減。またはIPMIコマンドを使用してIDのLEDを点低させます。

BMCのWeb GUIを使用してIDのLEDを点滅、またはIPMIコマンドを使用してIDのLEDを点灯させます。 保守作業が正常に完了したら、必ずIDのLEDをオフにしてください。

### 3.1.2 エラーレベルの判定

【SNMP Trap通報フォーマット】の[レベル]からエラーレベルを判定できます。また、Web GUIを使用 して [FRU informationの] 画面からエラーレベルを特定できます。

詳細は、『FUJITSU Supercomputer PRIMEHPC FX700 BMCユーザーズガイド』(C120-0091)の「3.1.1 FRU Information」を参照してください。

### 3.1.3 故障した部品の特定

- 【SNMP Trap通報フォーマット】の[被疑FRU]から故障した部品を特定できます。
- CMU/FAN/PSUのAlarm LEDで故障した部品を特定できます。
   詳細は、『FUJITSU Supercomputer PRIMEHPC FX700 オペレーティングマニュアル』(C120-0089)の
   「1.2 FX700本体装置のボタンとLED」を参照してください。
- Web GUIを使用して [FRU Information] の画面から故障した部品を特定できます。
  - 詳細は、『FUJITSU Supercomputer PRIMEHPC FX700 BMCユーザーズガイド』(C120-0091)の 「3.1.1 FRU Information」を参照してください。

# 3.2 FX700本体装置のシャットダウン

システム管理者に、FX700本体装置のシャットダウンを依頼します。

# 3.3 電源ケーブルの取外し

ここでは、電源ケーブルの取外しを説明します。

- FX700本体装置のすべての電源がオフになっていることを確認します。
   電源ケーブルを取り外す前に、FX700本体装置のすべての電源をオフにする必要があります。
   PSU status LEDが緑色に点滅していることを確認してください。
   「A.2.2.2 ホットプラグPSUのLED」を参照してください。
- 2. **電源ケーブルをPSUから取り外します**。

# 3.4 外部ケーブルの取外し

### 3.4.1 ブレードの外部ケーブルの取外し

ここでは、ブレードの外部ケーブルの取外しを説明します。

1. 外部ケーブルをブレードから取り外します。

備考

LANケーブル等を取り外す際、コネクターのロックに指が入らずケーブルを取り外せないことがあります。 その場合、マイナスドライバーでコネクターのロックを押してロックを解除します。その状態で、マイナ スドライバーとケーブルを一緒に引き出して取り外してください。

### 3.4.2 BMCIFUのケーブルの取外し

ここでは、BMCIFUのケーブルの取外しを説明します。

1. LANケーブルをBMCIFUから取り外します。

# 3.5 ブレードの取外し

『FUJITSU Supercomputer PRIMEHPC FX700 オペレーティングマニュアル』(C120-0089)の「3.9 ブレードの取付け/取外し」を参照してください。 ブレードの活性交換を行う場合は、「第5章 ブレード」を参照してください。

### ▲注意

ブレードを活性交換する場合には、古いブレードから新しいブレードにM.2 SSDおよびInfiniBand カードを移してください。

# 3.6 ダミーブレードの取外し

『FUJITSU Supercomputer PRIMEHPC FX700 オペレーティングマニュアル』(C120-0089)の「3.11 ダミーブレードの取付け/取外し」を参照してください。 ブレードの活性増設を行う場合は、「第5章 ブレード」を参照してください。

# 3.7 PSUの取外し

『FUJITSU Supercomputer PRIMEHPC FX700 オペレーティングマニュアル』(C120-0089)の「3.10 PSUの取付け/取外し」を参照してください。 PSUの活性交換を行う場合は、「第6章 PSU(電源ユニット)」を参照してください。

# 3.8 ダミーPSUの取外し

『FUJITSU Supercomputer PRIMEHPC FX700 オペレーティングマニュアル』(C120-0089)の「3.12 ダミーPSUの取付け/取外し」を参照してください。 PSUの活性増設を行う場合は、「第6章 PSU(電源ユニット)」を参照してください。

# 3.9 FANUの取外し

『FUJITSU Supercomputer PRIMEHPC FX700 オペレーティングマニュアル』(C120-0089)の「3.13 FANUの取付け/取外し」を参照してください。 FANUの活性交換を行う場合は、「第7章 FANU(ファンユニット)」を参照してください。

# 3.10 ラックからFX700本体装置を取り外す

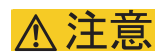

- 本体装置を取り外すときは、ラックが倒れないように注意してください。

- 「第2章 注意事項・規制」を参照してください。

- 1. すべての外部ケーブルを取り外します。
- 2. シャーシをラックから取り出す場合は、すべてのブレード、PSU、およびFANUを、FX700本体装置 から取り外してください。

「3.5 ブレードの取外し」、「3.7 PSUの取外し」、および「3.9 FANUの取外し」を参照してください。

3. ラックからシャーシを取り出します。

『FUJITSU Supercomputer PRIMEHPC FX700 オペレーティングマニュアル』(C120-0089)の「4.2 シャーシの取外し」を参照してください。

#### ▲注意

シャーシをラックから取り出すには、最低2人必要です。シャーシを引き出したり、戻したりする ときは、指や衣服をはさまないように注意してください。 日本の場合は「第2章 注意事項・規制」を参照してください。

# 3.11 トップカバーの取外し

1. トップカバー固定ネジを取り外します。

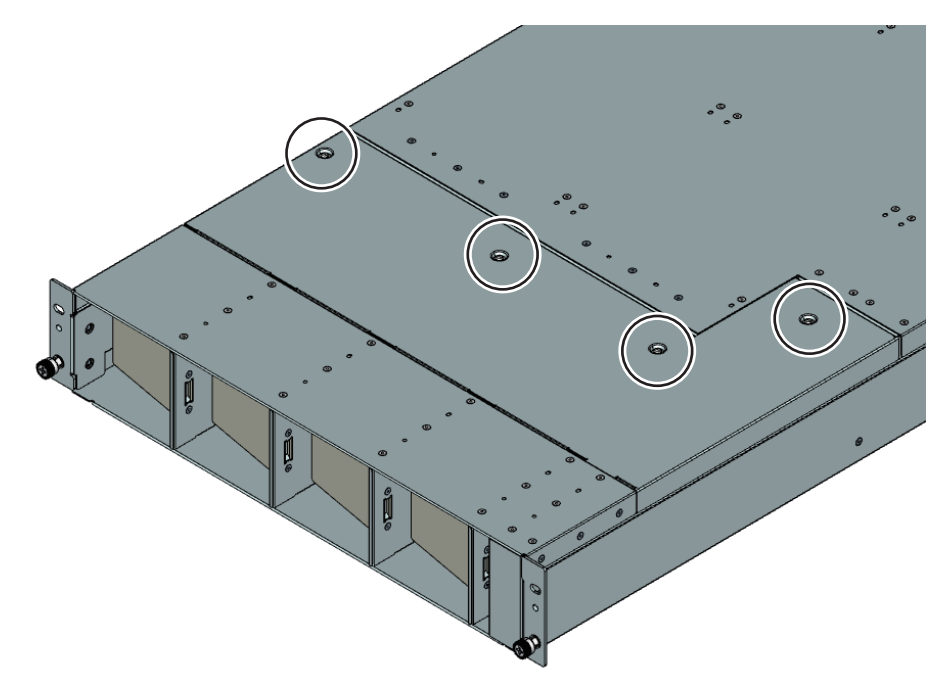

2. トップカバーを持ち上げて(1)、取り外します(2)。

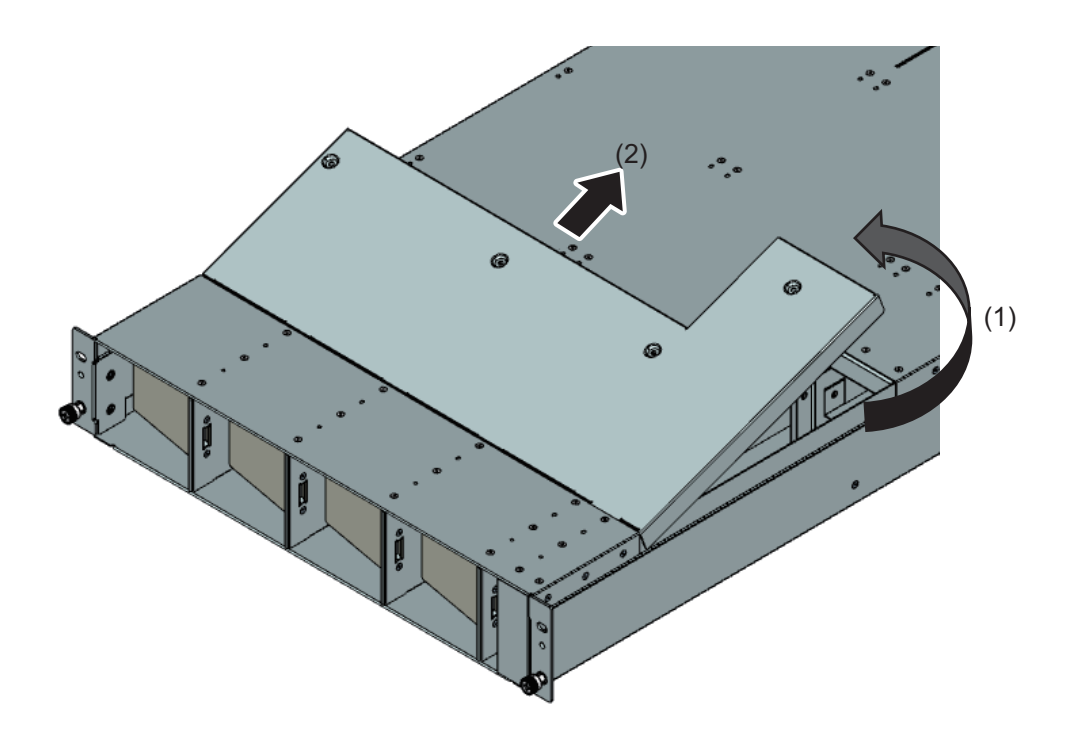

# 3.12 トップカバーの取付け

# <u>∧注意</u>

カバーを取り付ける前に、不要な部品や道具がシャーシ内に残っていないことを確認してください。 - 「第2章 注意事項・規制」を参照してください。

1. トップカバーを挿入します(1)。トップカバーを下ろします(2)。

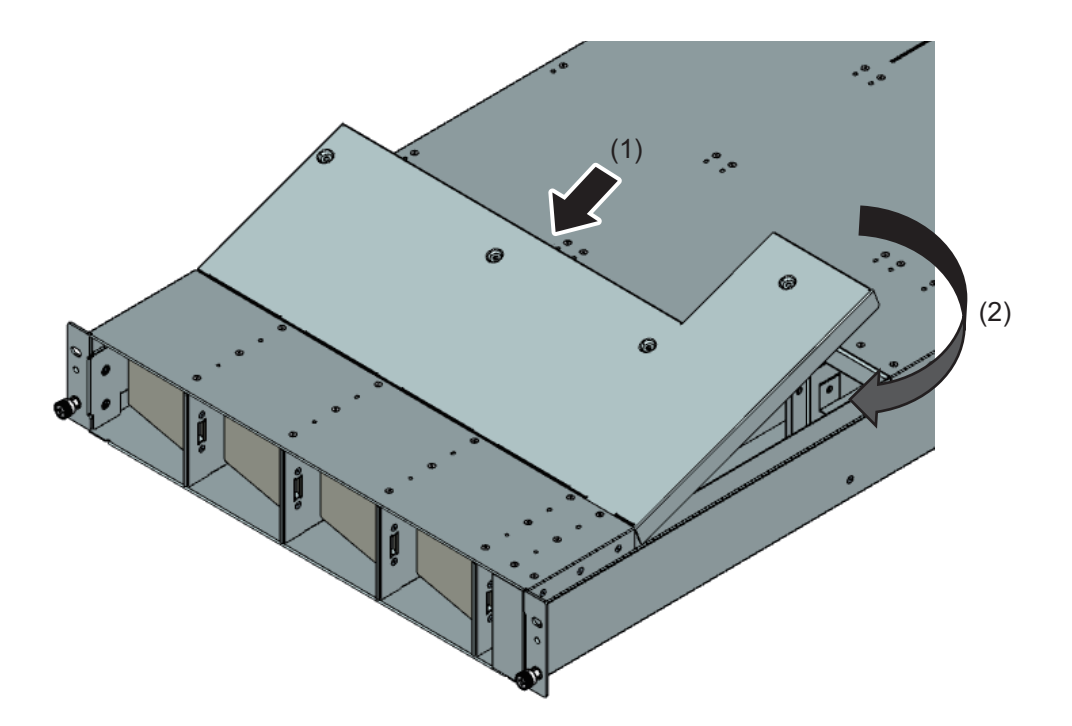

2. トップカバーをネジで固定します。

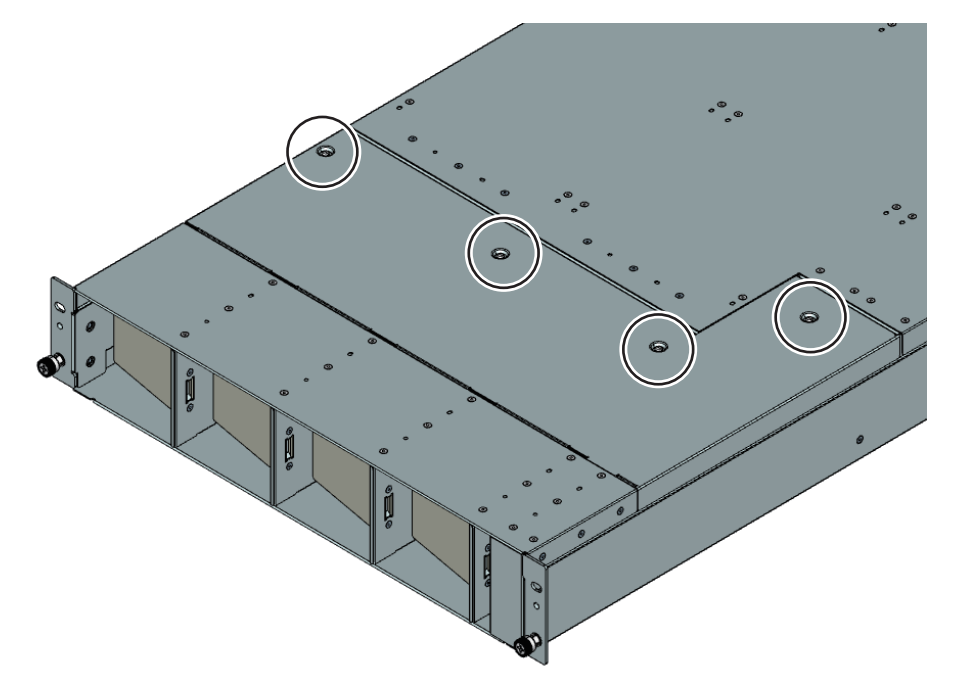

# 3.13 ラックへのFX700本体装置の設置

▲注意

FX700本体装置を取り付けるときは、ラックが倒れないように注意してください。

『FUJITSU Supercomputer PRIMEHPC FX700 オペレーティングマニュアル』(C120-0089)の「3.8.2 シャーシをラックに搭載する」を参照してください。

# 3.14 ブレードの取付け

『FUJITSU Supercomputer PRIMEHPC FX700 オペレーティングマニュアル』(C120-0089)の「3.9 ブレードの取付け/取外し」を参照してください。 ブレードの活性交換、活性増設を行う場合は、「第5章 ブレード」を参照してください。

# 3.15 ダミーブレードの取付け

『FUJITSU Supercomputer PRIMEHPC FX700 オペレーティングマニュアル』(C120-0089)の「3.11 ダミーブレードの取付け/取外し」を参照してください。

# 3.16 PSUの取付け

『FUJITSU Supercomputer PRIMEHPC FX700 オペレーティングマニュアル』(C120-0089)の「3.10 PSUの取付け/取外し」を参照してください。 PSUの活性交換、活性増設を行う場合は、「第6章 PSU(電源ユニット)」を参照してください。

# 3.17 ダミーPSUの取付け

『FUJITSU Supercomputer PRIMEHPC FX700 オペレーティングマニュアル』(C120-0089)の「3.12 ダミーPSUの取付け/取外し」を参照してください。

# 3.18 FANUの取付け

『FUJITSU Supercomputer PRIMEHPC FX700 オペレーティングマニュアル』(C120-0089)の「3.13 FANUの取付け/取外し」を参照してください。 FANUの活性交換を行う場合は、「第7章 FANU(ファンユニット)」を参照してください。

# 3.19 外部ケーブルの接続

『FUJITSU Supercomputer PRIMEHPC FX700 オペレーティングマニュアル』(C120-0089)の「3.15 ケーブルの接続」を参照してください。

# 3.20 電源ケーブルの接続

『FUJITSU Supercomputer PRIMEHPC FX700 オペレーティングマニュアル』(C120-0089)の「3.15.3 電源ケーブルの接続」を参照してください。

# 3.21 FX700本体装置の電源投入

FX700本体装置の電源投入を説明します。

フロントパネルにある電源ボタンを押します(1)。
 FX700本体装置が起動します。

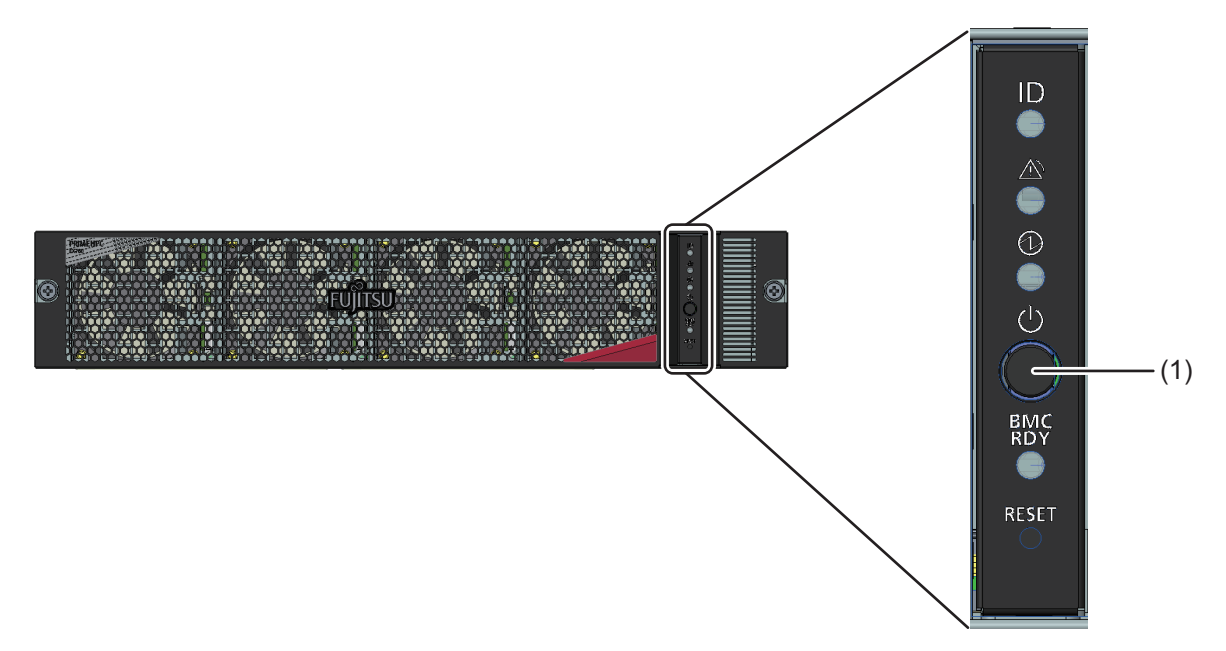

詳しくは「A.2 表示ランプとコントロール」を参照してください。

# 3.22 ライザーモジュールの取扱い

ここでは、ライザーモジュールを説明します。ライザーモジュールには、PCIECARD#00および

PCIECARD#01があります。

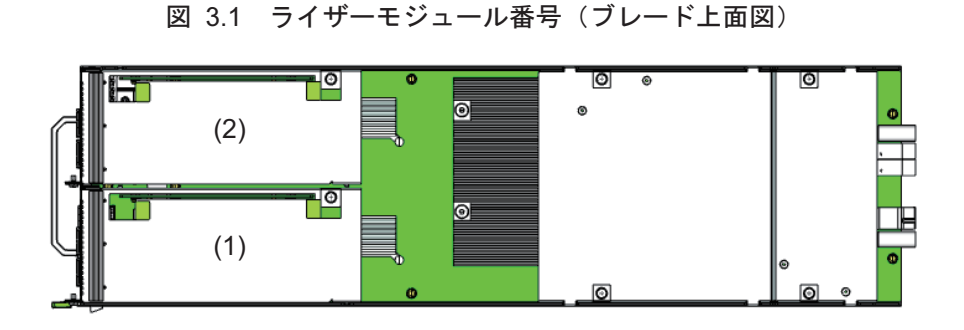

| 位置  | コンポーネント     |
|-----|-------------|
| (1) | PCIECARD#00 |
| (2) | PCIECARD#01 |

### 3.22.1 ライザーモジュールの取外し(PCIE#00の場合)

- 1. 必要に応じて、ブレードからケーブルを取り外します。
- 2. 固定ネジを外します(丸で囲んだ部分)。

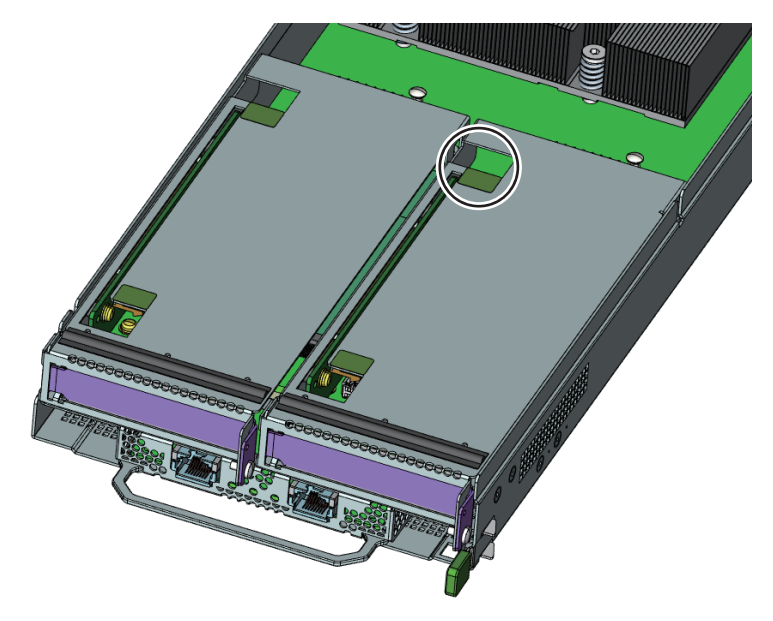

3. ライザーモジュールを持ち上げて取り外します。
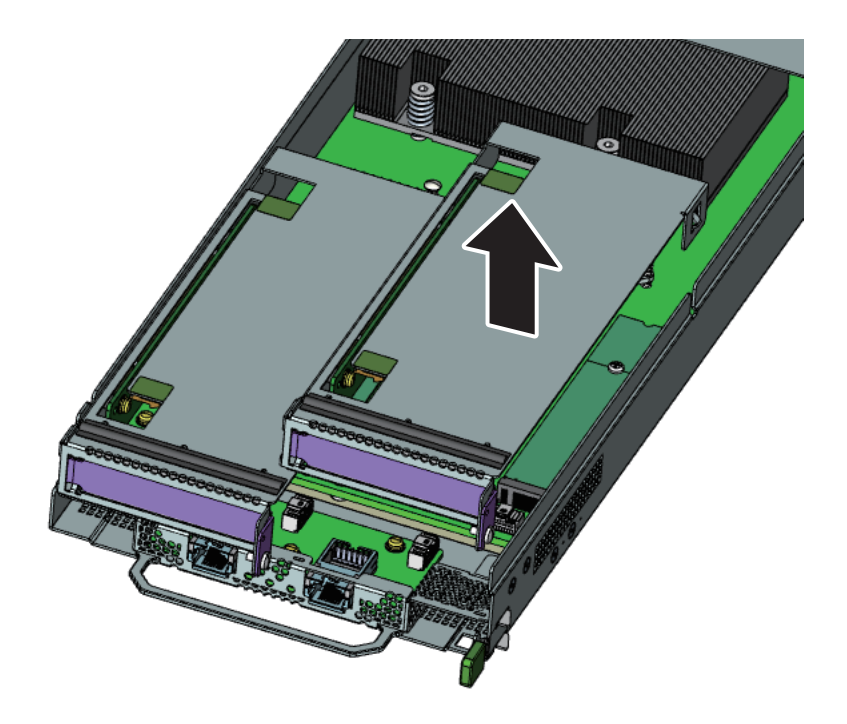

## 3.22.2 ライザーモジュールの取付け(PCIE#00の場合)

1. ライザーモジュールをブレードに搭載して、緑色のタッチポイントを押します(丸で囲んだ部分)。

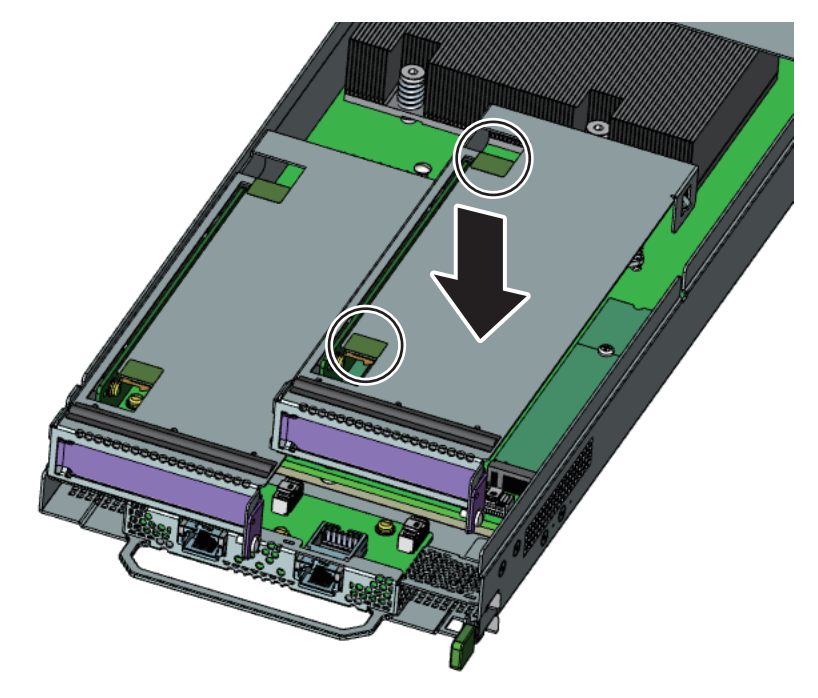

2. 固定ネジで固定します(丸で囲んだ部分)。

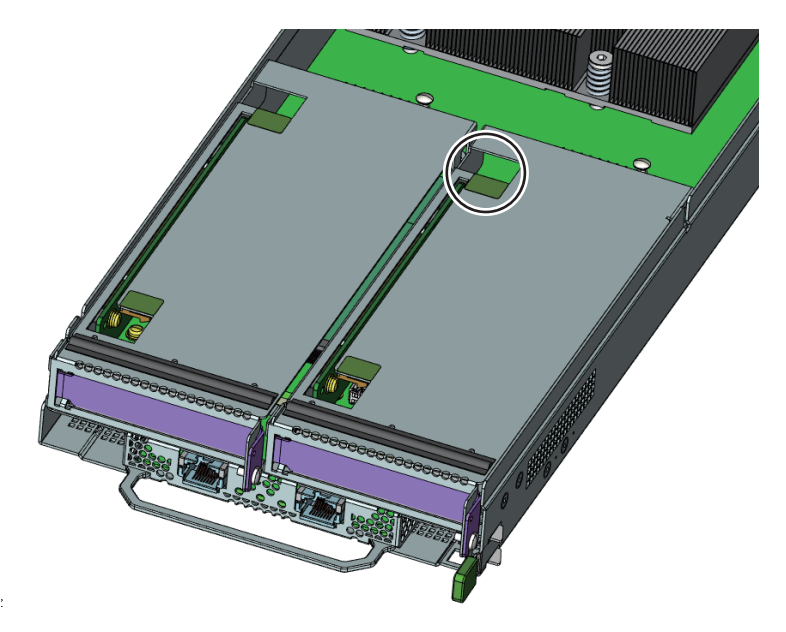

3. 必要に応じて、ケーブルをその他のコンポーネントに接続します。

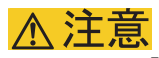

「図 3.2 ライザーモジュールのガイド(PCIECARD#00の場合)」を参照して、ガイド(丸で囲ん だ部分)に正しくライザーモジュールが挿入されていることを確認してください。

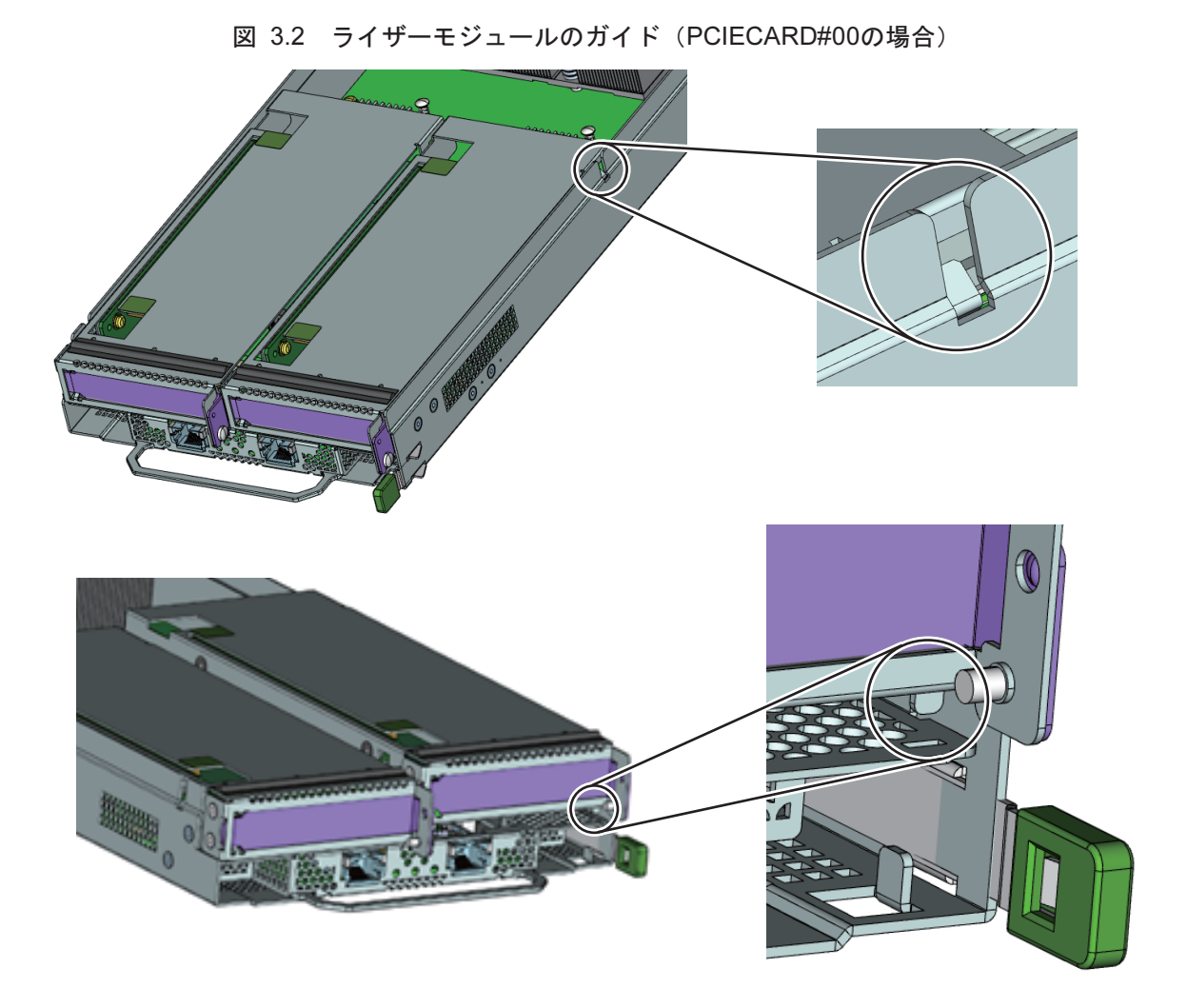

▲注意 ライザーモジュール挿入後、浮きがないことを確認してください。

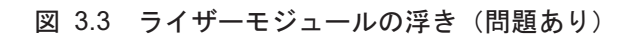

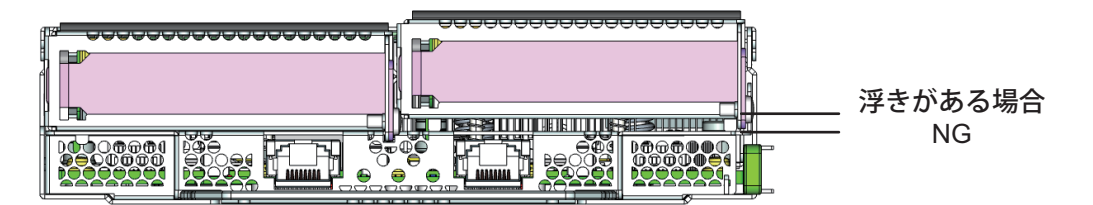

図 3.4 ライザーモジュールの浮き(問題なし)

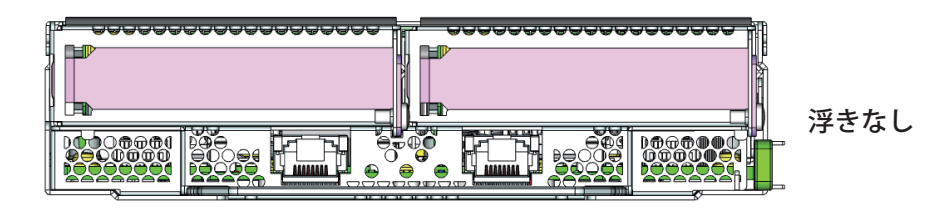

## 3.22.3 ライザーモジュールへのスロットカバーの取付け

1. ライザーモジュールの前面開口部に、矢印方向にスロットカバーを挿入します。

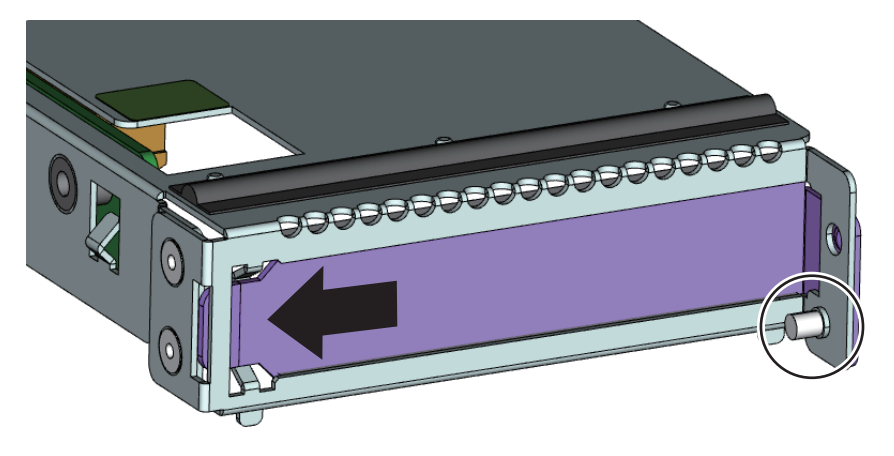

2. ネジでライザーモジュールにスロットカバーを固定します(丸で囲んだ部分)。

### 3.22.4 ライザーモジュールからスロットカバーの取外し

1. ライザーモジュールからネジを外します(丸で囲んだ部分)。

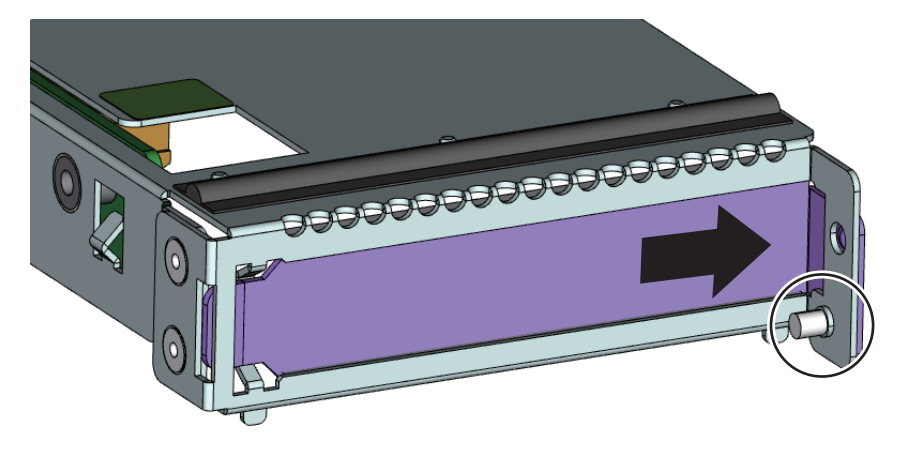

2. ライザーモジュールからスロットカバーを矢印方向に引き出します。

# 3.23 フロントベゼルの取外し

ここでは、フロントベゼルの取外し手順を説明します。

1. フロントベゼル固定ネジ(丸部分)を外して、フロントベゼルを取り外します。

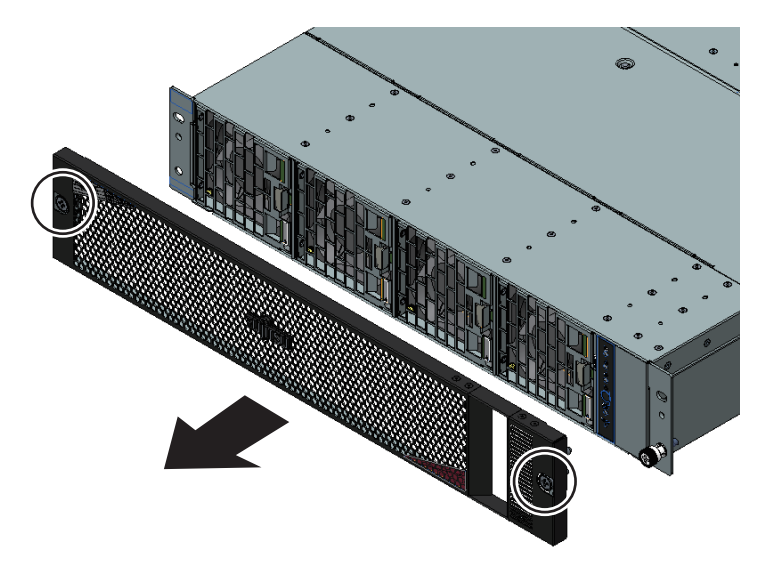

# 3.24 フロントベゼルの取付け

ここでは、フロントベゼルの取付け手順を説明します。

1. 左右のガイドピンをシャーシに差し込んで、ネジ2か所を固定します。

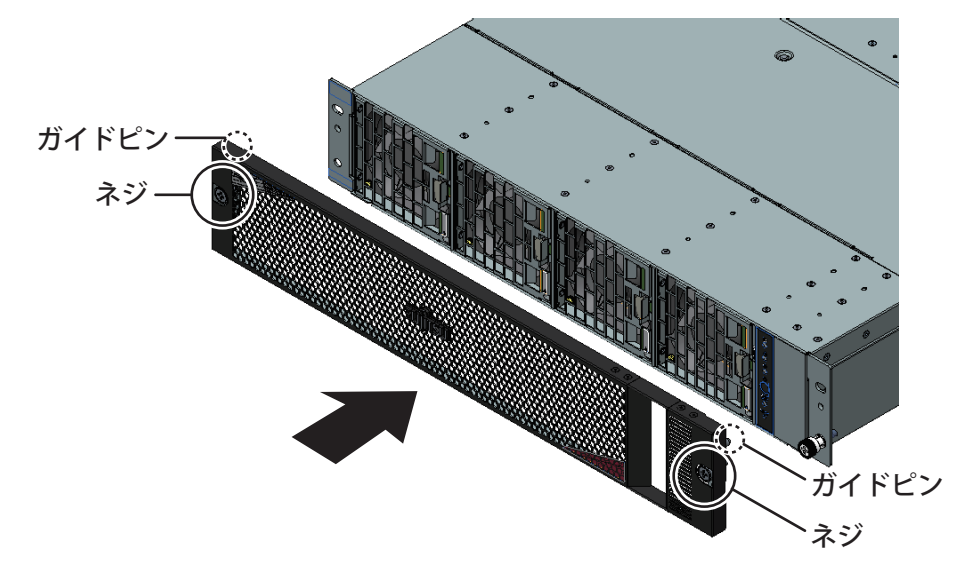

# 第4章 基本的なソフトウェア手順

この章では、保守作業の開始から、HCPファームウェアのアップデート、システムイベントログの採取 など運用に関わるソフトウェア手順を説明します。

# 4.1 保守作業の手順

部品交換の際、Web GUIからメンテナンスモードを設定します。

- 全ノード停止での交換は [Cold Maintenance] を設定する

設定手順は、「4.1.1 メンテナンスモードの設定」を参照してください。すべての保守部品が [Cold Maintenance] で交換可能です。 部品交換は電源ケーブルを取り外してから行ってください。

- ノード稼働時の活性交換は、CMU/PSU/FANUごとに設定する

設定手順は、「4.1.1 メンテナンスモードの設定」を参照してください。 FANU故障時の注意事項は、「4.1.3 メンテナンスモードの注意事項」を参照してください。

### 4.1.1 メンテナンスモードの設定

#### 1. Web GUIにログインします。

ログイン方法は、『FUJITSU Supercomputer PRIMEHPC FX700 BMCユーザーズガイド』 (C120-0091)の「2.1 ログインとログアウト」を参照してください。

2. メニューから [Maintenance] を選択します。

[Maintenance] 画面が表示されます。

|         | 6 http    | u //lecolbect:4 | EG7/index.html |                    | 0 - 4           |                        |           |                     |                           |
|---------|-----------|-----------------|----------------|--------------------|-----------------|------------------------|-----------|---------------------|---------------------------|
|         | C nut     | ://iocainost:4  | 367/Index.ntmi |                    |                 | HMRXXXX BMC            | ×         |                     | <sub>22</sub> س           |
| ม๊ท     | SU        | HMR             | XXXX   xxx-(   | C0100   S/N : TEST | 00000000   Chas | ssis : Normal, Power ( | On   Node | e : Normal          | Warm Maintena             |
| · · ·   |           |                 |                |                    |                 |                        |           | 8 hoszdmin (t.i.v.) |                           |
| ver St  | atus      | System Even     | tLogs Pow      | ver Control Config | uration Maint   | tenance User           |           | o npeadmin (Admin   | Histratory Createsh = Eog |
| aint    | onon      |                 |                |                    |                 |                        |           |                     |                           |
| annu    | enano     | ue              |                |                    |                 |                        |           |                     |                           |
| nassi   | is Main   | tenance (Co     | old Maintena   | nce)               |                 |                        |           |                     |                           |
| CI      | hassis Ma | aintenance (Col | d Maintenance) |                    |                 |                        |           |                     |                           |
|         | lainten   | -               |                |                    |                 |                        |           |                     |                           |
|         | CMU#      | Error Status    | Power Status   | Maintenance Status | Power Control   |                        |           |                     |                           |
| $\odot$ | 00        | Normal          | On             | -                  | (Not specified) | ~                      |           |                     |                           |
| $\circ$ | 01        | Normal          | On             | -                  | (Not specified) | ~                      |           |                     |                           |
|         | 02        | Normal          | On             | -                  | (Not specified) | ~                      |           |                     |                           |
| $\circ$ | 03        | Alarm           | On             | -                  | (Not specified) | $\mathbf{\mathbf{Y}}$  |           |                     |                           |
|         | aintena   | nce             |                |                    |                 |                        |           |                     |                           |
|         | PSU#      | Error Status    | Power Status   | Maintenance Status | Power Control   |                        |           |                     |                           |
| ۰       | 00        | Normal          | On             | -                  | (Not specified) | <b>~</b>               |           |                     |                           |
| ۲       | 01        | Warning         | On             | On                 | PSU Off         | $\overline{}$          |           |                     |                           |
|         | 02        | Normal          | On             | -                  | (Not specified) | ~                      |           |                     |                           |
|         | Mainter   | nance           |                |                    |                 |                        |           |                     |                           |
|         | FANU#     | Error Status    | Power Status   | Maintenance Status | Power Control   |                        |           |                     |                           |
| $\odot$ | 00        | Normal          | -              | -                  | (Not specified) | $\sim$                 |           |                     |                           |
| 0       | 01        | Normal          | -              | -                  | (Not specified) | $\sim$                 |           |                     |                           |
| 0       | 02        | Normal          | -              | -                  | (Not specified) | ~                      |           |                     |                           |
| 0       | 03        | Normal          | -              | -                  | (Not specified) |                        |           |                     |                           |
|         |           |                 |                |                    |                 |                        |           |                     |                           |
|         |           |                 |                |                    |                 | Enter Maintenan        | ce        | xit Maintenance     | Start Power Control       |
|         |           |                 |                |                    |                 |                        |           |                     |                           |

#### 図 4.1 [Maintenance] 画面

- 3. 保守対象部品のラジオボタンをオンにし、画面最下部の [Enter Maintenance] ボタンをクリックします。 画面上部のInformation領域が橙色に変わり、右下に [Warm Maintenance] または [Cold Maintenance] と表示されます。
- 4. ラジオボタンをオンにした保守対象装置のロケーションLEDが点灯したことを確認します。

## 4.1.2 メンテナンスモードの解除

1. Web GUIにログインします。

ログイン方法は、『FUJITSU Supercomputer PRIMEHPC FX700 BMCユーザーズガイド』 (C120-0091)の「2.1 ログインとログアウト」を参照してください。

2. メニューから [Maintenance] を選択します。

[Maintenance] 画面が表示されます。

3. 画面下部の [Exit Maintenance] ボタンをクリックします。

画面上部のInformation領域がクリアされ、保守対象部品のロケーションLEDが消灯します。

## 4.1.3 メンテナンスモードの注意事項

FANUで故障が発生している場合、CMUのメンテナンスモードは設定できません。以下のメッセージが 表示されます。

図 4.2 エラーメッセージ (FANU故障時)

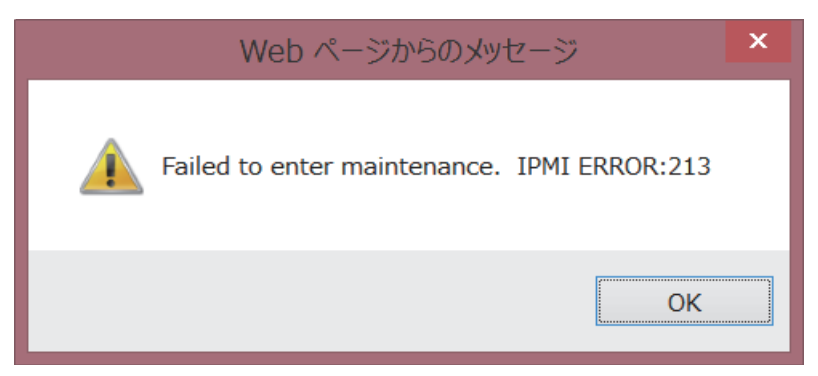

FANU交換を先に実施してください。

# 4.2 HCPファームウェアのアップデート

HCPファームウェアのアップデートの際、Web GUIからメンテナンスモードを設定します。

- 登録するHCPファームウェアは、[Firmware Update] で選択する
   設定手順は、「4.2.1 HCPファームウェアの登録」を参照してください。
   アップデート時の注意事項は、「4.1.3 メンテナンスモードの注意事項」を参照してください。
- HCPファームウェアを適用する
   設定手順は、「4.2.2 HCPファームウェアの適用」を参照してください。

## 4.2.1 HCPファームウェアの登録

- 1. Web GUIにログインします。
- メニューから[Maintenance]の[Firmware Update]を選択します。
   [Firmware Update] 画面が表示されます。

|                                | Ô hpcadmin (Adminis                              | strator) 🤇 Refresh 🖥 Log |
|--------------------------------|--------------------------------------------------|--------------------------|
| erver Status System Event Lo   | bgs Power Control Configuration Maintenance User | н                        |
| irmware Update                 |                                                  |                          |
| Profession Frimmer Undefine A  |                                                  |                          |
| Performing Frimware Updating A | IctionPlease wait                                |                          |
| HCP Version                    |                                                  |                          |
| Current                        | Updating                                         |                          |
| Registered                     | 0202                                             |                          |
|                                |                                                  |                          |
| Current Unit Version           |                                                  |                          |
| CPU                            | Updating                                         |                          |
| BMC                            | Updating                                         |                          |
| SBC                            | Updating                                         |                          |
| IPF                            | Updating                                         |                          |
| Coloct o firmuuseo filo        |                                                  |                          |
| Select a firmware file.        | 44.77                                            |                          |
|                                | · · · · · · · · · · · · · · · · · · ·            |                          |
|                                |                                                  |                          |
|                                |                                                  |                          |
|                                |                                                  |                          |

### 図 4 3 [Firmware Undate] 画面

- 3. [参照] ボタンをクリックして、登録するHCPファームウェアを選択します。
- 4. [Register] ボタンをクリックします。

登録済みのHCPファームウェアが上書きされることを示す確認ダイアログボックスが表示されます。

図 4.4 確認ダイアログボックス

| Web ペー: | ジからのメッセージ                                                                                                    |
|---------|----------------------------------------------------------------------------------------------------|
| 0       | When you register the firmware, firmware that are registered<br>will be overwritten.<br>Would you like to register? |
|         | OK キャンセル                                                                                                    |

5. [OK] ボタンをクリックします。

[HCP Version]の [Registered] に、登録したHCPファームウェアの版数が表示されます。

備考

- HCPファームウェアの登録が完了するまでに、およそ5分かかります。

- HCPファームウェアの登録が失敗した場合は、再度登録してください。

## 4.2.2 HCPファームウェアの適用

- [HCP Version] の [Registered] に、適用するHCPファームウェアの版数が表示されていることを確認します。
- 2. [Apply] ボタンをクリックします。

確認ダイアログボックスが表示されます。

図 4.5 確認ダイアログボックス

| Web ペー: | ジからのメッセージ                                                                                                    |
|---------|----------------------------------------------------------------------------------------------------|
| •       | Apply the firmware that are registered.<br>Would you like to apply?<br>(HCP Version from 1032 to 1033)<br>NOTE:<br>- Login session will be logged out, after [OK] button click.<br>- The device will take about 20 minutes to apply.<br>- BMC will be reboot 2 times, during the applying.<br>- Please check the HCP Version by this page, when finished. |
|         | OK キャンセル                                                                                                    |

3. [OK] ボタンをクリックします。

```
HCPファームウェアの適用が開始されます。
備考
- HCPファームウェアの適用が完了するまでに5~30分かかります。
```

4. HCPファームウェアの適用中にBMCが再起動されてWeb GUIにアクセスできなくなることがあるため、再度メニューから[Maintenance] の [Firmware Update] を選択します。

[Firmware Update] 画面が表示されます。

5. [HCP Version] の [Current] および [Current Unit Version] に、適用したHCPファームウェアの版数 が表示されていることを確認します。

## 4.2.3 アップデート時の注意事項

ファイル破損など不正なHCPアーカイブをアップロードした場合、以下のメッセージが表示されます。

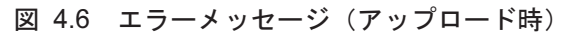

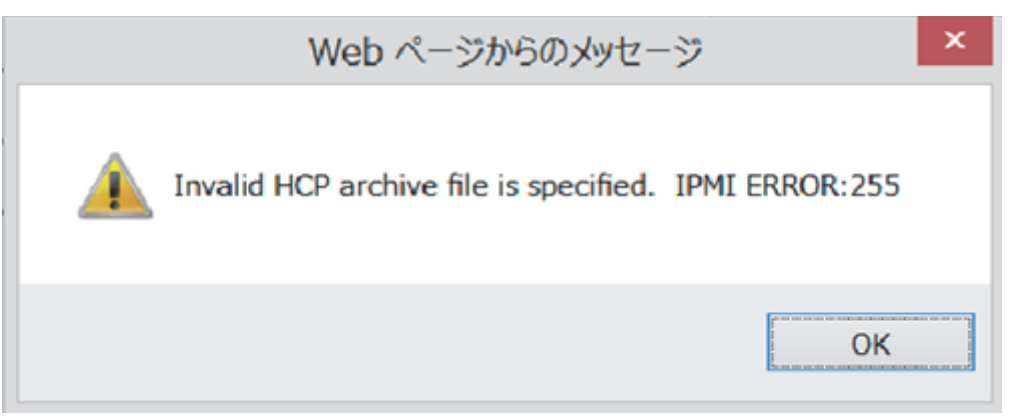

HCPファームウェア登録手順をはじめからやり直してください。

# 4.3 システムイベントログ(SEL)

## 4.3.1 SELの表示

[System Event Logs] 画面には、FX700本体装置で発生したシステムイベントログのうち、最新のものから3,000件分が1ページに200件ずつ表示されます。

- 1. Web GUIにログインします。
- 2. メニューから [System Event Logs] を選択します。

[System Event Logs] 画面が表示され、画面下部の [Logs:] にSELの一覧が表示されます。

|        |                                                                                                    |                                                                                                    |                                                                                                    |                                                                                                    |                                                                                                    | Event Log: 3000 event entries, 15 page(s)                                                                                                    |
|--------|----------------------------------------------------------------------------------------------------|----------------------------------------------------------------------------------------------------|----------------------------------------------------------------------------------------------------|----------------------------------------------------------------------------------------------------|----------------------------------------------------------------------------------------------------|----------------------------------------------------------------------------------------------------|
| Log ID | Time Stamp                                                                                                    | Statue                                                                                                    | Occurred                                                                                                    | EDII                                                                                                    | EDITE                                                                                                    | << < 1 > >>                                                                                                    |
| 0x6A3  | 03/26/2015 17:05:37                                                                                                    | -                                                                                                    | -                                                                                                    | -                                                                                                    | -                                                                                                    | [CMU#1 Mainte] Not Maintenace                                                                                                    |
| 0x6A2  | 03/26/2015 16:49:27                                                                                                    | -                                                                                                    | -                                                                                                    | -                                                                                                    | -                                                                                                    | [CMU#1 Mainte] Warm System<br>Maintenance                                                                                                    |
| 0x256  | 03/26/2015 16:32:47                                                                                                    | Normal                                                                                                    | 03/26/2015 16:32:40                                                                                                    | /CMU#03,<br>/CMU#03                                                                                                    | /CPU#00/MEM#00,<br>/CPU#00                                                                                                    | CMU Node Monitoring-only<br>Correctable Error                                                                                                    |
| 0x1E8  | 03/26/2015 14:14:03                                                                                                    | EAlarm                                                                                                    | 03/26/2015 14:13:58                                                                                                    | /CMU#00                                                                                                    | /CPU#01                                                                                                    | CMU Node Fatal Error                                                                                                    |
| 0x255  | 03/26/2015 13:02:57                                                                                                    | -                                                                                                    | -                                                                                                    | -                                                                                                    | -                                                                                                    | [Node Status] OS Running                                                                                                    |
| 0x1E7  | 03/26/2015 13:02:55                                                                                                    | -                                                                                                    | -                                                                                                    | -                                                                                                    | -                                                                                                    | [Node Status] OS Running                                                                                                    |
| 0x25E  | 03/26/2015 13:02:55                                                                                                    | -                                                                                                    | -                                                                                                    | -                                                                                                    | -                                                                                                    | [Node Status] OS Running                                                                                                    |
| 0x24C  | 03/26/2015 13:02:55                                                                                                    | -                                                                                                    | -                                                                                                    | -                                                                                                    | -                                                                                                    | [Node Status] OS Running                                                                                                    |
| 0x258  | 03/26/2015 13:02:53                                                                                                    | -                                                                                                    | -                                                                                                    | -                                                                                                    | -                                                                                                    | [Node Status] OS Running                                                                                                    |
| 0x255  | 03/26/2015 13:02:52                                                                                                    | -                                                                                                    | -                                                                                                    | -                                                                                                    | -                                                                                                    | [Node Status] OS Running                                                                                                    |
| 0x24F  | 03/26/2015 13:02:50                                                                                                    | -                                                                                                    | -                                                                                                    | -                                                                                                    | -                                                                                                    | [Node Status] OS Running                                                                                                    |
| 0x253  | 03/26/2015 13:02:49                                                                                                    | -                                                                                                    | -                                                                                                    | -                                                                                                    | -                                                                                                    | [Node Status] OS Running                                                                                                    |
| 0x24D  | 03/26/2015 13:02:36                                                                                                    | -                                                                                                    | -                                                                                                    | -                                                                                                    | -                                                                                                    | [Node Status] OS Running                                                                                                    |
| 0x26C  | 03/26/2015 13:02:11                                                                                                    | -                                                                                                    | -                                                                                                    | -                                                                                                    | -                                                                                                    | [Node Status] OS Running                                                                                                    |
| 0x250  | 03/26/2015 13:01:57                                                                                                    | -                                                                                                    | -                                                                                                    | -                                                                                                    | -                                                                                                    | [Node Status] OS Running                                                                                                    |
| 0x254  | 03/26/2015 13:00:25                                                                                                    | -                                                                                                    | -                                                                                                    | -                                                                                                    | -                                                                                                    | [Node Status] OS Booting                                                                                                    |
| 0x1E6  | 03/26/2015 13:00:23                                                                                                    | -                                                                                                    | -                                                                                                    | -                                                                                                    | -                                                                                                    | [Node Status] OS Booting                                                                                                    |
| 0x25D  | 03/26/2015 13:00:23                                                                                                    | -                                                                                                    | -                                                                                                    | -                                                                                                    | -                                                                                                    | [Node Status] OS Booting                                                                                                    |
| 0x24B  | 03/26/2015 13:00:22                                                                                                    | -                                                                                                    | -                                                                                                    | -                                                                                                    | -                                                                                                    | [Node Status] OS Booting                                                                                                    |
| 0x257  | 03/26/2015 13:00:21                                                                                                    | -                                                                                                    | -                                                                                                    | -                                                                                                    | -                                                                                                    | [Node Status] OS Booting                                                                                                    |
| 0x254  | 03/26/2015 13:00:19                                                                                                    | -                                                                                                    | -                                                                                                    | -                                                                                                    | -                                                                                                    | [Node Status] OS Booting                                                                                                    |
| 0x24E  | 03/26/2015 13:00:18                                                                                                    | -                                                                                                    | -                                                                                                    | -                                                                                                    | -                                                                                                    | [Node Status] OS Booting                                                                                                    |
| 0x252  | 03/26/2015 13:00:17                                                                                                    | -                                                                                                    | -                                                                                                    | -                                                                                                    | -                                                                                                    | [Node Status] OS Booting                                                                                                    |
| 0x24C  | 03/26/2015 13:00:06                                                                                                    | -                                                                                                    | -                                                                                                    | -                                                                                                    | -                                                                                                    | [Node Status] OS Booting                                                                                                    |
|        | Log 1D<br>0x6A3<br>0x6A2<br>0x256<br>0x1E8<br>0x255<br>0x257<br>0x24C<br>0x258<br>0x242<br>0x245<br>0x245<br>0x245<br>0x245<br>0x245<br>0x254<br>0x254<br>0x257<br>0x254<br>0x252<br>0x252<br>0x254 | Log ID         Time Stamp           0x6A3         03/26/2015         17:05:37           0x6A2         03/26/2015         17:05:37           0x6A2         03/26/2015         16:49:27           0x256         03/26/2015         16:32:47           0x1E8         03/26/2015         13:02:55           0x255         03/26/2015         13:02:55           0x24C         03/26/2015         13:02:55           0x255         03/26/2015         13:02:55           0x255         03/26/2015         13:02:55           0x255         03/26/2015         13:02:55           0x255         03/26/2015         13:02:50           0x255         03/26/2015         13:02:50           0x24F         03/26/2015         13:02:50           0x24D         03/26/2015         13:02:50           0x24D         03/26/2015         13:02:30           0x24D         03/26/2015         13:00:23           0x24D         03/26/2015         13:00:23           0x254         03/26/2015         13:00:23           0x254         03/26/2015         13:00:23           0x24B         03/26/2015         13:00:21           0x257         03/26/201 | Log ID         Time Stamp         Status           0x6A3         03/26/2015 17:05:37         -           0x6A2         03/26/2015 16:49:27         -           0x256         03/26/2015 16:32:47         Normal           0x1E8         03/26/2015 16:32:47         Normal           0x1E8         03/26/2015 13:02:55         -           0x255         03/26/2015 13:02:55         -           0x255         03/26/2015 13:02:55         -           0x255         03/26/2015 13:02:55         -           0x255         03/26/2015 13:02:55         -           0x255         03/26/2015 13:02:52         -           0x24C         03/26/2015 13:02:52         -           0x255         03/26/2015 13:02:52         -           0x24F         03/26/2015 13:02:52         -           0x24F         03/26/2015 13:02:52         -           0x24D         03/26/2015 13:02:52         -           0x24D         03/26/2015 13:02:51         -           0x250         03/26/2015 13:02:11         -           0x254         03/26/2015 13:00:23         -           0x255         03/26/2015 13:00:23         -           0x250         03/26/2015 13:00:21 | Log ID         Time Stamp         Status         Occurred           0x6A3         03/26/2015 17:05:37         -         -           0x6A2         03/26/2015 16:49:27         -         -           0x256         03/26/2015 16:32:47         Normal         03/26/2015 16:32:40           0x1E8         03/26/2015 13:02:57         -         -           0x255         03/26/2015 13:02:55         -         -           0x1E7         03/26/2015 13:02:55         -         -           0x255         03/26/2015 13:02:55         -         -           0x24C         03/26/2015 13:02:55         -         -           0x255         03/26/2015 13:02:52         -         -           0x255         03/26/2015 13:02:53         -         -           0x255         03/26/2015 13:02:52         -         -           0x255         03/26/2015 13:02:53         -         -           0x24F         03/26/2015 13:02:50         -         -           0x24F         03/26/2015 13:02:50         -         -           0x24D         03/26/2015 13:00:25         -         -           0x24D         03/26/2015 13:00:25         -         -           0x250 </td <td>Log ID         Time Stamp         Status         Occurred         FRU           0x6A3         03/26/2015 17:05:37         -         -         -         -           0x6A2         03/26/2015 16:49:27         -         -         -         -           0x256         03/26/2015 16:32:47         Normal         03/26/2015 16:32:40         //CMU#03           0x1E8         03/26/2015 13:02:57         -         -         -         -           0x255         03/26/2015 13:02:55         -         -         -         -           0x255         03/26/2015 13:02:55         -         -         -         -           0x255         03/26/2015 13:02:55         -         -         -         -           0x24C         03/26/2015 13:02:53         -         -         -         -           0x255         03/26/2015 13:02:50         -         -         -         -           0x24F         03/26/2015 13:02:50         -         -         -         -           0x24F         03/26/2015 13:02:50         -         -         -         -           0x24F         03/26/2015 13:02:50         -         -         -         -           0x24D</td> <td>Log ID         Time Stamp         Status         Occurred         FRU         FRUE           0x6A3         03/26/2015 17:05:37         -         -         -         -         -           0x6A2         03/26/2015 16:49:27         -         -         -         -         -           0x256         03/26/2015 16:32:47         Normal         03/26/2015 16:32:40         /CMU#03<br/>/CMU#03         /CPU#00/MEM#00,<br/>/CPU#01           0x1E8         03/26/2015 13:02:55         -         -         -         -         -           0x256         03/26/2015 13:02:55         -         -         -         -         -           0x255         03/26/2015 13:02:55         -         -         -         -         -           0x255         03/26/2015 13:02:53         -         -         -         -         -           0x255         03/26/2015 13:02:53         -         -         -         -         -           0x255         03/26/2015 13:02:50         -         -         -         -         -         -           0x24F         03/26/2015 13:02:51         -         -         -         -         -         -         -         -         -         -<!--</td--></td> | Log ID         Time Stamp         Status         Occurred         FRU           0x6A3         03/26/2015 17:05:37         -         -         -         -           0x6A2         03/26/2015 16:49:27         -         -         -         -           0x256         03/26/2015 16:32:47         Normal         03/26/2015 16:32:40         //CMU#03           0x1E8         03/26/2015 13:02:57         -         -         -         -           0x255         03/26/2015 13:02:55         -         -         -         -           0x255         03/26/2015 13:02:55         -         -         -         -           0x255         03/26/2015 13:02:55         -         -         -         -           0x24C         03/26/2015 13:02:53         -         -         -         -           0x255         03/26/2015 13:02:50         -         -         -         -           0x24F         03/26/2015 13:02:50         -         -         -         -           0x24F         03/26/2015 13:02:50         -         -         -         -           0x24F         03/26/2015 13:02:50         -         -         -         -           0x24D | Log ID         Time Stamp         Status         Occurred         FRU         FRUE           0x6A3         03/26/2015 17:05:37         -         -         -         -         -           0x6A2         03/26/2015 16:49:27         -         -         -         -         -           0x256         03/26/2015 16:32:47         Normal         03/26/2015 16:32:40         /CMU#03<br>/CMU#03         /CPU#00/MEM#00,<br>/CPU#01           0x1E8         03/26/2015 13:02:55         -         -         -         -         -           0x256         03/26/2015 13:02:55         -         -         -         -         -           0x255         03/26/2015 13:02:55         -         -         -         -         -           0x255         03/26/2015 13:02:53         -         -         -         -         -           0x255         03/26/2015 13:02:53         -         -         -         -         -           0x255         03/26/2015 13:02:50         -         -         -         -         -         -           0x24F         03/26/2015 13:02:51         -         -         -         -         -         -         -         -         -         - </td |

図 4.7 SELの一覧表示

| 表 4.1 SEL | の表示項目および表示内容 |
|-----------|--------------|
|-----------|--------------|

| 表示項目       | 表示内容                                      |
|------------|-------------------------------------------|
| Page(s)    | 登録されているログ数とページ数が表示されます。                   |
|            | [<] ボタンおよび [>] ボタンでページを移動できます。            |
| Node #     | イベントが登録されたノード番号(00~07、FX700本体装置の場合は-(ハイフ  |
|            | ン))と、[Status] に応じた以下のアイコンが表示されます。         |
|            | - EAlarm/Alarm : 🍘                        |
|            | - Warning : 🛕                             |
|            | - Normal : 🌑                              |
| Log ID     | ログの登録順が16進数で表示されます。                       |
| Time Stamp | ログが登録された日時が表示されます。                        |
| Status     | エラーの状態が表示されます。                            |
|            | - EAlarm : 対象の被疑箇所を即時使用停止し、被疑ユニットの即時交換が必要 |
|            | な状態                                       |
|            | - Alarm : 対象の被疑箇所をジョブ完了後に使用停止し、その後FRUの即時交 |
|            | 換が必要な状態                                   |
|            | - Warning:対象の被疑箇所は使用継続。被疑ユニットの計画的な保守交換が   |
|            | 必要な状態                                     |
|            | - Normal : 対象の被疑箇所、被疑ユニットの交換が不要な状態        |
| Occurred   | エラーが発生した日時が表示されます。                        |
| FRU        | 被疑ユニットが最大2つ表示されます。                        |
| FRUE       | 被疑箇所が表示されます。                              |
| Msg        | エラーの内容が表示されます。                            |

備考

ログ列をダブルクリックすることで、ログの詳細を表示できます。

## 4.3.2 フィルター条件の指定

[System Event Logs] 画面の [Event type Filter:] には、[Logs:] に表示するSELのフィルター条件を指定します。

| Event typ  | oe Filter:                    |                      |                                  |                      |             |   |        |
|------------|-------------------------------|----------------------|----------------------------------|----------------------|-------------|---|--------|
| Select the | e event types l               | below to indicate    | and push Filter button to appl   | v the new selection. |             |   |        |
| Only the   | events matching               | ng all of the follow | ving selection will be indicated | d on this webpage.   |             |   |        |
| Node#:     |                               |                      |                                  |                      |             |   |        |
|            | Specified                     | 00                   | 01                               | 02                   | 03          |   |        |
|            | 0                             | 04                   | 05                               | 06                   | 07          |   |        |
|            |                               | Chassis              |                                  |                      | Land        |   |        |
| Status:    | All                           |                      |                                  |                      |             |   |        |
|            | Specified                     | EAlarm               | Alarm                            | Warning              | Normal      | - |        |
| ERU:       | All                           | Land I               |                                  | -                    |             |   |        |
|            | <ul> <li>Specified</li> </ul> | CMU#00               | CMU#01                           | CMU#02               | CMU#03      |   |        |
|            | 0                             | CPUFW                | IOCABLE                          | SSD                  | FANU        |   |        |
|            |                               | BMCU                 | PSU                              | BMCIF                | ENVIRONMENT |   |        |
| ERIJE-     |                               |                      |                                  |                      |             |   |        |
| TROL.      | <ul> <li>Specified</li> </ul> |                      | CPU                              |                      |             |   |        |
|            | Opeciaco                      | IVIEIVI              | CF0                              |                      |             |   |        |
|            |                               |                      |                                  |                      |             |   |        |
|            |                               |                      |                                  |                      |             |   | Filter |

図 4.8 フィルター条件の指定

表 4.2 フィルター条件の指定

| 入力項目    | 説明                                               |
|---------|--------------------------------------------------|
| Node#:  | [All] ラジオボタンをオンにした場合、[Specified] の各項目はオンにできません。  |
|         | [Specified] ラジオボタンをオンにした場合、[Logs:] に表示するノードのチェッ  |
|         | クボックスをオンにします(複数選択可)。                             |
| Status: | [All] ラジオボタンをオンにした場合、[Specified] の各項目はオンにできません。  |
|         | [Specified] ラジオボタンをオンにした場合、[Logs:] に表示するエラー状態の   |
|         | チェックボックスをオンにします(複数選択可)。                          |
| FRU:    | [All] ラジオボタンをオンにした場合、[Specified] の各項目はオンにできません。  |
|         | [Specified] ラジオボタンをオンにした場合、[Logs:] に表示するFRUのチェッ  |
|         | クボックスをオンにします(複数選択可)。                             |
| FRUE:   | [All] ラジオボタンをオンにした場合、[Specified] の各項目はオンにできません。  |
|         | [Specified] ラジオボタンをオンにした場合、[Logs:] に表示するFRUEのチェッ |
|         | クボックスをオンにします(複数選択可)。                             |

## 4.3.3 Snapshotの採取

Snapshotはハードウェア故障の詳細調査時に使用されます。 Snapshot採取時には、最寄りの富士通サービスセンターに、お問い合わせください。

1. [Snapshot Files:] の [Collect] ボタンをクリックします。

[Collect Settings] ダイアログボックスが表示されます。

#### 図 4.9 [Collect] ボタンのクリック

Server Status System Event Logs Power Control Configuration Maintenance User

#### System Event Logs

Events generated by the system will be logged here. Double-click on a record to see the Detail.

#### Snapshot Files:

| No. | File Path           | Time Stamp          |
|-----|---------------------|---------------------|
| 0   | /logs/snapshot0.zip | 01/10/2019 11:23:55 |
| 1   | /logs/snapshot1.zip | 01/08/2019 14:28:45 |
| 2   | /logs/snapshot2.zip | 01/08/2019 15:45:59 |

| Collact |    |
|---------|----|
|         | E. |
| CONNECT | L  |

2. [Type] および [Encrypt] を指定して、[Collect] ボタンをクリックします。

メッセージが表示されます。

図 4.10 [Type] と [Encrypt] の指定

Server Status System Event Logs Power Control Configuration Maintenance User

### System Event Logs

Events generated by the system will be logged here. Double-click on a record to see the Detail.

| No. | Collect Settings |                   |         |
|-----|------------------|-------------------|---------|
|     | Type             | Partial      Full |         |
| 1   | Encount          | C Partial C Puil  |         |
| 2   | Encrypt          | Enable            |         |
|     | Encrypt Key      |                   |         |
|     |                  |                   | Collect |

表 4.3 [Type] および [Encrypt] の指定

| 入力項目    | 説明                        |
|---------|---------------------------|
| Туре    | 採取するSnapshotの種別を指定します。    |
|         | - Partial:容量削減簡易版Snapshot |
|         | - Full : 最大ログ版Snapshot    |
| Encrypt | 暗号化する場合、チェックボックスをオンにします。  |

3. [OK] ボタンをクリックします。

Snapshotの採取が開始されます。

図 4.11 メッセージの表示

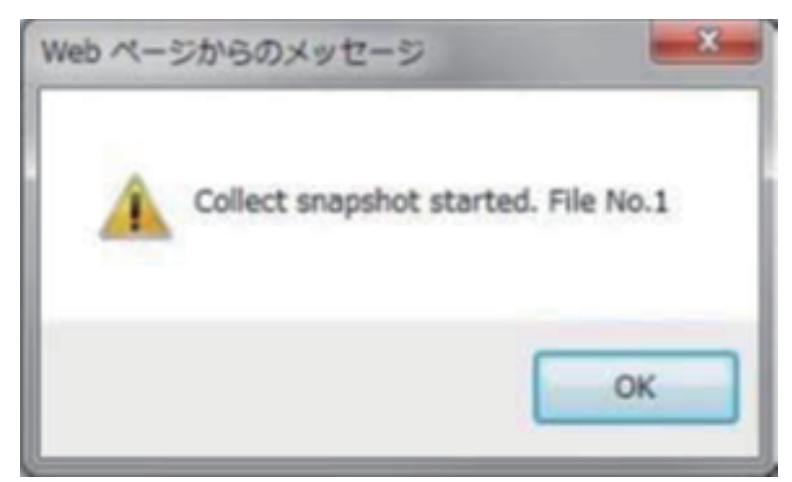

#### 備考

Snapshotの採取が開始されると、「図 4.12 Snapshot採取中の表示」のように [Collecting ...] が表示 されます。

#### 図 4.12 Snapshot採取中の表示

| Server Status | vision Event Logs Power Control | Configuration | Maintenance | User |  |
|---------------|---------------------------------|---------------|-------------|------|--|
|---------------|---------------------------------|---------------|-------------|------|--|

## System Event Logs

Events generated by the system will be logged here. Double-click on a record to see the Detail.

#### **Snapshot Files:**

| No. | File Path           | Time Stamp          |  |
|-----|---------------------|---------------------|--|
| 0   | /logs/snapshol0.zip | 01/10/2019 11:23:55 |  |
| 1   | Collecting          |                     |  |
| 2   | (logs/snapshot2.zip | 01/08/2019 15:45:59 |  |

4. 採取後、しばらく経過したら画面右上の[refresh] ボタンをクリックしてください。

Snapshotの採取が完了すると、[Snapshot Files:]の[File Path]にBMC上でのファイル名が表示されます。

5. [File Path] に表示されたBMC上のファイルパスをクリックして、Snapshotをダウンロードします。

#### 図 4.13 Snapshotのダウンロード

Server Status System Event Logs Power Control Configuration Maintenance User

#### System Event Logs

Events generated by the system will be logged here. Double-click on a record to see the Detail.

#### Snapshot Files:

| No. | File Path           | Time Stamp          |
|-----|---------------------|---------------------|
| 0   | /logs/snapshol0.zip | 01/10/2019 11:23:55 |
| 1   | /logs/snapshot1.zip | 01/08/2019 14:28:45 |
| 2   | /logs/snapshot2.zip | 01/08/2019 15:45:59 |

Collect

Download

### 4.3.4 環境ログの採取

環境ログはハードウェア故障の詳細調査時に使用されます。 環境ログ採取時には、最寄りの富士通サービスセンターに、お問い合わせください。

1. [Environment Logs:] で、ノード番号とLog Typeを指定し、[Download] ボタンをクリックします。

#### 図 4.14 環境ログの採取

#### Environment Logs:

To download the environment logs, select the Node and Log Type, then click "Download" button.

 Node#:
 00
 ✓
 Log Type:
 electrical environment inlet thermal

表 4.4 環境ログの採取

| 入力項目      | 説明                                                     |
|-----------|--------------------------------------------------------|
| Node#:    | ノード番号を指定します。                                           |
| Log Type: | [electrical]、[environment]、[inletthermal] のいずれかを指定します。 |

# 4.4 ノードの制御

FX700本体装置およびノードの電源を制御します。

### 4.4.1 電源操作

- 1. Web GUIにログインします。
- 2. メニューから [Power Control] を選択します。

[Power Control] 画面が表示されます。

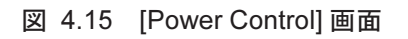

|       |         |                   |                     |                         |                            |                                    | င်္ဂ hpcadmin (Administrator) 🤇 Refresh | Logout  |
|-------|---------|-------------------|---------------------|-------------------------|----------------------------|------------------------------------|-----------------------------------------|---------|
| Serve | r Statu | is System         | Event Logs          | Power Control           | onfiguration Main          | tenance User                       |                                         | HELP    |
| Po    | wer (   | Control           |                     |                         |                            |                                    |                                         | ^       |
| No    | de Pov  | wer Control       |                     |                         |                            |                                    |                                         |         |
| Selec | t a pow | er control option | n for one or more n | odes, then click the Ap | ply button to take effect. |                                    |                                         |         |
| F     | ower O  | n All             |                     |                         |                            |                                    |                                         |         |
|       | Node#   | Error Status      | Running Status      | Maintenance Status      | Power Control              | Boot Script Number                 |                                         |         |
| Γ     | 00      | -                 | OS Running          |                         | (Not specified) V          | Force boot into EFI Boot Manager 🗸 |                                         |         |
|       | 01      | -                 | OS Running          | -                       | (Not specified) V          | Force boot into EFI Boot Manager V |                                         |         |
| Γ     | 02      | -                 | OS Running          | -                       | (Not specified) V          | Force boot into EFI Boot Manager V |                                         |         |
| Γ     | 03      | -                 | OS Running          |                         | (Not specified) V          | Force boot into EFI Boot Manager 🗸 |                                         |         |
| Γ     | 04      | -                 | OS Running          |                         | (Not specified) V          | Force boot into EFI Boot Manager 🗸 |                                         |         |
|       | 05      | -                 | OS Running          | -                       | (Not specified) V          | Force boot into EFI Boot Manager V |                                         |         |
| Γ     | 06      | -                 | OS Running          |                         | (Not specified) V          | Force boot into EFI Boot Manager 🗸 |                                         |         |
|       | 07      | -                 | OS Running          |                         | (Not specified) V          | Force boot into EFI Boot Manager 🗸 |                                         |         |
|       |         |                   |                     |                         |                            |                                    | •                                       | - 1     |
|       |         |                   |                     |                         |                            |                                    | App                                     | oly 🖌 🗸 |

3. ノードに対する操作を [Power Control] に指定します。

ノードが電源オフの場合、以下のいずれかが指定できます。

| Power On        | - Power On:電源     | オンを指示する          |
|-----------------|-------------------|------------------|
| (Not specified) | - (Not specified) | : 何もしない(デフォルト選択) |

ノードが電源オンの場合、以下のいずれかが指定できます。

| Stop            | - Stop:ノードを停止状態にする              |    |
|-----------------|---------------------------------|----|
| Reset           | - Reset : ノードのOSを再起動する          |    |
| OS Shutdown     | - Dump Request : OSダンプ採取を指示する   |    |
| (Not specified) | - OS Shutdown : ノードのOSを停止する     |    |
|                 | - (Not specified):何もしない(デフォルト選掛 | 沢) |

#### 備考

- [Power On All] チェックボックスをオンにすると、すべてのノードに対する [Power Control] の指定が [Power On] になります。
- 4. [Boot Script Number] に起動モードを指定します。

### 図 4.16 起動モードの指定

#### Power Control

Node Power Control

Select a power control option for one or more nodes, then click the Apply button to take effect.

Power On All

|       |              |                |                    |                   | 00h                                |
|-------|--------------|----------------|--------------------|-------------------|------------------------------------|
| Node# | Error Status | Running Status | Maintenance Status | Power Control     | 01h                                |
| 00    | -            | Stop           | -                  | (Not specified) V | Force boot into EFI Boot Manager   |
| 01    | -            | Stop           | -                  | (Not specified) 🗸 | Force boot into EFI Boot Manager V |

| 入力項目                             | 説明                 |
|----------------------------------|--------------------|
| 00h                              | ブートノード用デフォルト       |
| 01h                              | サポート対象外            |
| 02h                              | OSインストール用          |
| Force boot into EFI Boot Manager | UFEIで停止(デフォルト)     |
| Auto select Boot Script Number   | ノードの種別に応じたブートスクリプト |
|                                  | を選択                |

表 4.5 起動モードの指定

5. 画面下部の [Apply] ボタンをクリックします。

| 表示項目               | 説明                                |
|--------------------|-----------------------------------|
| Node#              | ノード番号(#00~#07)が表示されます。            |
| Error Status       | ノードのエラー状態が表示されます。                 |
|                    | - EA:RouterEAlarm(異常)             |
|                    | - A:Alarm(異常)                     |
|                    | - R : ReservedAlarm(異常)           |
|                    | - RR-U:ResetRequest-U(異常)         |
|                    | - RR-C:ResetRequest-C(警告)         |
|                    | - W:Warning(警告)                   |
|                    | : Normal(正常)                      |
|                    | - Not-Present:CMU未搭載              |
|                    | - Unknown : ステータスの取得に失敗           |
| Running Status     | ノードの稼働状態が表示されます。                  |
|                    | - Stop                            |
|                    | - Reset                           |
|                    | - POST                            |
|                    | - UEFI Shell                      |
|                    | - OS Booting                      |
|                    | - OS Running                      |
|                    | - OS Panic                        |
|                    | - OS Shutdown                     |
|                    | - Unknown(ステータスの取得に失敗)            |
|                    | (CMU未搭載)                          |
| Maintenance Status | ノードのメンテナンス状態が表示されます。              |
|                    | - On:メンテナンスモード(Warm Maintenance)中 |
|                    | : それ以外                            |
|                    | - Unknown : ステータスの取得に失敗           |

表 4.6 [Power Control] 画面の表示項目

# 4.5 時刻の設定

日付および時刻を設定したり表示したりします。

### 図 4.17 日付および時刻の設定

| Ti   | me Settin           | ngs               |                |            |       |      |   |       |       |
|------|---------------------|-------------------|----------------|------------|-------|------|---|-------|-------|
| Here | e you can view      | and modify the de | evice's Date & | Time setti | ings. |      |   |       |       |
| (1)  | Date:               | August            | ~              | 2          | ~     | 2019 | ~ |       |       |
| (2)  | Time:<br>(hh:mm:ss) | 15                | 55             | 38         |       |      |   |       |       |
| (3)  | Timezone:           | Tokyo             | ~              |            |       |      |   |       |       |
| (4)  | Automatic           | ally synchronize  | Date & Time w  | ith NTP S  | erver |      |   |       |       |
|      |                     |                   |                |            |       |      |   | (5)   | (6)   |
|      |                     |                   |                |            |       |      |   | Apply | Reset |

表 4.7 日付および時刻の設定

| No. | 入力項目/表示項目                        | 説明                               |
|-----|----------------------------------|----------------------------------|
| (1) | Date:                            | プルダウンメニューで日付を指定します。              |
| (2) | Time:                            | 24時間形式で時刻を指定します。                 |
| (3) | Timezone:                        | タイムゾーンを指定します。                    |
| (4) | Automatically synchronize Date & | チェックボックスをオンにすると、NTPサーバーと時刻同期します。 |
|     | Time with NTP Server             |                                  |
| (5) | Apply                            | クリックすると、指定した値が日時情報として設定されます。     |
| (6) | Reset                            | クリックすると、指定した値をクリアし、現在設定されている日時   |
|     |                                  | 情報が再度読み込まれます。                    |

# 4.6 IO構成の確認

## 4.6.1 コンソールに接続

IO構成を確認するためにコンソール接続を行います。ノードへのコンソール接続は、以下のようにBMC へのssh接続により実施します。
 ポート番号は9000+ノード番号になります。
 例)ノード1の場合
 9000+1=9001

\$ ssh -p 9001 hpcmainte@{BMCのIPアドレス}

パスワードは「HPCMAINTE」です。

## 4.6.2 構成情報の表示

M.2 Slot Device StatusとPCI Slot Device Statusを確認してください。 PASSならば搭載、MISSならば非搭載となります。

```
Shell> showinfo
.
.
M.2 Slot Device Status: PASS
PCI Slot Device Status: PASS
.
```

# 4.7 OSのインストール

『FUJITSU Supercomputer PRIMEHPC FX700 オペレーティングマニュアル』(C120-0089)の「3.17 OSのインストール」を参照してください。

# 4.8 InfiniBandドライバのインストール

『FUJITSU Supercomputer PRIMEHPC FX700 オペレーティングマニュアル』(C120-0089)の「3.18 InfiniBand ドライバのインストール」を参照してください。

# 第5章 ブレード

この章では、ブレードの取扱いを説明します。

## ⚠注意

- 内部のケーブルやデバイスを傷つけたり、加工したりしないでください。部品を傷め、火災、感 電の原因となります。
- ブレード内のデバイスおよびコンポーネントは、シャットダウン後もしばらくは高温の状態が続きます。ブレードのシャットダウン後、高温になっているコンポーネントが冷却されるのを待ってから内部オプションの取付けや取外しを行ってください。
- 内部オプションの回路とはんだ付け部品は露出しているため、静電気の影響を受けやすくなって います。静電気に敏感なデバイス(ESD)を取り扱う際は、まず、接地された物(アース)に触 れるなどして静電気の帯電を必ず放電してください。
- ボードやはんだ付け部品の電気回路に触れないでください。回路ボードを持つ際は、スロットブ ラケットまたはふちを持つようにしてください。
- 本章に示す方法以外でデバイスを取り付けたり、解体したりすると、保証が無効になります。
- 詳細は「第2章 注意事項・規制」を参照してください。

# 5.1 基本情報

シャーシには、1~4台のブレードが搭載されます。

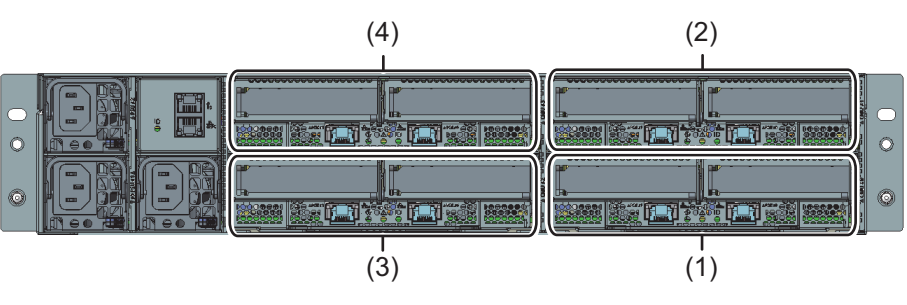

#### 図 5.1 FX700本体装置背面の構成

| 位置  | コンポーネント |
|-----|---------|
| (1) | CMU#00  |
| (2) | CMU#01  |
| (3) | CMU#02  |
| (4) | CMU#03  |

## ▲注意

- ブレードは「表 5.1 ブレードの取付けの搭載順序」の順序で搭載する必要があります。

|            | CMU#00 | CMU#01 | CMU#02 | CMU#03 |
|------------|--------|--------|--------|--------|
| ブレード数が1の場合 | 1      |        |        |        |
| ブレード数が2の場合 | 1      | 2      |        |        |
| ブレード数が3の場合 | 1      | 2      | 3      |        |
| ブレード数が4の場合 | 1      | 2      | 3      | 4      |

表 5.1 ブレードの取付けの搭載順序

- 該当するEMC指令に準拠するために、ブレードを搭載しない場所にはダミーブレードを必ず装着 してください。

# 5.2 ブレードの交換

作業内容:フィールド交換可能ユニット(FRU) 作業時間:ハードウェア20分 工具 :工具不要

### 5.2.1 準備手順

ブレードを交換するために、以下の手順で準備します。

- 1. 「3.1.3 故障した部品の特定」から、対象のブレードを見つけます。
- 2. 対象のブレードをシャットダウンします。

「3.2 FX700本体装置のシャットダウン」を参照してください。

- 3. Web GUIからメンテナンスモードでCMU交換を設定します。
- 4. すべての外部ケーブルをブレードから取り外します。

#### 備考

LAN ケーブル等を取り外す際、コネクターのロックに指が入らずケーブルを取り外せないことがあります。

その場合、マイナスドライバーでコネクターのロックを押してロックを解除します。その状態で、マ イナスドライバーとケーブルを一緒に引き出して取り外してください。

### 5.2.2 ブレードの取外し

「3.5 ブレードの取外し」を参照してください。

### 5.2.3 ライザーモジュール、M.2 SSDの取外し

すべてのライザーモジュール、M.2 SSDをブレードから取り外します。 「3.22.1 ライザーモジュールの取外し(PCIE#00の場合)」を参照してください。 「9.2.2 M.2 SSDの取外し」を参照してください。

### 5.2.4 ライザーモジュール、M.2 SSDの取付け

取り外したライザーモジュール、M.2 SSDを新しいブレードに取り付けます。 「3.22.2 ライザーモジュールの取付け(PCIE#00の場合)」を参照してください。 「9.2.3 M.2 SSDの取付け」を参照してください。

## 5.2.5 ブレードの取付け

「3.14 ブレードの取付け」を参照してください。

### 5.2.6 終了手順

以下の手順で復旧します。

- 1. 外部ケーブルをすべて接続します。
- 2. **起動確認を行います**。

Web GUI で「表 4.5 起動モードの指定」で、Force boot into EFI Boot Managerを選択し、 [PowerControl]で「Power On」を指定してください。

3. **IO構成の確認を行います**。

「4.6 IO構成の確認」を参照してください。

4. **電源OFFします**。

[Power Control]で「Stop」を指定してください。

5. Web GUIからメンテナンスモードを解除します。

# 5.3 ブレードの増設

作業内容:アップグレード可能な部品(URU) 作業時間:ハードウェア20分 工具: 工具不要

### 5.3.1 準備手順

1. Web GUIからメンテナンスモードでCMU交換を設定します。

### 5.3.2 ダミーブレードの取外し

『FUJITSU Supercomputer PRIMEHPC FX700 オペレーティングマニュアル』(C120-0089)の「3.11.2 ダミーブレードをシャーシから取り外す」を参照してください。

## 5.3.3 ブレードの取付け

1. 必要に応じてブレードにInfiniBandカード、M.2 SSDを取り付けてください。

「8.2.3 InfiniBandカードの取付け」を参照してください。「9.2.3 M.2 SSDの取付け」を参照してください。

2. シャーシにブレードを取り付けます。

『FUJITSU Supercomputer PRIMEHPC FX700 オペレーティングマニュアル』(C120-0089)の「3.9.1 ブレードをシャーシに取り付ける」を参照してください。

## 5.3.4 終了手順

以下の手順で復旧します。

- 1. 外部ケーブルをすべて接続します。
- 2. **起動確認を行います**。

Web GUIで「表 4.5 起動モードの指定」で、Force boot into EFI Boot Managerを選択し、 [PowerControl]で「Power On」を指定してください。

3. **IO構成の確認を行います**。

「4.6 IO構成の確認」を参照してください。

4. **電源OFF**します。

[Power Control]で「Stop」を指定してください。

5. Web GUIからメンテナンスモードを解除します。

「4.1.2 メンテナンスモードの解除」を参照してください。

6. **OSとドライバをインストールします**。

『FUJITSU Supercomputer PRIMEHPC FX700 オペレーティングマニュアル』(C120-0089)の「3.17 OSのインストール」、「3.18 InfiniBandドライバのインストール」を参照してください。

# 第6章 PSU(電源ユニット)

この章では、PSU(電源ユニット)の取扱いを説明します。

## ▲注意

#### 安全上の注意事項

- PSUを分解しないでください。感電の危険性があります。
- PSUの周囲は、シャットダウン後も高温のままです。PSUのオフ後、高温のコンポーネントが冷却されるのを待ってからPSUの取外しを行ってください。
- PSUを取り付ける際には、PSUのコネクターが破損していたり曲がっていたりしていないことを 確認してください。
- PSUは重いため、取扱いには注意してください。誤って落とした場合、けがのおそれがあります。 - 詳細は「第2章 注意事項・規制」を参照してください。

## 6.1 基本情報

基本構成では、FX700本体装置には2台のPSUが取り付けられ、200 V~240 V (80PLUS Platinum)の範 囲の主電源電圧に自動的に調整されます。オプションで3台目のPSUを取り付けて、冗長電源として機能 させることができます。1台のPSUが故障しても、冗長構成のPSUにより、動作が停止せず、続行されま す。また、故障が発生したPSUは、動作中に交換できます(ホットプラグ)。3台目のPSUは、動作中に 取り付けることができます。

### ▲注意

このAC PSUは、200 V~240 V(80PLUS Platinum)の範囲の主電源電圧に自動的に調整します。 所在地の主電源電圧が定格電圧範囲に対応する場合のみ、FX700本体装置が動作します。

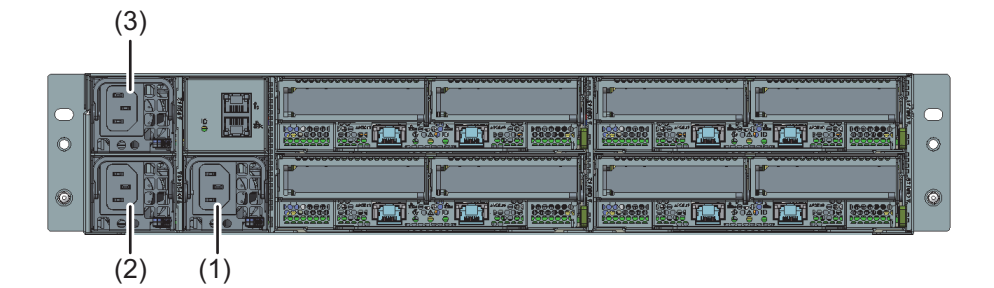

図 6.1 PSU搭載位置

| 位置  | コンポーネント       |
|-----|---------------|
| (1) | PSU#00        |
| (2) | PSU#01        |
| (3) | PSU#02(オプション) |

### <u>∧</u>注意

- PSU#00、PSU#01、PSU#02の優先順位でPSUを搭載してください。

- 該当するEMC指令に準拠するために、PSUを搭載しない場所にはダミーPSUを必ず装着してください。

# 6.2 PSUの交換

作業内容:お客様による交換可能部品(CRU) 作業時間:ハードウェア10分 工具: 工具不要

## 6.2.1 準備手順

1. 対象のPSUを見つけます。

「3.1 診断情報の使用」を参照してください。 「A.2.2.2 ホットプラグPSUのLED」を参照してください。

- Web GUIからメンテナンスモードでPSU交換を設定します。
   「4.1.1 メンテナンスモードの設定」を参照してください。
- 3. Web GUIから、交換するPSUをオフにします。 [Maintenance] 画面の [PSU Maintenance] から、[Power Control] で「PSU Off」を選択してください。
- 4. 故障しているPSUから電源ケーブルを取り外します。

「3.3 電源ケーブルの取外し」を参照してください。 FX700本体装置の電源を切る必要はありません。

## 6.2.2 PSUの取外し

ここでは、PSUを取り外す方法を説明します。

1. PSUのハンドルを矢印の方向に半分持ち上げ(1)、ラッチを押します(2)。ラッチを押した状態で、 PSUを引き出します(3)。

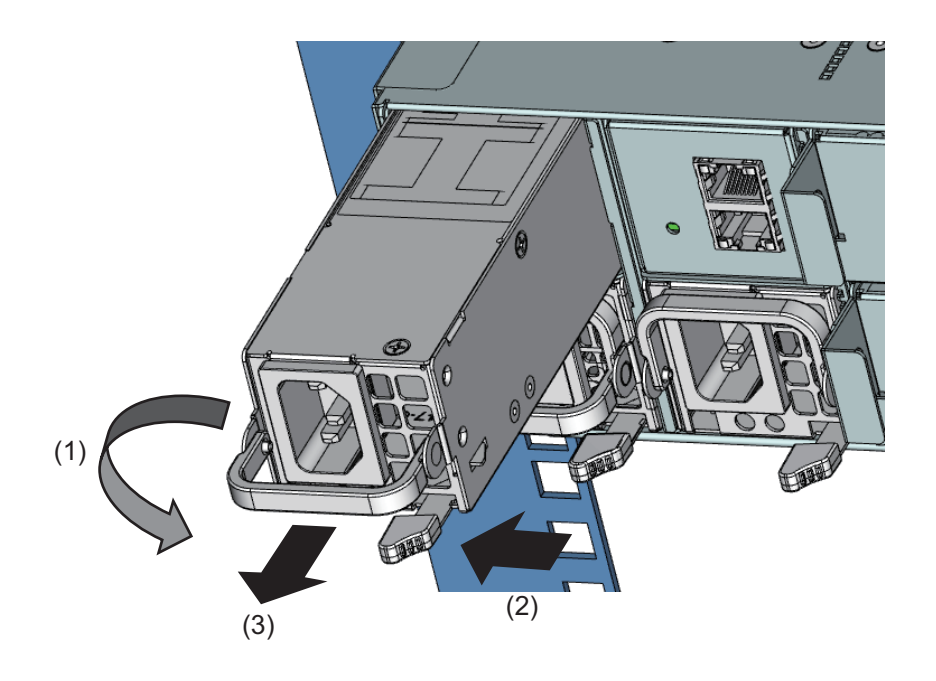

## 6.2.3 PSUの取付け

ここでは、PSUを取り付ける方法を説明します。

1. PSUのハンドルを矢印の方向に半分持ち上げます。

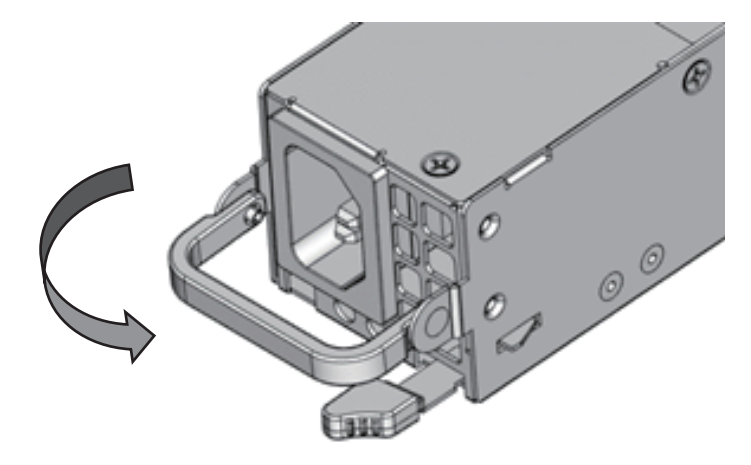

2. PSUを、ラッチが所定の位置にカチッと固定されるまで押し込みます(1)。PSUのハンドルを倒しま す(2)。

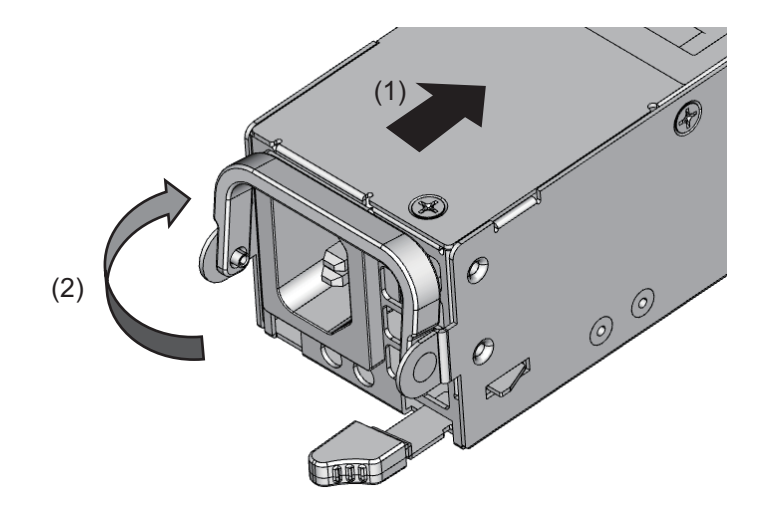

▲注意

PSUがしっかりと入り、固定されたことを確認します。

### 6.2.4 終了手順

- Web GUIから新たに実装したPSUをオンにします。
   [Maintenance] 画面のPSU Maintenanceから、Power Controlで「PSU On」を選択してください。
- 2. Web GUIからメンテナンスモードを解除します。

「4.1.2 メンテナンスモードの解除」を参照してください。

# 6.3 PSUの増設

作業手順の分類:アップグレード可能な部品(URU)作業時間 : ハードウェア10分必要な工具 : 工具不要

### 6.3.1 事前準備

1. Web GUIの [Maintenance] 画面より、増設対象PSUのチェックボックスをオンにし、 [Enter Maintenance] ボタンをクリックします。

FX700本体装置の電源を切る必要はありません。

## 6.3.2 ダミーPSUの取外し

ここでは、PSUを増設するために、既に取り付けられているダミーPSUを取り外す方法を説明します。

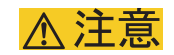

- 活性保守する場合は、ダミーPSUを外してから1分以内にPSUを搭載してください。 - ダミーPSUは将来使用する可能性を考慮して、保管しておいてください。

1. ラッチを押して(1)、矢印の方向にダミーPSUを取り外します(2)。

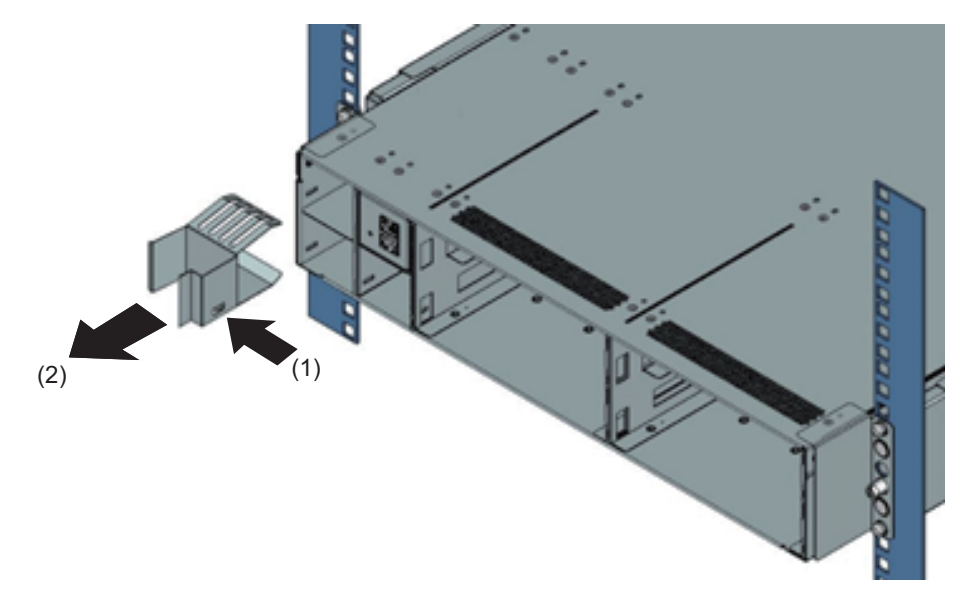

### 6.3.3 PSUの取付け

ここでは、PSUを取り付ける方法を説明します。 「6.2.3 PSUの取付け」を参照してください。

### 6.3.4 終了手順

- 1. Web GUIから新たに実装したPSUをメンテナンスモードに設定します。
- 2. Web GUIから新たに実装したPSUをオンにします。
- 3. Web GUIからメンテナンスモードを解除します。

#### 備考

- 減設時は、ダミーPSUを取り付けてください。
- Warm Maintenance中に減設し、Exit Maintenanceすると本体はSystem alarm LED点滅、Web GUI画面 でChassisは、Warning表示となりますが、継続使用可能です。 Warning表示/LED点灯を解除するには、AC-OFF-ONを実施してください。

# 第7章 FANU(ファンユニット)

この章では、FANU(ファンユニット)の取扱いを説明します。

## ⚠注意

- 内部のケーブルやデバイスを傷つけたり、加工したりしないでください。傷つけたり、加工したりすると、部品を傷め、火災、感電の原因となります。
- 内部オプションの回路とはんだ付け部品は露出しているため、静電気の影響を受けやすくなって います。静電気に敏感なデバイス(ESD)を取り扱う際は、まず、接地された物(アース)に触 れるなどして静電気の帯電を必ず放電してください。
- ボードやはんだ付け部品の電気回路に触れないでください。回路ボードを持つ際は、スロットブ ラケットまたはふちを持つようにしてください。
- この章に示す方法以外でデバイスを取り付けたり、解体したりすると、保証が無効になります。
- 詳細は、「第2章 注意事項・規制」を参照してください。

# 7.1 基本情報

シャーシには、4つのホットプラグFANUが搭載されています。

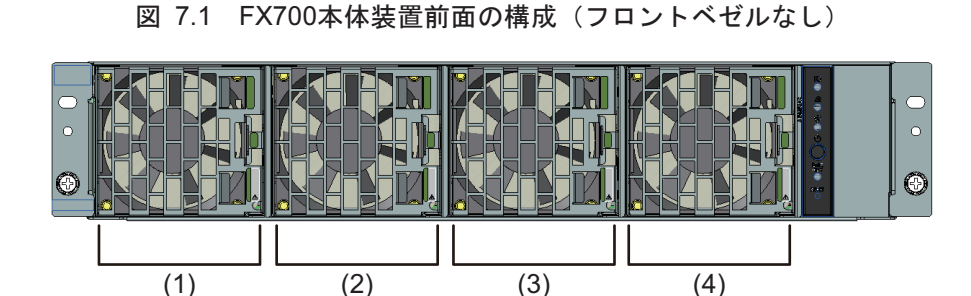

| 位置  | コンポーネント |
|-----|---------|
| (1) | FANU#00 |
| (2) | FANU#01 |
| (3) | FANU#02 |
| (4) | FANU#03 |

# 7.2 FANUの交換

作業内容:フィールド交換可能ユニット(FRU) 作業時間:ハードウェア10分 工具: プラス PH2/(+) No.2ドライバー

### ⚠注意

- 装置稼働中はFANUのロックを外すとFANUが勢いよく押し出されてきますので注意してください。
   FANUを活性挿入する際は、FLAPをFANUで強く(60N以上で)、速く(1秒程度)押し込む必要があります。
- FLAPの押し込みの時間が長い場合にはFANUのLEDが点灯することがあります。FANUのLEDが 点灯した場合は、直ちに対象のFANUを抜去して回転が停止してからリトライを行ってください。
- 異常をそのまま放置すると動作中のCMUを冷却できないため停止する場合がありますので、必ず 再度試行してください。

### 7.2.1 準備手順

1. Web GUIからメンテナンスモードでFANU交換を設定します。

「4.1.1 メンテナンスモードの設定」を参照してください。

2. フロントベゼル固定ネジ(丸部分)を外して、フロントベゼルを取り外します。

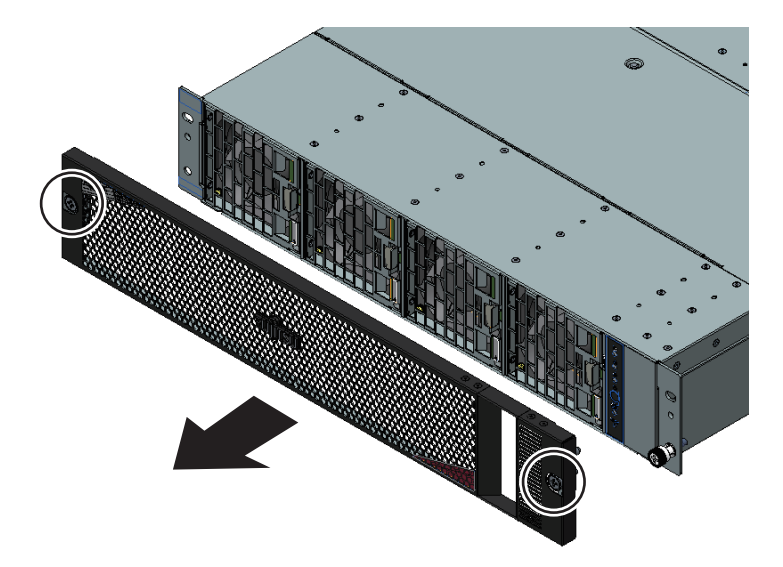

3. 各FANUのLEDを確認して、故障しているFANUを特定します。

「A.2.1.3 FANUのLED」を参照してください。 LEDがオレンジ色で点灯しているFANUが故障しています。 装置に電源が供給されていないときは、LEDは点灯しません。

## 7.2.2 FANUの取外し

### ▲注意

- 装置稼働中はFANUのロックを外すとFANUが勢いよく押し出されてきますので注意してください。 - FANUをFX700本体装置から取り外したあとも、ファンは惰性で回っています。指や手などを入れ ないようにしてください。
- 1. 第1ロックを解除(1)したまま、FANUを(2)の方向に引き出します。

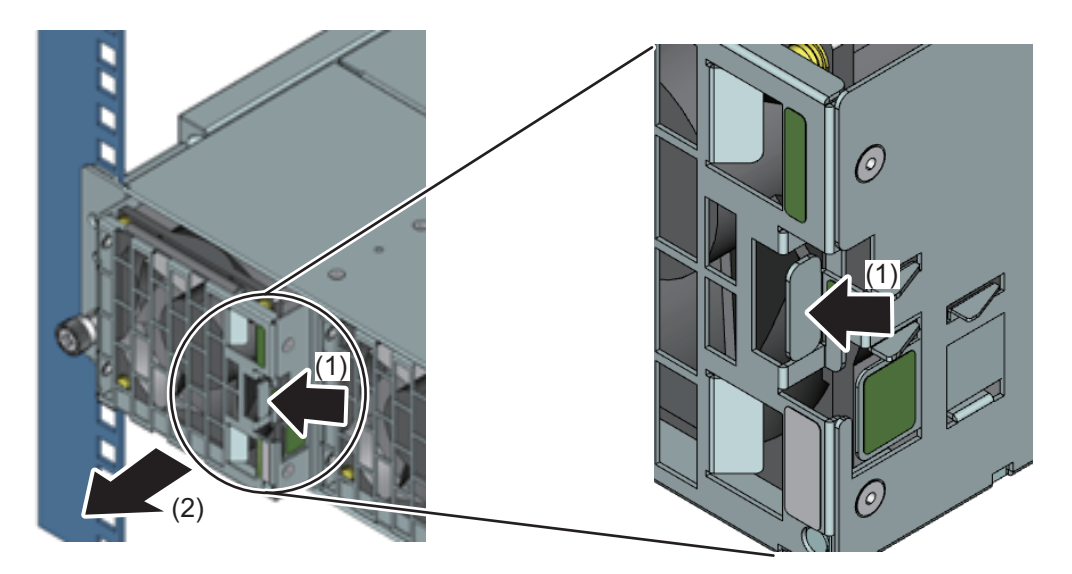

FANUを取り外す際の保持箇所は以下のとおりです。

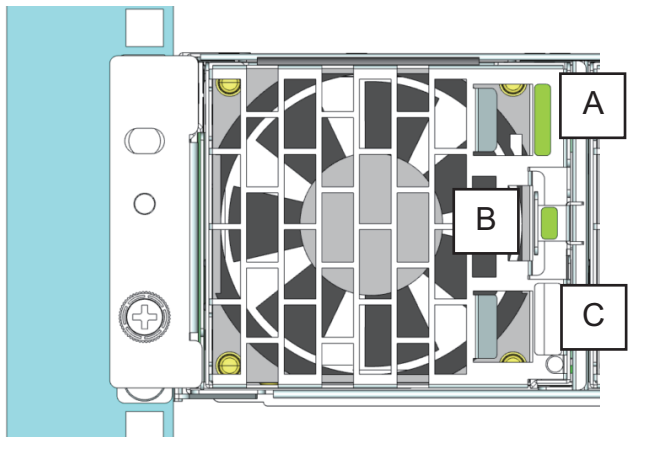

| 例         | 親指 | 人差し指 |
|-----------|----|------|
| 右手で操作する場合 | С  | В    |
| 左手で操作する場合 | В  | A    |

2. 脱落防止用の第2ロックを解除(3)したまま、FANUを引き抜きます。

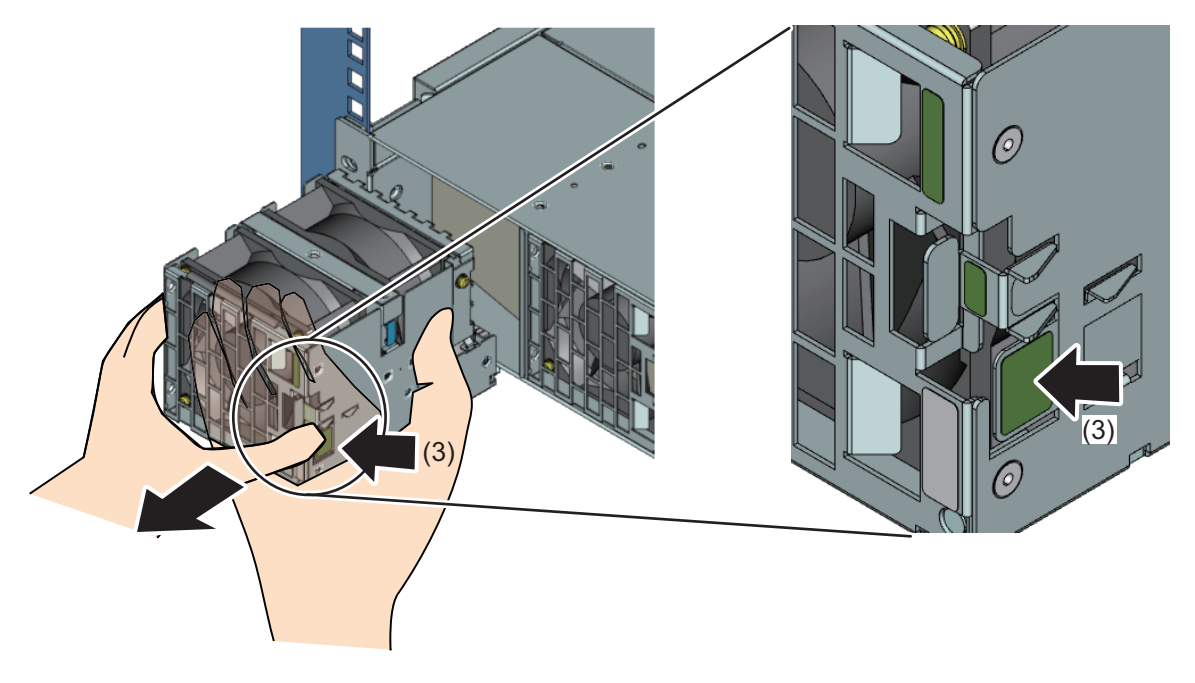

### ▲注意

- 装置稼働中はFANUのロックを外すとFANUが勢いよく押し出されてきますので注意してください。
 - FANUをFX700本体装置から取り外したあとも、ファンは惰性で回っています。指や手などを入れないでください。

## 7.2.3 FANUをシャーシに取り付ける

フラップ(FLAP)は、装置動作中に60Nの力でしっかりと閉じています。

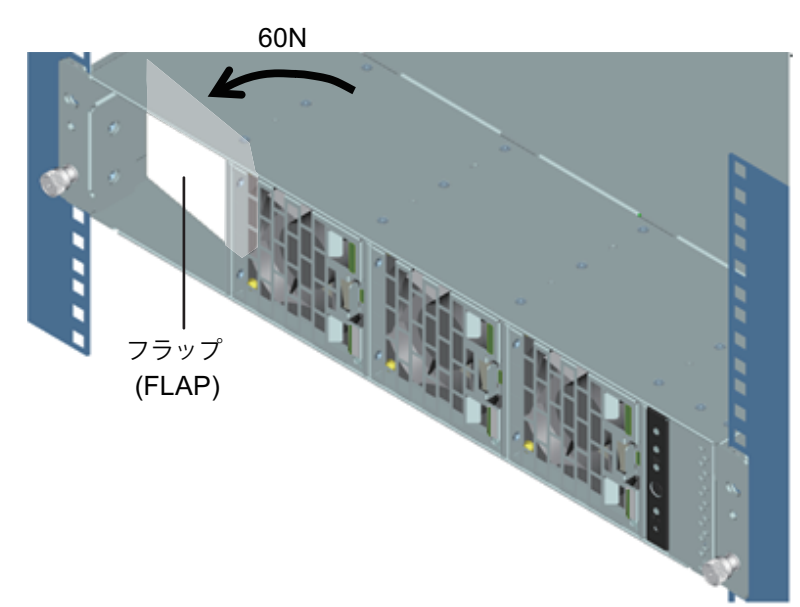

ここでは、FANUをシャーシに取り付ける手順を説明します。

1. FANUをシャーシに取り付けます。

搭載するFANUのファンの回転が確実に止まっていることを確認してください。

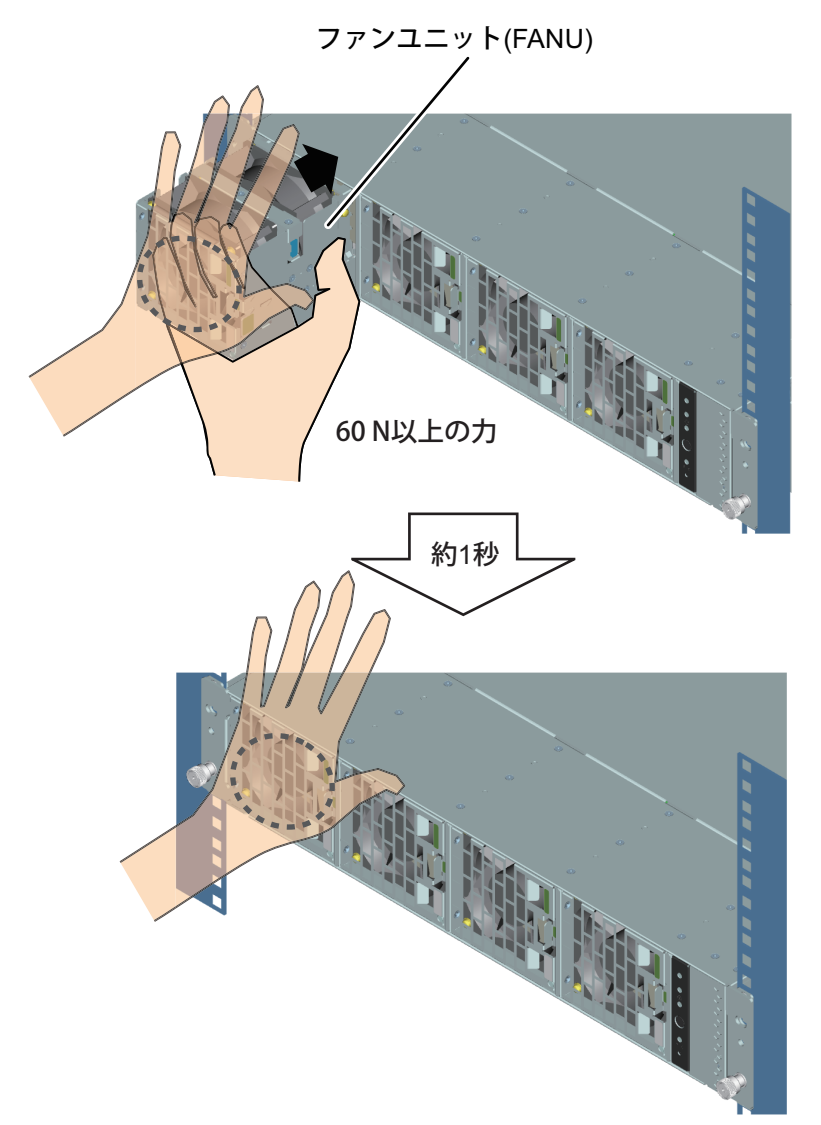

FANUを活性挿入する際にFLAPを押し始めたら、FANUで強く(60N以上で)、かつ速く(1秒程度)シャーシに押し込んでください。

- 2. FANアラームLEDのステータスを確認します。
  - 30秒間FANアラームLEDが点灯しなければ、次の手順に進みます。
  - 30秒経過する前にFANアラームLEDが点灯した場合、すぐに対象のFANUを抜去してやり直してく ださい(「7.2.2 FANUの取外し」参照)。

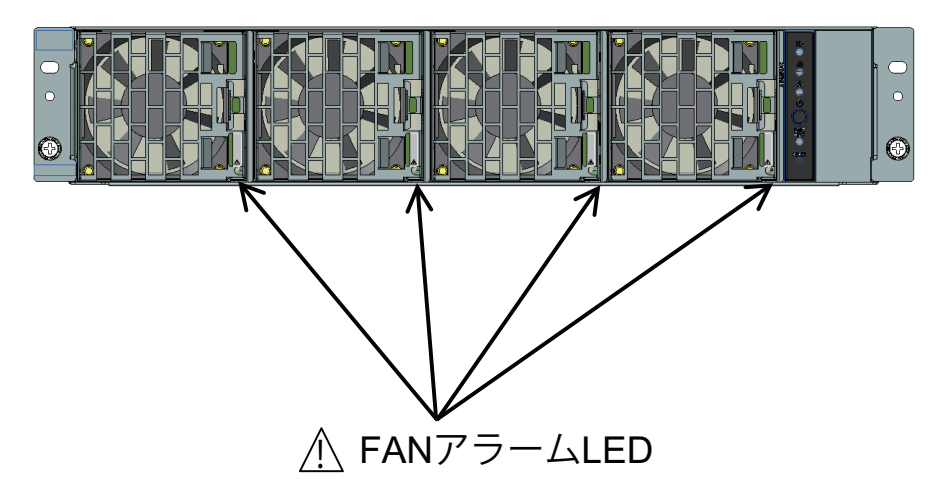

3. フロントベゼルを取り付けます。

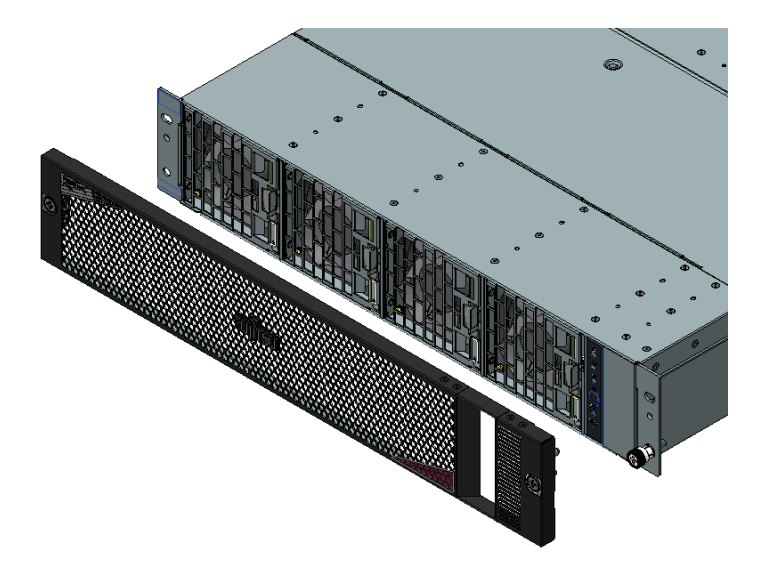

## 7.2.4 終了手順

Web GUIからメンテナンスモードを解除します。
 「4.1.2 メンテナンスモードの解除」を参照してください。

# 第8章 InfiniBandカード

この章では、InfiniBandカードの取扱いを説明します。

## ▲注意

- 内部のケーブルやデバイスを傷つけたり、加工したりしないでください。部品を傷め、火災、感 電の原因となります。
- FX700本体装置内のデバイスおよびコンポーネントは、シャットダウン後もしばらくは高温の状態が続きます。FX700本体装置のシャットダウン後、高温になっているコンポーネントが冷却されるのを待ってから内部オプションの取付けや取外しを行ってください。
- 内部オプションの回路とはんだ付け部品は露出しているため、静電気の影響を受けやすくなって います。静電気に敏感なデバイス(ESD)を取り扱う際は、まず、接地された物(アース)に触 れるなどして静電気の帯電を必ず放電してください。
- ボードやはんだ付け部品の電気回路に触れないでください。回路ボードを持つ際は、スロットブ ラケットまたはふちを持つようにしてください。
- 本章に示す方法以外でデバイスを取り付けたり、解体したりすると、保証が無効になります。
- 詳細は「第2章 注意事項・規制」を参照してください。

## 8.1 基本情報

ブレードにはPCleカードのスロットが2つ搭載されています。 詳細は「図 3.1 ライザーモジュール番号(ブレード上面図)」を参照してください。

# 8.2 InfiniBandカードの交換

作業内容:フィールド交換可能ユニット(FRU)、アップグレード可能な部品(URU) 作業時間:ハードウェア:20分 工具 :プラス PH2/(+) No.2ドライバー

### 8.2.1 準備手順

InfiniBandカードを交換するために、以下の手順で準備します。

1. 対象のブレードを見つけます。

「3.1 診断情報の使用」を参照してください。

2. **対象の**ブレードをシャットダウンします。

「3.2 FX700本体装置のシャットダウン」を参照してください。
3. Web GUIからメンテナンスモードでCMU交換を設定します。

「4.1.1 メンテナンスモードの設定」を参照してください。

- 4. すべての外部ケーブルをInfiniBandカードから取り外します。
- 5. ブレードをシャーシから取り外します。

『FUJITSU Supercomputer PRIMEHPC FX700 オペレーティングマニュアル』 (C120-0089)の「3.9.2 ブレードをシャーシから取り外す」を参照してください。

6. ライザーモジュールをブレードから取り外します。

「3.22.1 ライザーモジュールの取外し (PCIE#00の場合)」を参照してください。

#### InfiniBandカードの取外し 8.2.2

ここではInfiniBandカードの取外し方法を説明します。

1. InfiniBandカードを固定しているネジを取り外します(1)。

(1

図 8.1 InfiniBandカードの取外し

2. ライザーカードコネクターからInfiniBandカードを引き出します(2)。

#### 8.2.3 InfiniBandカードの取付け

1. ライザーカードモジュールにスロットカバーが取り付けられている場合は、スロットカバーを取り外 します。

「3.22.4 ライザーモジュールからスロットカバーの取外し」を参照してください。

2. ライザーカードコネクターにInfiniBandカードを差し込みます(1)。

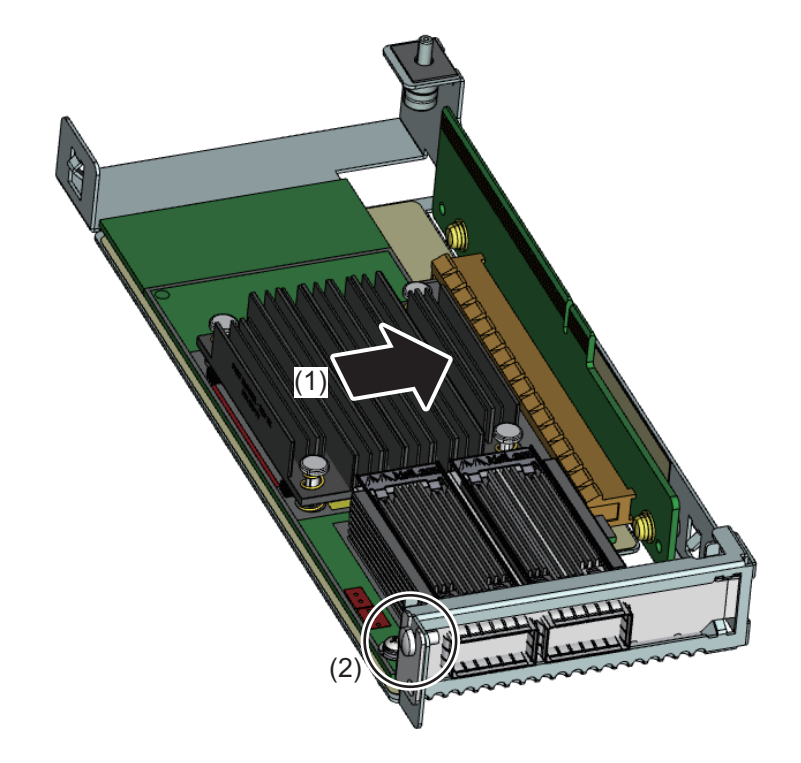

図 8.2 InfiniBandカードの取付け

3. InfiniBandカードをネジ(1本)で固定します(2)。

### 8.2.4 終了手順

以下の手順で復旧します。

1. ライザーモジュールを取り付けます。

「3.22.2 ライザーモジュールの取付け (PCIE#00の場合)」を参照してください。

2. ブレードをシャーシに取り付けます。

『FUJITSU Supercomputer PRIMEHPC FX700 オペレーティングマニュアル』(C120-0089)の「3.9.1 ブレードをシャーシに取り付ける」を参照してください。

3. 外部ケーブルをすべて接続します。

「3.19 外部ケーブルの接続」を参照してください。

4. 起動確認を行います。

Web GUIで「表 4.5 起動モードの指定」で、Force boot into EFI Boot Managerを選択し、[Power Control]で「Power On」を指定してください。

5. IO構成の確認を行います。

「4.6 IO構成の確認」を参照してください。

6. **電源OFFします**。

[Power Control]で「Stop」を指定してください。

7. Web GUIからメンテナンスモードを解除します。

「4.1.2 メンテナンスモードの解除」を参照してください。

### 8.3 InfiniBandカードの増設

作業内容:フィールド交換可能ユニット(FRU)、アップグレード可能な部品(URU) 作業時間:ハードウェア:20分 工具: プラス PH2/(+) No.2ドライバー

### 8.3.1 準備手順

InfiniBandカードを増設するために、以下の手順で準備します。

1. 対象のブレードをシャットダウンします。

「3.2 FX700本体装置のシャットダウン」を参照してください。

- Web GUIからメンテナンスモードでCMU交換を設定します。
  「4.1.1 メンテナンスモードの設定」を参照してください。
- 3. すべての外部ケーブルをブレードから取り外します。
- 4. ブレードをシャーシから取り外します。

『FUJITSU Supercomputer PRIMEHPC FX700 オペレーティングマニュアル』(C120-0089)の「3.9.2 ブレードをシャーシから取り外す」を参照してください。

5. ライザーモジュールをブレードから取り外します。

「3.22.1 ライザーモジュールの取外し(PCIE#00の場合)」を参照してください。

#### 8.3.2 スロットカバーの取外し

「3.22.4 ライザーモジュールからスロットカバーの取外し」を参照してください。

### 8.3.3 InfiniBandカードの取付け

「8.2.3 InfiniBandカードの取付け」参照してください。

### 8.3.4 終了手順

「8.2.4 終了手順」を参照してください。

## 第9章 M.2 SSD

この章では、M.2 SSDの取扱いを説明します。

### ▲注意

- 内部のケーブルやデバイスを傷つけたり、加工したりしないでください。部品を傷め、火災、感 電の原因となります。
- FX700本体装置内のデバイスおよびコンポーネントは、シャットダウン後もしばらくは高温の状態が続きます。FX700本体装置のシャットダウン後、高温になっているコンポーネントが冷却されるのを待ってから内部オプションの取付けや取外しを行ってください。
- 内部オプションの回路とはんだ付け部品は露出しているため、静電気の影響を受けやすくなって います。静電気に敏感なデバイス(ESD)を取り扱う際は、まず、接地された物(アース)に触 れるなどして静電気の帯電を必ず放電してください。
- ボードやはんだ付け部品の電気回路に触れないでください。回路ボードを持つ際は、スロットブ ラケットまたはふちを持つようにしてください。
- 本章に示す方法以外でデバイスを取り付けたり、解体したりすると、保証が無効になります。
- 詳細は「第2章 注意事項・規制」を参照してください。

### 9.1 基本情報

ブレードにはM.2 SSDのスロットが2つ搭載されています。

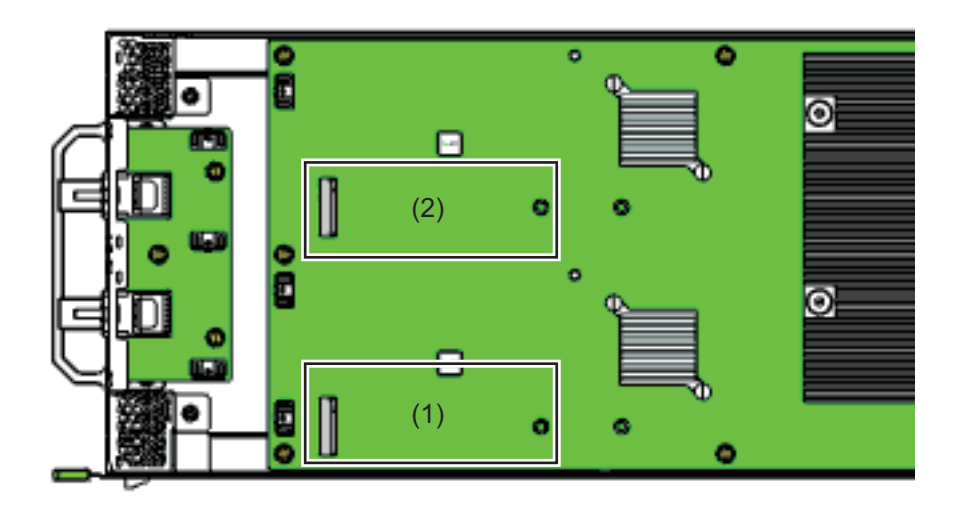

図 9.1 M.2 SSDの搭載位置(ブレード上面図)

| 位置  | コンポーネント |
|-----|---------|
| (1) | SSD#00  |
| (2) | SSD#01  |

#### 表 9.1 CMU上のM.2 SSD搭載位置

### 9.2 M.2 SSDの交換

作業内容:フィールド交換可能ユニット(FRU)、アップグレード可能な部品(URU) 作業時間:ハードウェア20分 工具 :プラスPH2/(+) No.2ドライバー

#### 9.2.1 準備手順

M.2 SSDを取り付けるために、以下の手順で準備します。

- 対象のブレードを見つけます。
  「3.1 診断情報の使用」を参照してください。
- 2. 対象のブレードをシャットダウンします。
  「3.2 FX700本体装置のシャットダウン」を参照してください。
- 3. Web GUIからメンテナンスモードでCMU交換を設定します。

「4.1.1 メンテナンスモードの設定」を参照してください。

- 4. すべての外部ケーブルをブレードから取り外します。
- 5. ブレードをシャーシから取り外します。 『FUJITSU Supercomputer PRIMEHPC FX700 オペレーティングマニュアル』(C120-0089)の「3.9.2 ブレードをシャーシから取り外す」を参照してください。
- ライザーモジュールをブレードから取り外します。
  「3.22 ライザーモジュールの取扱い」を参照してください。

#### 9.2.2 M.2 SSDの取外し

1. M.2 SSDを固定しているネジを外し、M.2 SSDを取り外します(1)。

図 9.2 M.2 SSDの取外し

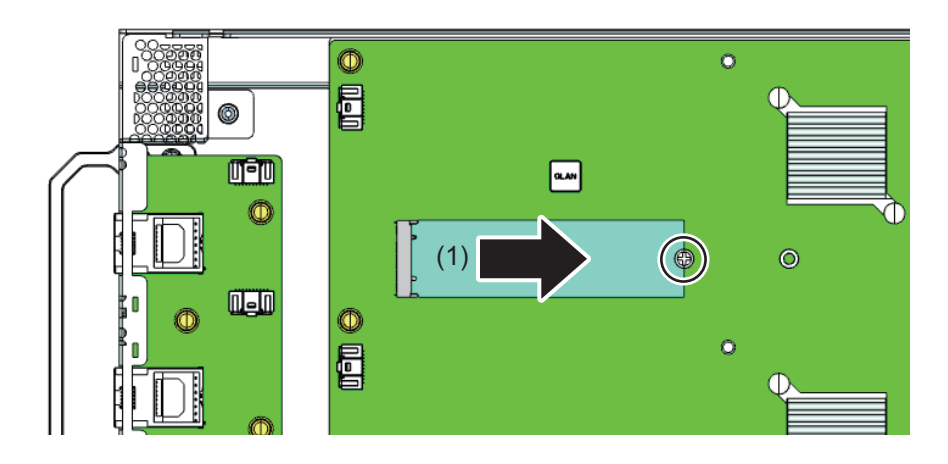

### 9.2.3 M.2 SSDの取付け

図 9.3 M.2 SSD

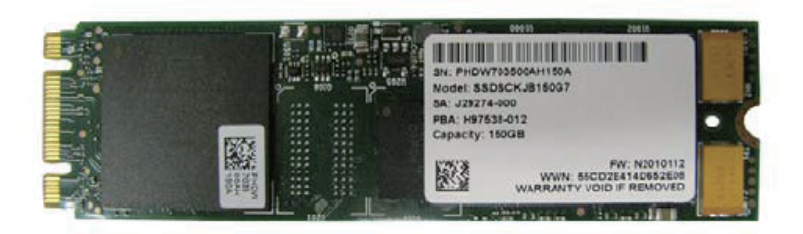

1. M.2 SSDのラベル面を上にして、M.2 SSDをわずかに傾けながらM.2スロットに挿入します。

#### 図 9.4 M.2 SSDの取付け

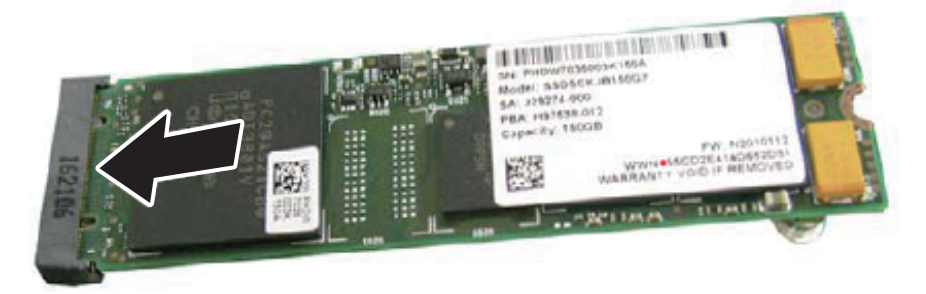

2. M.2 SSDをスタンドオフにネジ(1本)で固定します。

#### 図 9.5 M.2 SSDの固定

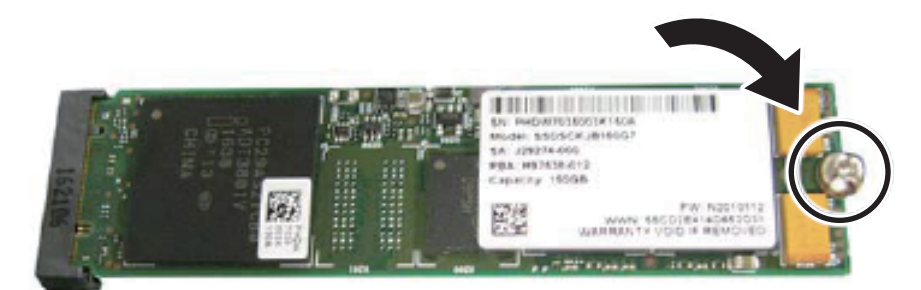

### 9.2.4 終了手順

M.2 SSDを取り付けたのちに、以下の手順で復旧します。

1. ライザーモジュールを取り付けます。

「3.22.2 ライザーモジュールの取付け(PCIE#00の場合)」を参照してください。

2. ブレードをシャーシに取り付けます。

『FUJITSU Supercomputer PRIMEHPC FX700 オペレーティングマニュアル』(C120-0089)の「3.9.1 ブレードをシャーシに取り付ける」を参照してください。

3. 外部ケーブルをすべて接続します。

「3.19 外部ケーブルの接続」を参照してください。

4. 起動確認を行います。

Web GUIで「表 4.5 起動モードの指定」で、Force boot into EFI Boot Managerを選択し、[Power Control]で「Power On」を指定してください。

5. IO構成の確認を行います。

「4.6 IO構成の確認」を参照してください。

6. 電源OFFします。

[Power Control]で「Stop」を指定してください。

7. Web GUIからメンテナンスモードを解除します。

「4.1.2 メンテナンスモードの解除」を参照してください。

8. OSとドライバをインストールします。

『FUJITSU Supercomputer PRIMEHPC FX700 オペレーティングマニュアル』(C120-0089)の「3.17 OSのインストール」、「3.18 InfiniBandドライバのインストール」を参照してください。

### 9.3 M.2 SSDの増設

作業内容:フィールド交換可能ユニット (FRU)、アップグレード可能な部品 (URU)

作業時間:ハードウェア:20分 工具: プラス PH1/(+)No.1ドライバー

#### 9.3.1 準備手順

M.2 SSDを増設するために、以下の手順で準備します。

1. 対象のブレードをシャットダウンします。

「3.2 FX700本体装置のシャットダウン」を参照してください。

- Web GUIからメンテナンスモードでCMU交換を設定します。
  「4.1.1 メンテナンスモードの設定」を参照してください。
- すべての外部ケーブルをブレードから取り外します。
- 4. ブレードをシャーシから取り外します。

『FUJITSU Supercomputer PRIMEHPC FX700 オペレーティングマニュアル』(C120-0089)の「3.9.2 ブレードをシャーシから取り外す」を参照してください。

5. ライザーモジュールをブレードから取り外します。

「3.22.1 ライザーモジュールの取外し(PCIE#00の場合)」を参照してください。

#### 9.3.2 M.2 SSDの取付け

「9.2.3 M.2 SSDの取付け」参照してください。

### 9.3.3 終了手順

「9.2.4 終了手順」を参照してください。

# 第10章 BAREBONE(ベアボーン)

この章では、BAREBONE(ベアボーン)の取扱いを説明します。

### ⚠注意

- 内部のケーブルやデバイスを傷つけたり、加工したりしないでください。傷つけたり、加工したりすると、部品を傷め、火災、感電の原因となります。
- FX700本体装置内のデバイスおよびコンポーネントは、シャットダウン後もしばらくは高温の状態が続きます。FX700本体装置のシャットダウン後、高温になっているコンポーネントが冷却されるのを待ってから内部オプションの取付けや取外しを行ってください。
- 内部オプションの回路とはんだ付け部品は露出しているため、静電気の影響を受けやすくなって います。静電気に敏感なデバイス (ESD) を取り扱う際は、まず、接地された物 (アース) に触 れるなどして静電気の帯電を必ず放電してください。
- ボードやはんだ付け部品の電気回路に触れないでください。回路ボードを持つ際は、スロットブ ラケットまたはふちを持つようにしてください。
- 本書に示す方法以外でデバイスを取り付けたり、解体したりすると、保証が無効になります。
- 詳細は「第2章 注意事項・規制」を参照してください。

## 10.1 基本情報

以下にBAREBONEを示します。

#### 図 10.1 FX700本体装置のBAREBONE

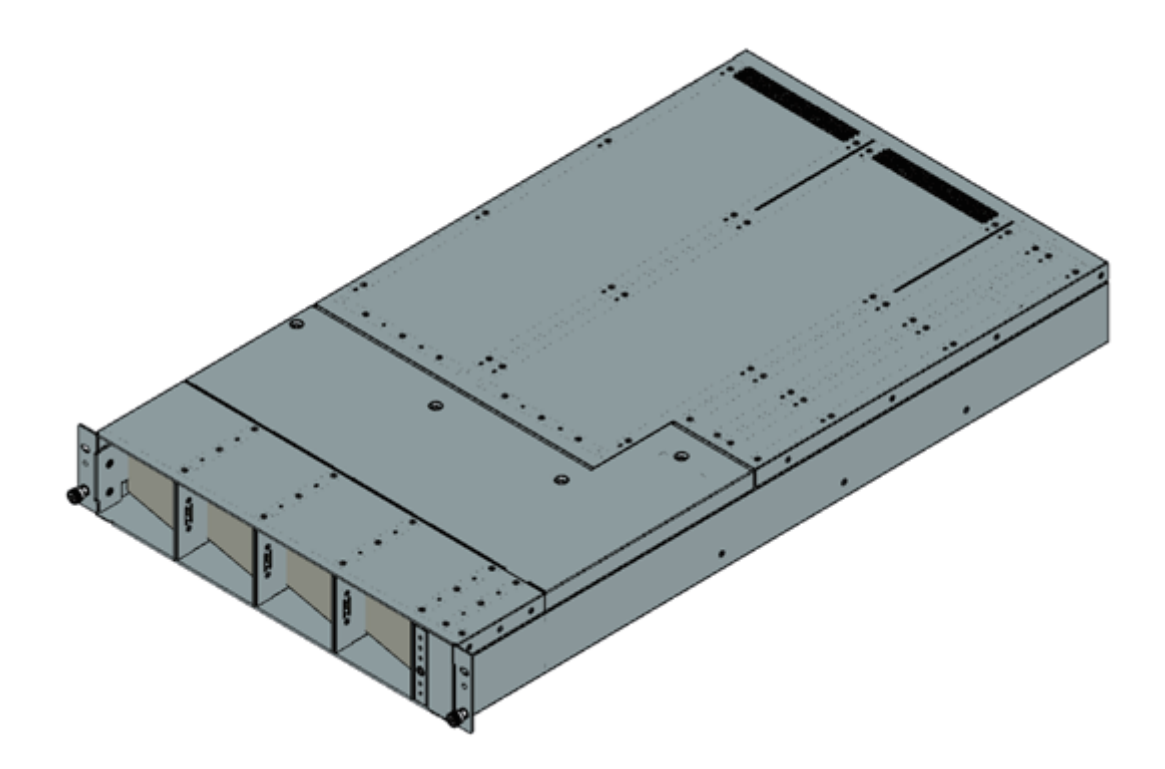

### 10.2 BAREBONEの交換

作業内容:フィールド交換可能ユニット(FRU) 作業時間:ハードウェア40分 工具: プラス PH2/(+) No. 2

### 10.2.1 準備手順

- 1. 対象のBAREBONEを見つけます。
  - 「3.1 診断情報の使用」を参照してください。
- 2. FX700本体装置をシャットダウンします。

「3.2 FX700本体装置のシャットダウン」を参照してください。

- 3. Web GUIからメンテナンスモードでChassis交換を設定します。
- 電源ケーブルを取り外します。
  「3.3 電源ケーブルの取外し」を参照してください。
- 5. 搭載されている各ユニットを取り外します。

- 「3.5 ブレードの取外し」を参照してください。
- 「3.6 ダミーブレードの取外し」を参照してください。
- 「3.7 PSUの取外し」を参照してください。
- 「3.8 ダミーPSUの取外し」を参照してください。
- 「3.9 FANUの取外し」を参照してください。

#### 10.2.2 BAREBONEの取外し

1. 故障したシャーシをラックから取り外します。

「3.10 ラックからFX700本体装置を取り外す」を参照してください。

2. 故障したシャーシからトップカバーを取り外します。
 「3.11 トップカバーの取外し」を参照してください。

#### 10.2.3 BAREBONEの取付け

- 故障したシャーシから新しいシャーシに、BMCIFUを付け替えます。
  「第11章 BMCIFU」を参照してください。
- 2. 故障したシャーシから新しいシャーシに、トップカバーを付け替えます。
  「3.12 トップカバーの取付け」を参照してください。

#### ▲注意

フロントベゼルは、故障したシャーシから新しいシャーシに付け替えること。 フロントベゼルの取外し、取付け方法は「3.23 フロントベゼルの取外し」および「3.24 フロン トベゼルの取付け」を参照してください。

3. 新しいシャーシをラックに取り付けます。

「3.13 ラックへのFX700本体装置の設置」を参照してください。

- 4. 新しいシャーシに各ユニットを取り付けます。
  - 「3.14 ブレードの取付け」を参照してください。
  - 「3.15 ダミーブレードの取付け」を参照してください。
  - 「3.16 PSUの取付け」を参照してください。
  - 「3.17 ダミーPSUの取付け」を参照してください。
  - 「3.18 FANUの取付け」を参照してください。
- 5. 外部ケーブルを接続します。

「3.19 外部ケーブルの接続」を参照してください。

6. 電源ケーブルを接続します。

「3.20 電源ケーブルの接続」を参照してください。

- 10.2.4 終了手順
  - 1. 起動確認を行います。

Web GUIで「表 4.5 起動モードの指定」で「Force boot into EFI Boot Manager」を選択し、[Power Control]で「Power On」を指定してください。

2. **IO構成の確認を行います**。

「4.6 IO構成の確認」を参照してください。

3. **電源OFFします**。

[Power Control]で「Stop」を指定してください。

4. メンテナンスモードを解除します。

「4.1.2 メンテナンスモードの解除」を参照してください。

5. HCPファームウェアの更新を行います。

「4.2 HCPファームウェアのアップデート」を参照してください。

# 第11章 BMCIFU

この章では、BMCIFUの取扱いを説明します。

### ▲注意

- 内部のケーブルやデバイスを傷つけたり、加工したりしないでください。傷つけたり、加工したりすると、部品を傷め、火災、感電の原因となります。
- FX700本体装置内のデバイスおよびコンポーネントは、シャットダウン後もしばらくは高温の状態が続きます。FX700本体装置のシャットダウン後、高温になっているコンポーネントが冷却されるのを待ってから内部オプションの取付けや取外しを行ってください。
- 内部オプションの回路とはんだ付け部品は露出しているため、静電気の影響を受けやすくなって います。静電気に敏感なデバイス(ESD)を取り扱う際は、まず、接地された物(アース)に触 れるなどして静電気の帯電を必ず放電してください。
- ボードやはんだ付け部品の電気回路に触れないでください。回路ボードを持つ際は、スロットブ ラケットまたはふちを持つようにしてください。
- 本書に示す方法以外でデバイスを取り付けたり、解体したりすると、保証が無効になります。
- 詳細は「第2章 注意事項・規制」を参照してください。

## 11.1 基本情報

FX700本体装置には、BMCIFUが1つ搭載されています。 図 11.1に、BMCIFUの搭載位置を示します。

#### 図 11.1 FX700本体装置のBMCIFU

| 0 |  | 0 |
|---|--|---|
| 0 |  | 0 |

### 11.2 BMCIFUの交換

作業内容:フィールド交換可能ユニット(FRU) 作業時間:ハードウェア40分 工具: プラス PH2/(+) No. 2

### 11.2.1 準備手順

BMCIFUを交換するために、以下の手順で準備します。

1. 対象のBMCIFUを見つけます。

「3.1 診断情報の使用」を参照してください。

2. FX700本体装置をシャットダウンします。

「3.2 FX700本体装置のシャットダウン」を参照してください。

- 3. Web GUIからメンテナンスモードでChassies交換を設定します。
- 4. 電源ケーブルを取り外します。

「3.3 電源ケーブルの取外し」を参照してください。

- 5. 搭載されている各ユニットを取り外します。
  - 「3.5 ブレードの取外し」を参照してください。
  - 「3.6 ダミーブレードの取外し」を参照してください。
  - 「3.7 PSUの取外し」を参照してください。
  - 「3.8 ダミーPSUの取外し」を参照してください。
  - 「3.9 FANUの取外し」を参照してください。
- 6. ラックからFX700本体装置を取り外します。

「3.10 ラックからFX700本体装置を取り外す」を参照してください。

7. FX700本体装置のトップカバーを取り外します。

「3.11 トップカバーの取外し」を参照してください。

### 11.2.2 BMCIFUの取外し

1. ケーブルコネクターを取り外します(1)。

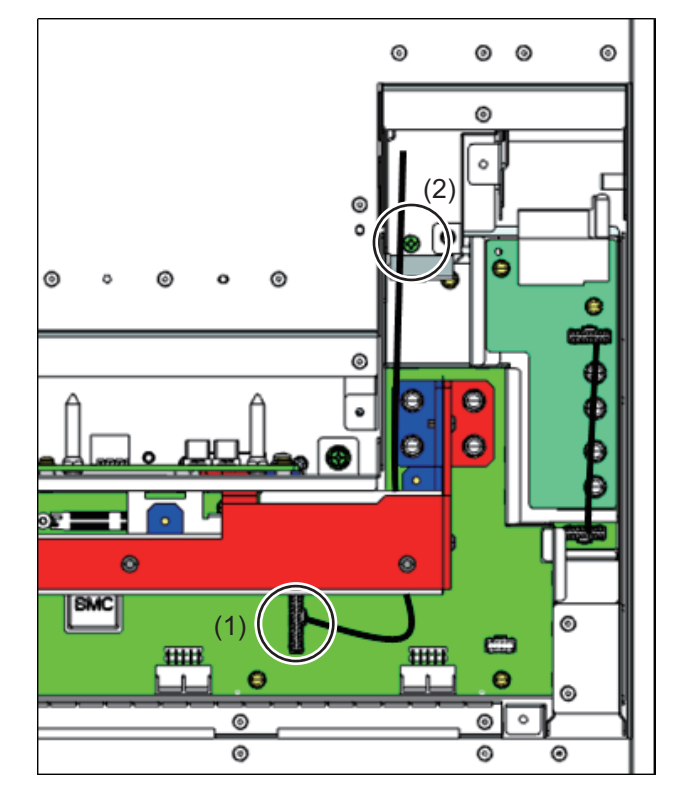

#### 図 11.2 BMCIFUの取外し(FX700本体装置上面図)

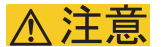

- コネクターは、必ずコネクター自体を持って取り外してください。ケーブル部分を引っ張って取り外さないでください。
- コネクターを取り外す際には、周辺の部品を破損させないように十分に注意してください。
- 2. BMCIFU固定ネジを外します (2)。
- 3. BMCIFUをFX700本体装置背面側に引き出します。

図 11.3 BMCIFUの取外し

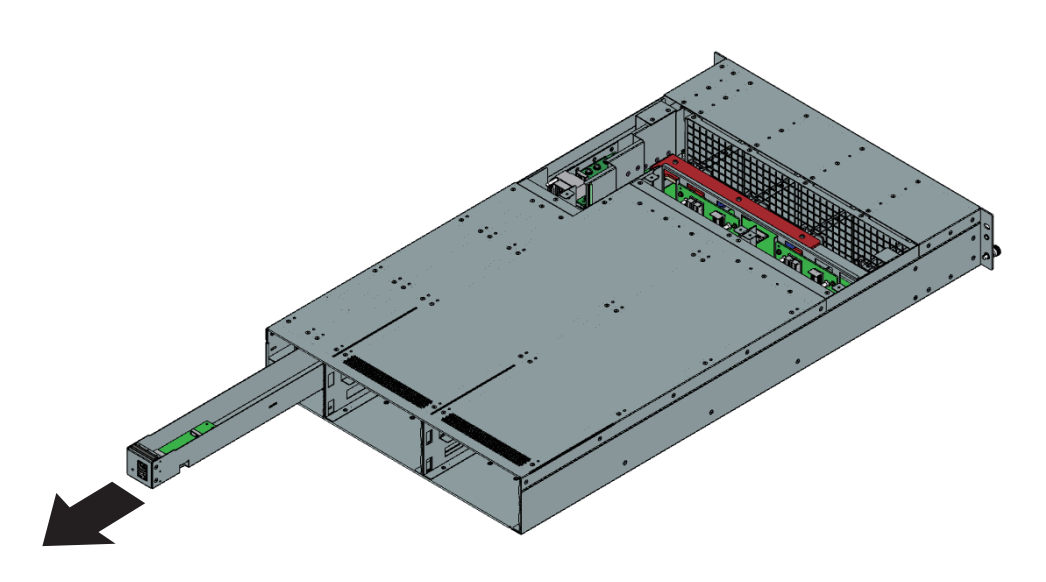

### <u>∧注意</u>

BMCIFUを引き出す際にケーブルを引っ掛けないよう注意してください。

### 11.2.3 BMCIFUの取付け

1. BMCIFUをFX700本体装置背面側から差し込みます。

#### 図 11.4 BMCIFUの取付け

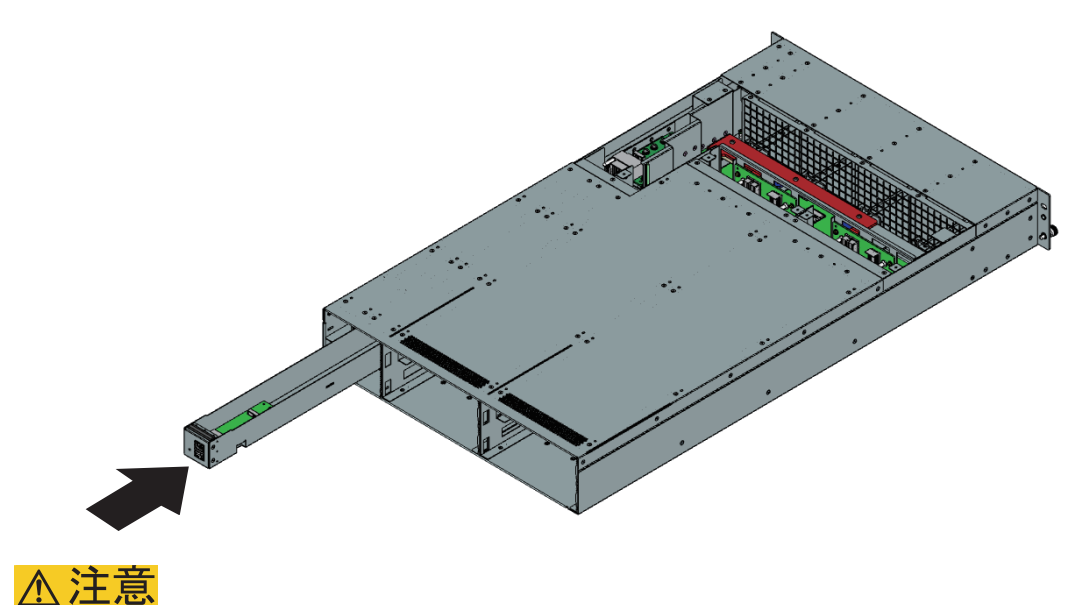

\_\_\_\_\_ BMCIFUを差し込む際にBMCIFUのケーブルを引っ掛けないよう注意してください。

2. BMCIFU固定ネジを取り付けます(1)。

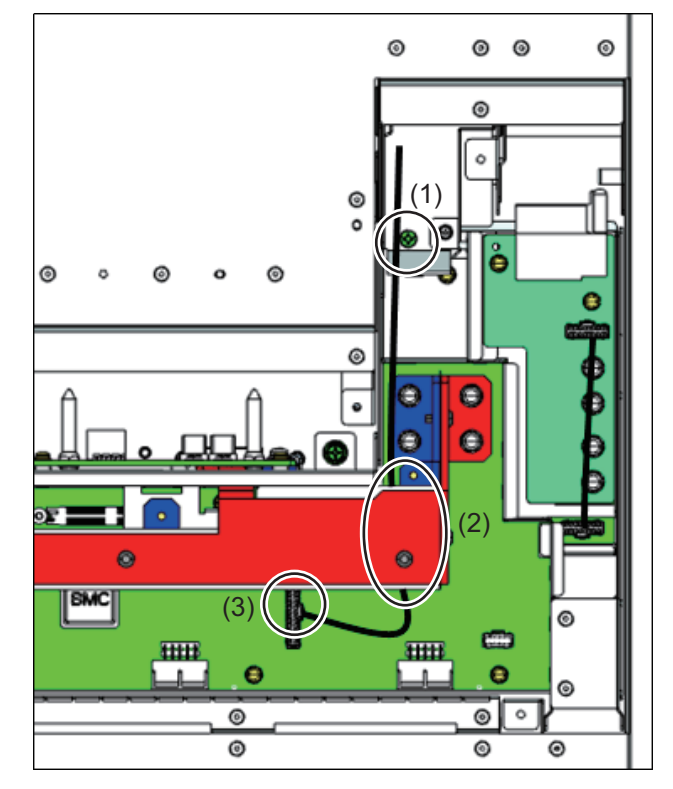

図 11.5 BMCIFUの固定(FX700本体装置上面図)

- 3. ケーブルをバスバーの下に通します(2)。
- 4. ケーブルコネクターを取り付けます(3)。

▲注意

コネクターを取り付ける際には、周辺の部品を破損させないように十分に注意してください。

### 11.2.4 終了手順

BMCIFUを交換したのち、以下の手順で復旧します。

1. FX700本体装置にトップカバーを取り付けます。

「3.12 トップカバーの取付け」を参照してください。

2. FX700本体装置をラックに設置します。

「3.13 ラックへのFX700本体装置の設置」を参照してください。

- 3. シャーシに各ユニットを取り付けます。
  - 「3.14 ブレードの取付け」を参照してください。
  - 「3.15 ダミーブレードの取付け」を参照してください。
  - 「3.16 PSUの取付け」を参照してください。
  - 「3.17 ダミーPSUの取付け」を参照してください。
  - 「3.18 FANUの取付け」を参照してください。
- 4. 電源ケーブルを接続します。
  - 「3.20 電源ケーブルの接続」を参照してください。

5. 外部ケーブルを接続します。

「3.19 外部ケーブルの接続」を参照してください。

6. 電源を投入します。

「3.21 FX700本体装置の電源投入」を参照してください。

7. Web GUIからメンテナンスモードを設定します。

「4.1.1 メンテナンスモードの設定」を参照してください。

8. **起動確認を行います**。

Web GUIで「表 4.5 起動モードの指定」で「Force boot into EFI Boot Manager」を選択し、[Power Control]で「Power On」を指定してください。

9. **IO構成の確認を行います**。

「4.6 IO構成の確認」を参照してください。

10. **電源OFFします**。

[Power Control]で「Stop」を指定してください。

11. メンテナンスモードを解除します。

「4.1.2 メンテナンスモードの解除」を参照してください。

## 付録 A 装置外観

装置外観のほか、LEDおよびボタンを示しています。

### A.1 装置外観

### A.1.1 FX700本体装置前面の構成

ここでは、FX700本体装置前面を示します。

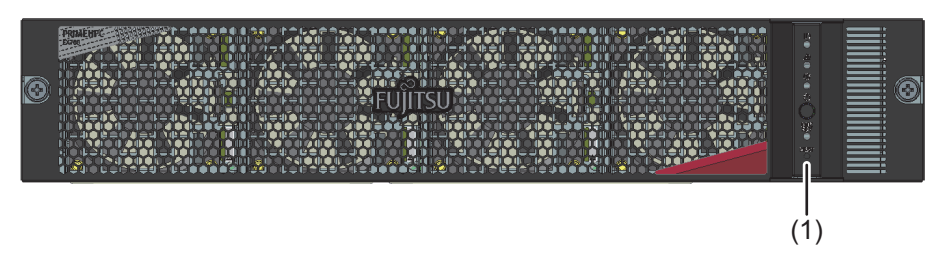

図 A.1 FX700本体装置前面の構成(フロントベゼルあり)

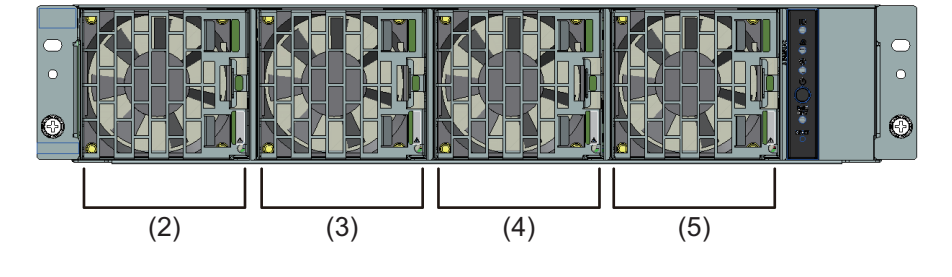

図 A.2 FX700本体装置前面の構成(フロントベゼルなし)

| 位置  | コンポーネント |
|-----|---------|
| (1) | フロントパネル |
| (2) | FANU#00 |
| (3) | FANU#01 |
| (4) | FANU#02 |
| (5) | FANU#03 |

### A.1.2 FX700本体装置背面の構成

ここでは、FX700本体装置背面を示します。

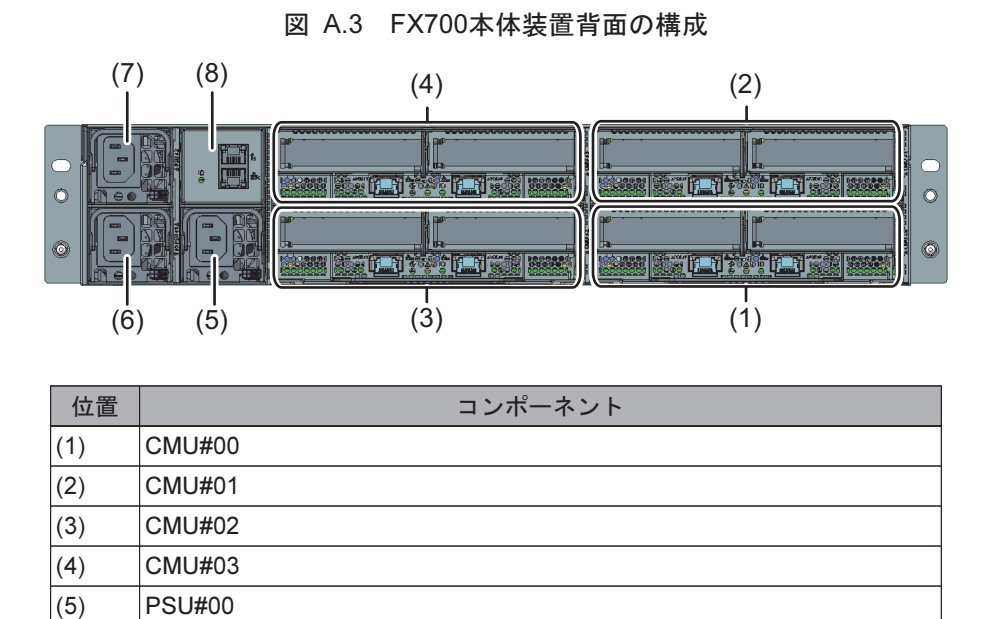

### A.1.3 FX700本体装置のLAN

(6) (7)

(8)

PSU#01

PSU#02 BMCIF#00

ここでは、BMC service LAN、BMC management LAN、およびNode management LANの位置を示します。

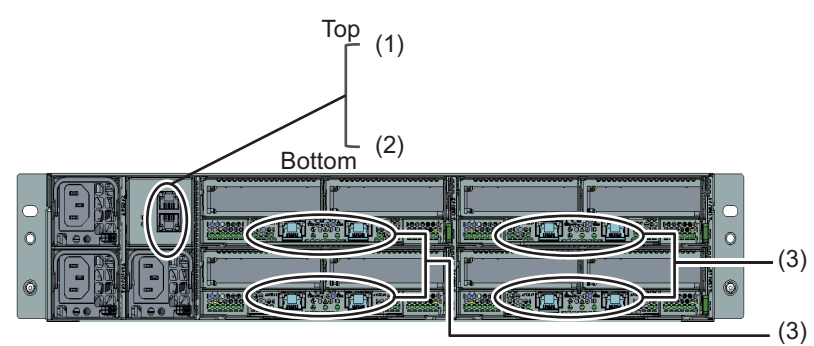

#### 図 A.4 FX700本体装置背面のLANの位置

| 位置  | 表示         | 名称                  | 説明                                        |
|-----|------------|---------------------|-------------------------------------------|
| (1) | <b>Y</b> s | BMC service LAN     | 保守作業時に保守作業用端末の接続に使用する                     |
| (2) | 贵c         | BMC management LAN  | BMCに接続し、ハードウェアの状態監視、故障通知、および<br>電源制御に使用する |
| (3) | ЪВ         | Node management LAN | ノードへの接続に使用する                              |

### A.1.4 FX700本体装置内部の構成

ここでは、FX700本体装置内部の構成を示します。

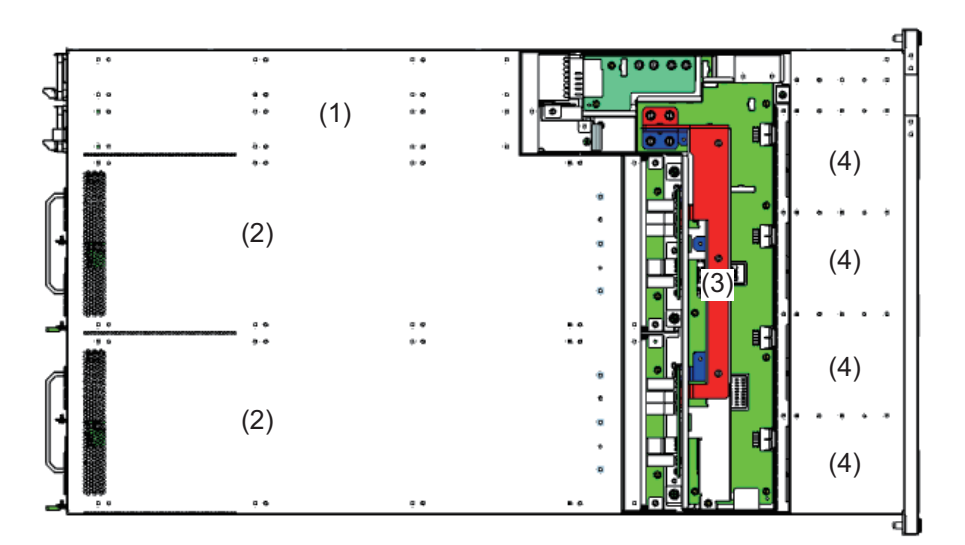

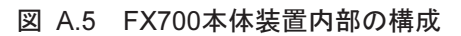

| 位置  | コンポーネント             |
|-----|---------------------|
| (1) | 3 x PSU、BMCIFU(不可視) |
| (2) | FX700ブレード(不可視)      |
| (3) | BMCU                |
| (4) | 4 x FANU(不可視)       |

### A.1.5 ブレード内部の構成

ここでは、ブレード内部の構成内部の構成を示します。

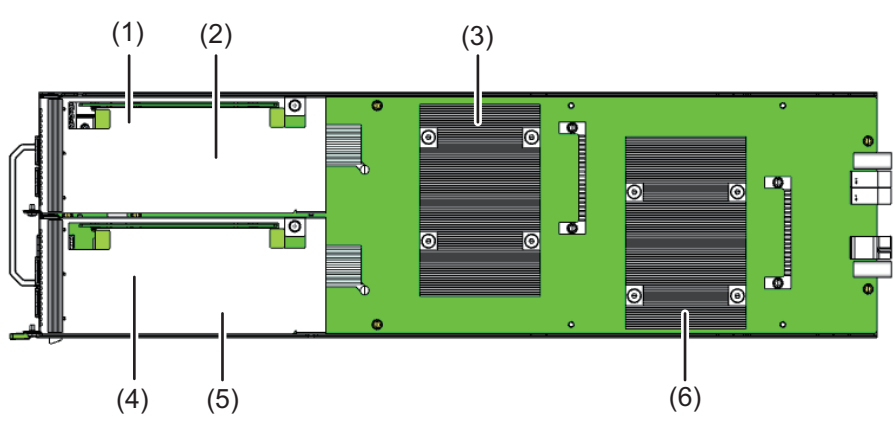

図 A.6 FX700ブレード内部の構成

| 位置  | コンポーネント                             |
|-----|-------------------------------------|
| (1) | CPU#01のM.2 SSD(ライザーモジュールの下にあるため不可視) |
| (2) | CPU#01のライザーモジュール                    |
| (3) | CPU#01とヒートシンク                       |
| (4) | CPU#00のM.2 SSD(ライザーモジュールの下にあるため不可視) |
| (5) | CPU#00のライザーモジュール                    |
| (6) | CPU#00とヒートシンク                       |

## A.2 表示ランプとコントロール

- A.2.1 サーバー前面
- A.2.1.1 フロントパネルのLED

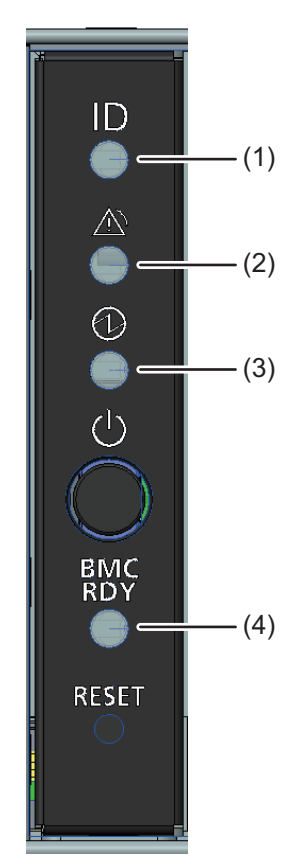

図 A.7 フロントパネルのLED

| 位置  | 表示           | LED            | 状態       | 説明                  |
|-----|--------------|----------------|----------|---------------------|
| (1) |              | System         | オフ       | 本装置が保守対象に選択されていない   |
|     |              | identification | 青色の点灯    | 本装置が保守対象に選択されている    |
|     |              |                | 青色の点滅    | 本装置が保守中である          |
| (2) | A            | System alarm   | オフ       | 故障なし                |
|     | <b>\!</b> \' | LED            | オレンジ色の点灯 | 本装置内に即時交換部品あり       |
|     |              |                | オレンジ色の点滅 | 本装置内に予防交換部品あり       |
| (3) | 6            | System power   | オフ       | 全ノード 電源off状態        |
|     | G            | LED            | 緑色の点灯    | 電源on状態のノードあり        |
| (4) | BMC          | BMC ready LED  | オフ       | AC off状態 / BMC 停止状態 |
|     | RDY          |                | 緑色の点灯    | BMC初期化完了状態          |
|     |              |                | 緑色の点滅    | BMC初期化中             |
|     |              |                | 緑色の高速点滅  | BMCに故障あり            |

### A.2.1.2 フロントパネルのボタン

<u>∧</u>注意

運用中にBMCをリセットすると、システム動作に異常が発生する可能性があります。

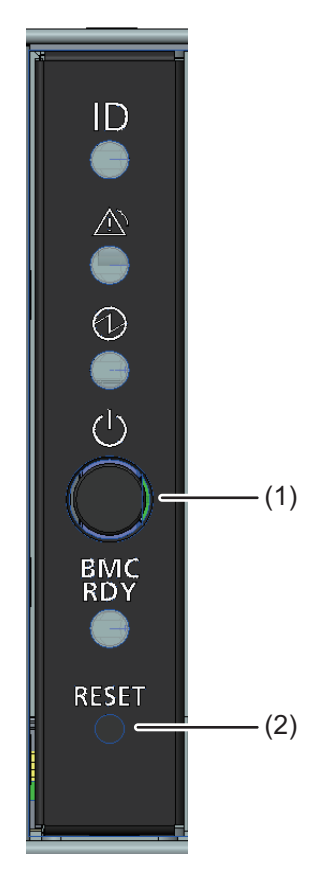

図 A.8 フロントパネルのボタン

| 位置  | 表示         | ボタン                 | 説明                                                                                                    |
|-----|------------|---------------------|----------------------------------------------------------------------------------------------------|
| (1) | $\bigcirc$ | Power on/off button | ボタンを押すと、電源の投入と切断ができます。<br>-短押しで、全ノードの電源を投入します(装置内の全ノード<br>がオフ状態の場合のみ有効)。<br>-長押し(4秒以上)で、全ノードのオペレーティングシステ<br>ムのシャットダウンを開始します。 |
| (2) | RESET      | BMC reset button    | ボタンを押すと、BMCをリセットすることができます。BMC<br>アクセス不可時の保守用に使用してください。                                                                       |

### A.2.1.3 FANUのLED

図 A.9 FX700本体装置前面のLEDの位置

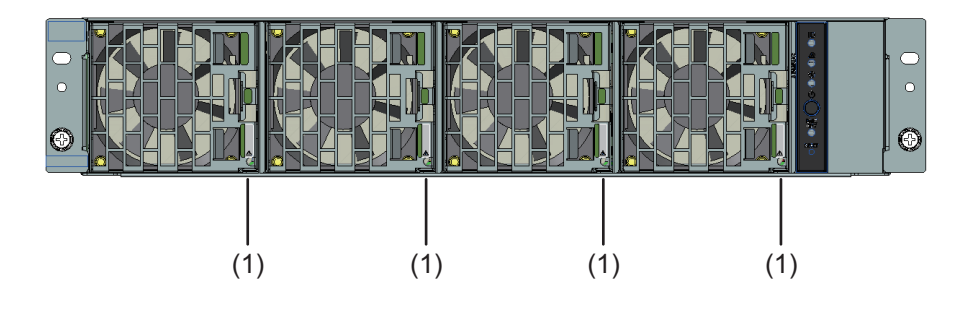

| 位置 LED              |  | 状態       | 説明         |
|---------------------|--|----------|------------|
| (1) FAN alarm LED : |  | オフ       | 故障なし       |
|                     |  | オレンジ色の点灯 | 本FANUに故障あり |

### A.2.2 サーバー背面

A.2.2.1 BMCIFUのLED

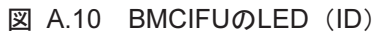

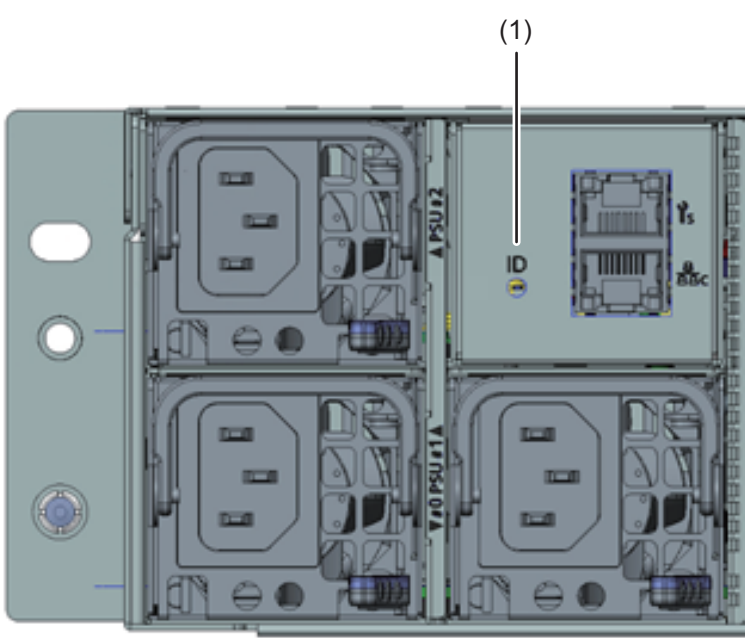

| 位置  | 表示 | LED                                 | 状態    | 説明                    |
|-----|----|-------------------------------------|-------|-----------------------|
| (1) |    | System identification<br>LED (rear) | オフ    | 本装置が保守対象に選択されて<br>いない |
|     |    |                                     | 青色の点灯 | 本装置が保守対象に選択されて<br>いる  |
|     |    |                                     | 青色の点滅 | 本装置が保守中である            |

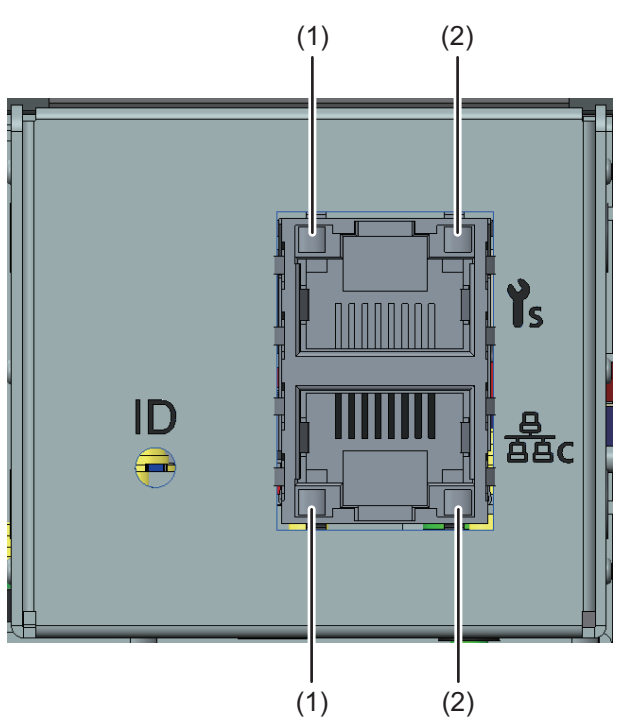

### 図 A.11 BMCIFUのLANのLED

| 位置  | LED          | 状態       | 説明                                        |
|-----|--------------|----------|-------------------------------------------|
| (1) | LAN速度LED     | オレンジ色の点灯 | 転送速度1 Gbit/sのデータトラフィック<br>であることを示しています。   |
|     |              | 緑色の点灯    | 転送速度100 Mbit/sのデータトラフィッ<br>クであることを示しています。 |
|     |              | オフ       | 転送速度10 Mbit/sのデータトラフィック<br>であることを示しています。  |
| (2) | LANリンク/転送LED | 緑色の点灯    | LAN接続が確立されました。                            |
|     |              | オフ       | LANが接続されていません。                            |
|     |              | 緑色の点滅    | LANデータ転送中です。                              |

### A.2.2.2 ホットプラグPSUのLED

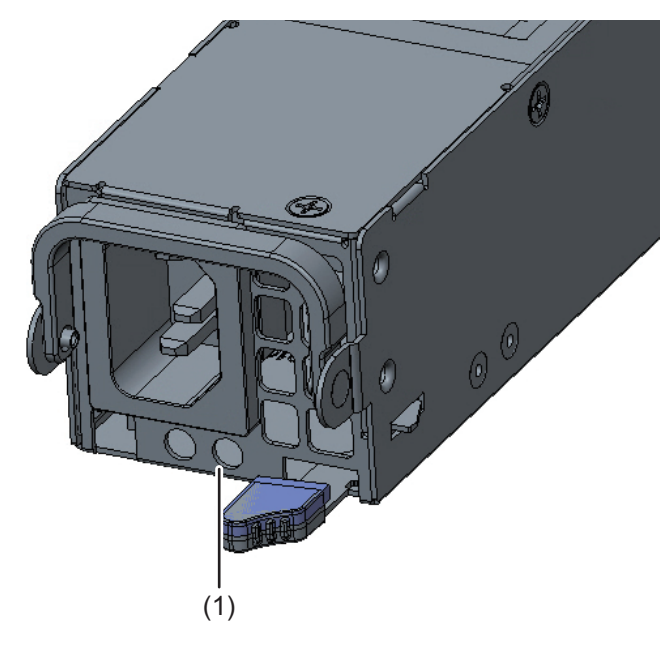

図 A.12 ホットプラグPSUのLED (AC PSU)

| 位置  | LED            | 状態     |               | 説明                                                                  |
|-----|----------------|--------|---------------|---------------------------------------------------------------------|
|     |                | 緑色のLED | オレンジ色の<br>LED |                                                                     |
| (1) | PSU status LED | 消灯     | 消灯            | 装置に搭載された全PSUのAC入力なし                                                 |
|     |                | 消灯     | 点灯            | 以下のいずれかの状態<br>- PSU異常により出力停止<br>- 装置搭載の他PSUにAC接続、かつ当該<br>PSUにAC入力なし |
|     |                | 点滅     | 消灯            | PSUのAC入力あり、かつ出力停止                                                   |
|     |                | 点灯     | 消灯            | PSU正常動作中                                                            |

### A.2.3 ブレード背面

### A.2.3.1 ブレード背面のLED

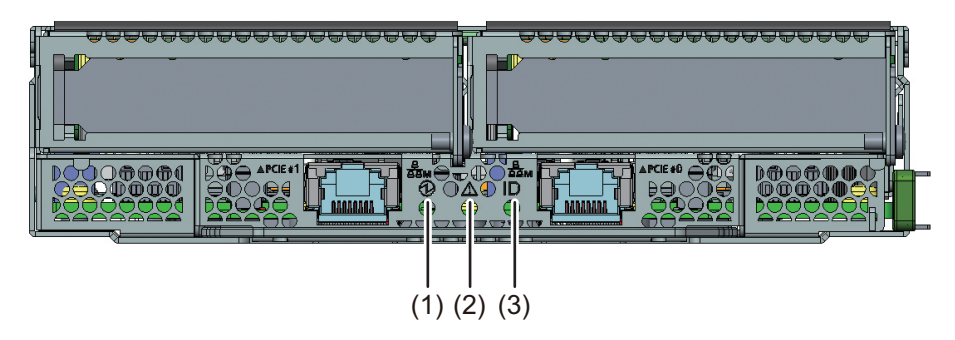

図 A.13 ブレード背面のLED

| 位置  | 表示       | LED                | 状態                         | 説明                                         |
|-----|----------|--------------------|----------------------------|--------------------------------------------|
| (1) |          | Power LED          | オフ<br>緑色の点灯                | 本ブレードのノードが電源off状態<br>本ブレードのノードが電源on状態      |
| (2) | $\wedge$ | Alarm LED          | オフ<br>オレンジ色の点灯<br>オレンジ色の点滅 | 故障なし<br>本ブレード内に即時交換部品あり<br>本ブレード内に予防交換部品あり |
| (3) | ID       | Identification LED | オフ<br>青色の点灯                | 本ブレードが保守対象に選択されていない<br>本ブレードが保守対象に選択されている  |

### A.2.3.2 ブレード背面のLANのLED

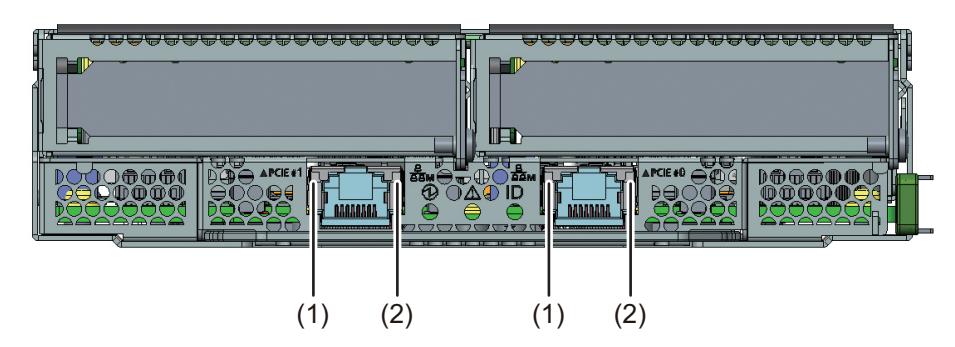

図 A.14 ブレード背面のLANのLED

| 位置  | LED          | 状態       | 説明                                        |
|-----|--------------|----------|-------------------------------------------|
| (1) | LAN速度LED     | オレンジ色の点灯 | 転送速度1 Gbit/sのデータトラフィックであ<br>ることを示しています。   |
|     |              | 緑色の点灯    | 転送速度100 Mbit/sのデータトラフィックで<br>あることを示しています。 |
|     |              | オフ       | 転送速度10 Mbit/sのデータトラフィックで<br>あることを示しています。  |
| (2) | LANリンク/転送LED | 緑色の点灯    | LAN接続が確立されました。                            |
|     |              | オフ       | LANが接続されていません。                            |
|     |              | 緑色の点滅    | LANデータ転送中です。                              |

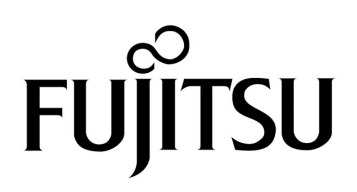